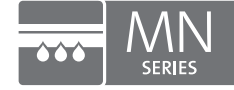

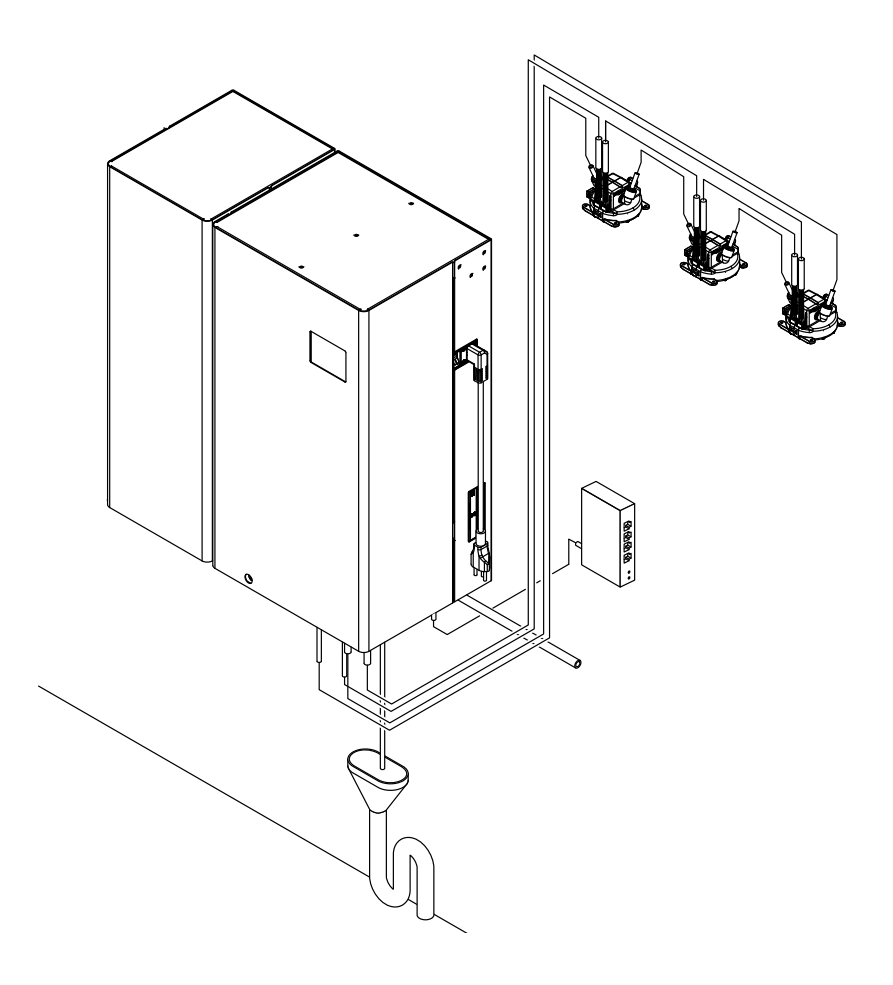

## FOR INTERNAL USE ONLY!

# SERVICE MANUAL

Condair HumiLife - The flexible room solution Condair MN

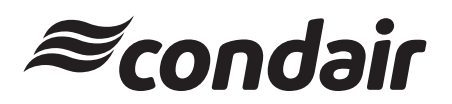

Humidification and Evaporative Cooling

#### Contact

Condair Ltd. 2740 Fenton Road, Ottawa, Ontario K1T3T7 TEL: 1.866.667.8321, FAX: 613.822.7964 EMAIL: na.humilife@condair.com, WEBSITE: www.condairhumilife.com

#### **Proprietary Notice**

This document and the information disclosed herein are proprietary data of Condair Ltd. Neither this document, nor the information contained herein shall be reproduced, used, or disclosed to others without the written authorization of Condair Ltd., except to the extent required for installation or maintenance of recipient's equipment.

#### **Liability Notice**

Condair Ltd. does not accept any liability due to incorrect installation or operation of the equipment or due to the use of parts/components/equipment that are not authorized by Condair Ltd.

#### **Copyright Notice**

© Condair Ltd., All rights reserved.

Technical modifications reserved

## **Table of Contents**

| 1              | Introduction                                                                                                    | 5        |
|----------------|----------------------------------------------------------------------------------------------------|----------|
| 2              | For your safety                                                                                                    | 6        |
| 3              | Commissioning                                                                                                    | 8        |
| 3.1            | Installation of humidifier units (flush-mounting)                                                                          | 8        |
| 3.2            | Assembly and connection of the drain module (only with peripheral drainage)                                                | 14       |
| 3.3            | Install water filter(s) and connect water hoses                                                                            | 17       |
| 3.4            | Connection of the spray loop hoses to the central unit                                                                     | 19       |
| 3.5            | Perform pressure test on the water system                                                                                  | 19       |
| 3.6            | Connecting the CAN bus cables to the central unit                                                                          | 20       |
| 3.7            | Connection of the optional RO-HB reverse osmosis unit                                                                      | 24       |
| 3.8            | Flush the water feed line and connect to the central unit                                                                  | 26       |
| 3.9            | Connect the control cable(s) of the booster module in the central unit(s)                                                  | 27       |
| 3.10           | Connect the reverse osmosis system Condair RO-HB to the power supply                                                       | 29       |
| 3.11           | Connect the LAN cable to the central unit                                                                                  | 29       |
| 3.12           | Connect the central unit to the mains with the mains plug                                                                  | 29       |
| 3.13           | Commissioning and transfer                                                                                                 | 29       |
| 3.13.1         | Update of the control software before commissioning                                                                        | 29       |
| 3.13.2         | Commission the system with the MN service application                                                                      | 29       |
| 3.13.3         | Connect the gateway                                                                                                    | 35       |
| 3.13.4         | User app                                                                                                    | 39       |
| 3.13.3         |                                                                                                    | 29       |
| 4              | Service and replacement of components                                                                                      | 40       |
| 4.1            | Notes on servicing the Condair MN / service intervals                                                                      | 40       |
| 4.1.1          | Taking water samples                                                                                                    | 41       |
| 4.1.2          | Replacing UV lamp and check/clean quartz glass                                                                             | 43       |
| 4.1.3<br>1 1 1 | Replacing the filter cannoge of the microfilter                                                                            | 40<br>47 |
| 4.1.5          | Disinfect water system                                                                                                    | 48       |
| 4.1.5.1        | Depressurize the water system                                                                                              | 48       |
| 4.1.5.2        | Disinfect the water system of the Condair MN                                                                               | 51       |
| 4.1.5.3        | Disinfect the Condair RO-HB reverse osmosis system                                                                         | 61       |
| 4.1.5.4        | Put the system into operation                                                                                              | 71       |
| 4.1.6          | Check the air pressure of the flow tank of the Condair RO-HB reverse osmosis system                                        | 71       |
| 4.2            | Reset the maintenance counter                                                                                              | 72       |
| 4.3            | Replacement of components                                                                                                  | 73       |
| 4.3.1          | Preparing the system for component replacement<br>Resetting the system to normal operating mode after replacing components | 73       |
|                | Replacing the water sensor modules                                                                                         | 73       |
| 4.3.4          | Replacing the drain modules                                                                                                | 75       |
| 4.3.5          | Replacing the valve block                                                                                                  | 76       |
| 4.3.6          | Replacing the inlet valve                                                                                                  | 77       |
| 4.3.7          | Replacing the control box                                                                                                  | 78       |

| 4.3.8 | Replacing the humidifier unit                                            | 81 |
|-------|--------------------------------------------------------------------------|----|
| 4.3.9 | Replacing the humidifier unit's humidity sensor                          | 82 |
| 4.4   | Updating the control software                                            | 83 |
| 5     | Malfunctions                                                             | 85 |
| 5.1   | Fault messages                                                           | 85 |
| 5.2   | Water system                                                             | 86 |
| 5.3   | Hydraulic                                                                | 87 |
| 5.4   | Water quality                                                            | 87 |
| 5.5   | Electronics                                                              | 89 |
| 5.6   | Re-commissioning process of the Condair MN after error message           |    |
|       | "Last flush XX too long ago" (last flush more than 48 hours ago)         | 92 |
| 5.6.1 | Fault messages "Last flush XX too long ago"                              | 92 |
| 5.6.2 | Possible causes of the fault messages "Last flush XX too long ago"       | 93 |
| 5.6.3 | States and measures                                                      | 93 |
| 6     | Appendix                                                                 | 94 |
| 6.1   | Flushing section determination                                           | 94 |
| 6.2   | Tools, kits, software and materials needed for commissioning and service | 95 |

This service manual is intended for trained Condair service technician who has a good knowledge of the Condair MN, who knows the installation manual and the operation manual, and who is familiar the hazards associated with handling the device.

If the Condair MN system is operated with the optional reverse osmosis system Condair RO-HB, the english version of the installation and operation manual of the reverse osmosis system Condair RO-HB can be downloaded using the following QR code:

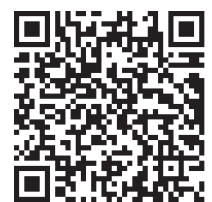

#### Symbols

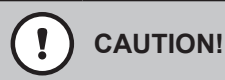

The signal word "CAUTION", appearing in combination with the hazard symbol in a circle, indicates information given in this service manual which, if ignored, could lead to **damage and/or the malfunc-tioning of the device or other material assets**.

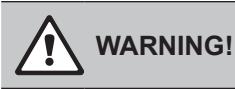

The signal word "WARNING", appearing in combination with the general hazard symbol, indicates safety and hazard information given in this service manual which, if ignored, could **lead to personal injury**.

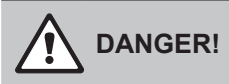

The signal word "DANGER", appearing in combination with the general hazard symbol, indicates safety and hazard information in this service manual, which, if ignored, could result in **serious personal injury, including death.** 

## General

The service technicians assigned to working on the Condair MN must have read and understood this service manual as well as the installation instructions and the operating instructions of the Condair MN before starting work on the unit.

An understanding of the contents of the service manual as well as the installation and operating instructions is a basic prerequisite for protecting personnel from danger, avoid-ing improper operation and thus for the safe and proper operation of the Condair MN.

## **Personnel qualifications**

All work described in this Service Manual must be performed only by trained Condair service technicians.

It is assumed that the service technicians are familiar with and will abide by the regulations on occupational health and safety and accident prevention.

## Hazards that may arise from the Condair MN:

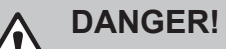

Risk of electrocution

The Condair MN's central unit runs on mains power. If the central unit is open, live parts may be touched. Touching live parts may cause severe injury or death.

For this reason: Before starting work on the central unit, disconnect it from the mains power supply (remove plug from socket).

## Warning!

 $\Delta$  System contamination hazard

If the Condair MN is switched off, there is a risk of the water supply line and the internal water system becoming contaminated, as the water system is then not being flushed regularly.

For this reason: The Condair MN must not be switched off after being commissioned. This will ensure that the water system is purged at regular intervals, and any contamination is counteracted.

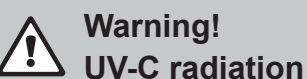

A UV lamp is built into the Condair MN's central unit. In principle this should pose no risks, as it is installed in a radiation-proof housing. If the UV lamp is operated outside of this housing, harmful UV-C radiation may be released. This may cause damage to the eyes and skin.

For this reason: the UV lamp must never be operated outside of the protective housing. The central unit must be switched off and disconnected from the mains power supply (remove the plug from the socket) before the central unit is opened.

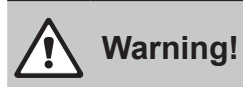

Waste from damaged UV lamps may lead to injury and cause damage to human health and harm to the environment.

For this reason: the waste from damaged UV lamps must be disposed of in accordance with local provisions on hazardous substances and the site of the damage must be cleaned properly.

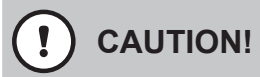

Leaky or defective water pipes/connections may lead to water damage.

For this reason: After replacing components, make sure the system is tight.

## 3 Commissioning

## 3.1 Installation of humidifier units (flush-mounting)

The installation of humidifier units described below assumes that the preliminary installation work has been completed, that the appropriate holes have been drilled at the ceiling or wall junction points of the humidifier units, and that the hoses and CAN bus cables have been retracted.

The humidifier units are to be mounted as follows.

#### 1a. Mount the installation ring (for flush mounting without catch springs only):

• Using two screws, mount the installation ring at the intended position in such a way that it is concentric with the hole on the ceiling or wall. Make sure to use screws that are suitable for mounting on the respective surface.

Important: If mounting on the ceiling, the installation ring must be mounted in such a way that the recess for the Humstick in the installation ring points towards the middle of the room. If mounting on a wall, the installation ring must be mounted in such a way that the designation "UP" in the mounting ring points upwards!

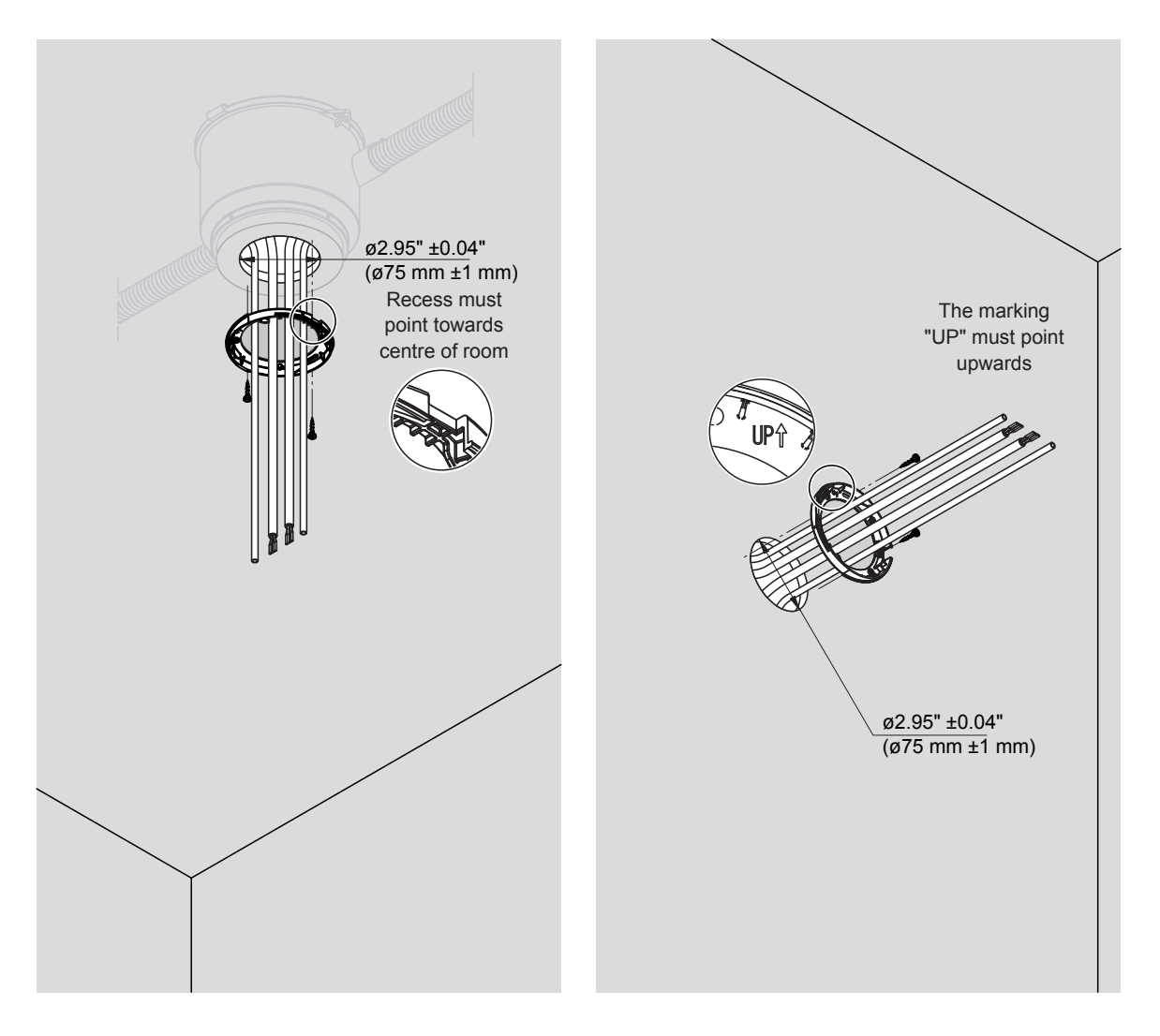

Fig. 1: Mount the installation ring.

- 1b. Fix the installation ring and catch springs to the humidifier unit (for flush mounting with catch springs only):
  - Fix the installation ring to the humidifier unit with two screws. Important: Mount the installation ring so that the recess for the Humstick in the installation ring is on the connection side of the Humstick of the humidifier unit!
  - Insert the catch springs on both sides of the humidifier unit as far as they will go into the holes provided.

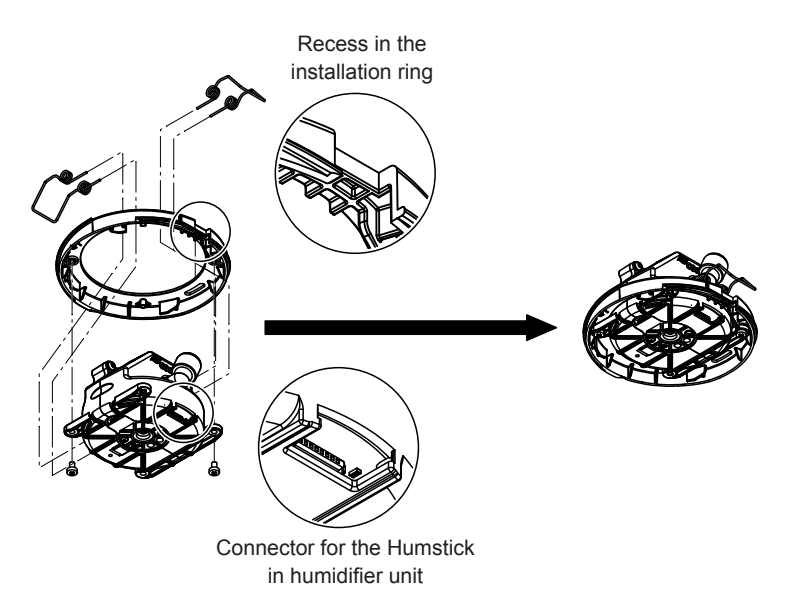

Fig. 2: Fixing the installation ring and catch springs to the humidifier unit

#### 1c. Mount the mounting plate (only for surface mounting):

Using four screws, mount the mounting plate to the ceiling or wall in the intended position. Make sure to use screws that are suitable for mounting on the respective surface.
 Important: If mounting on the ceiling, mount the mounting plate with the "Humstick" side facing the centre of the room. If mounting on a wall, the mounting plate must be mounted so that the flattened side of the mounting plate points upwards!

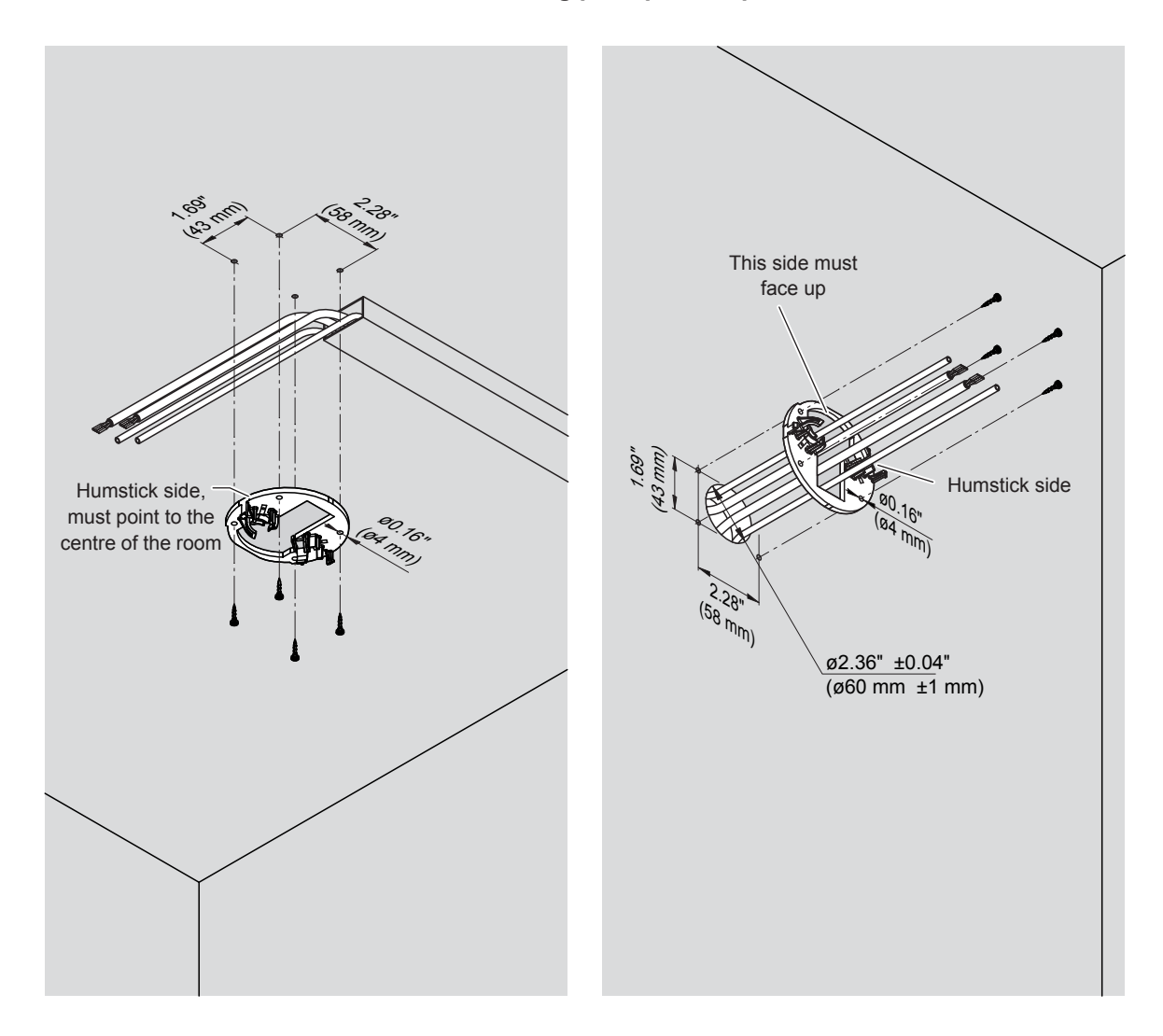

Fig. 3: Mount the installation ring.

2. Cut the CAN bus cables and hoses to the required length of 11.81" (300 mm).

3. Prepare the CAN bus cables for connection to the socket according to Fig. 4.

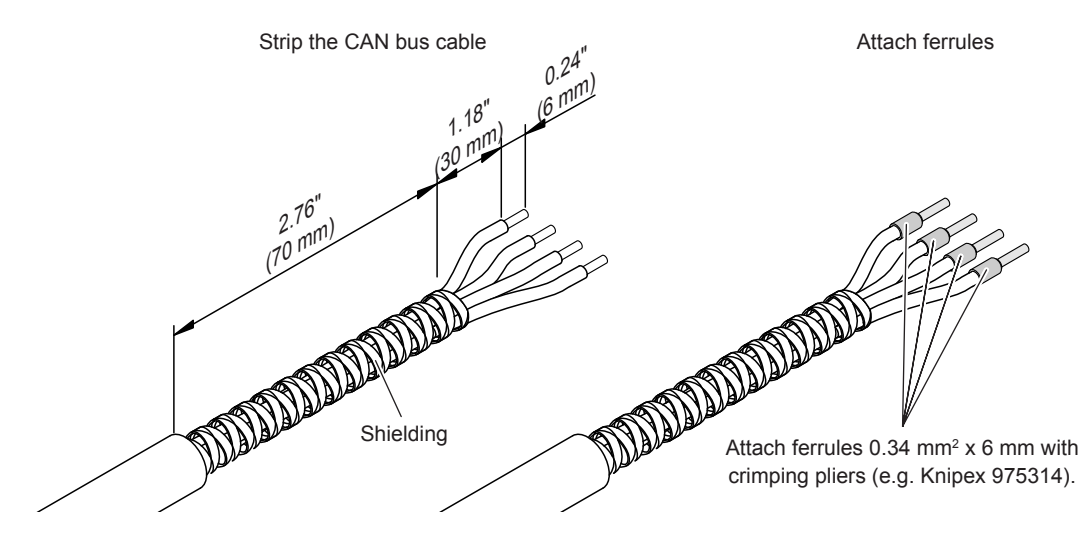

Fig. 4: Prepare cable

4. Connect the **black** connector plugs supplied to the CAN bus cables according to the connector assignment below.

| Contact | Function |         | Cable color |
|---------|----------|---------|-------------|
| 1       | CAN low  | (CAN L) | Green       |
| 2       | CAN high | (CANH)  | Yellow      |
| 3       | V in     | (40V)   | White       |
| 4       | Earth    | (GND)   | Brown       |

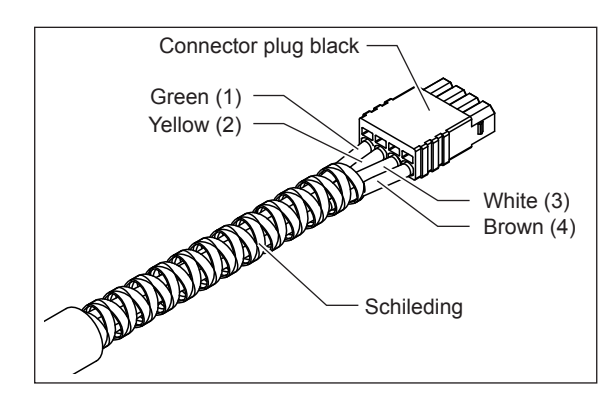

#### Fig. 5: Connect CAN bus cable

5. Connect Ø0.24" (Ø6 mm) hoses and CAN bus cable to the humidifier unit.

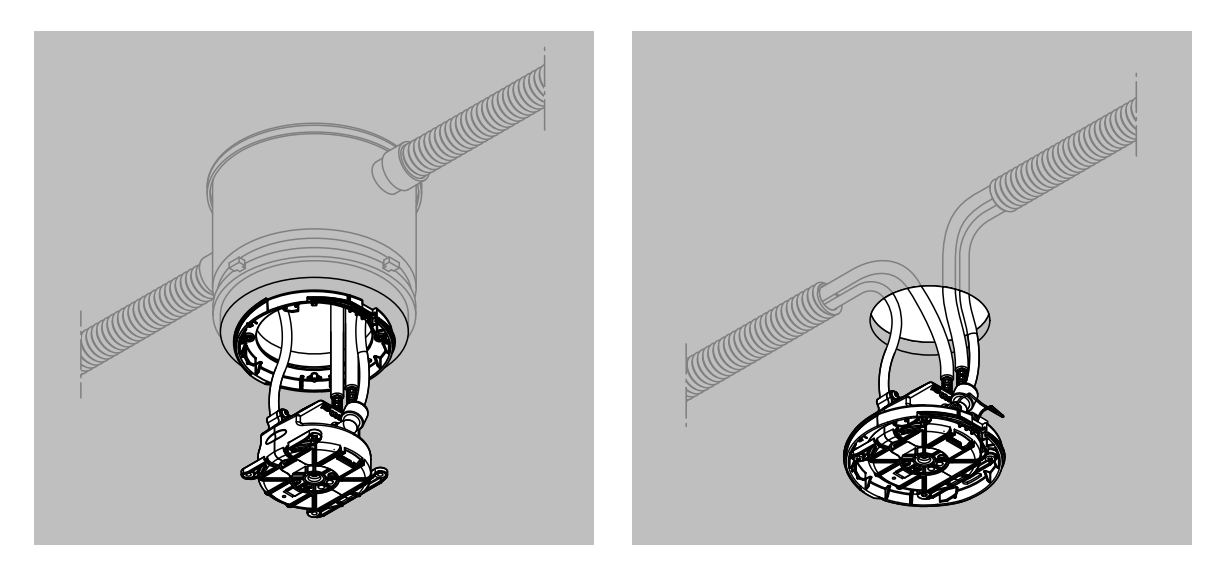

Fig. 6: Connect CAN bus cables and hoses to the humidifier unit

- Push the hoses into the hose couplings as far as they will go.
   Note: Correctly installed hoses can no longer be pulled out without pressing in the clamping ring.
- Fix the self-adhesive cable tie socket (service accessory) to the side of the humidifier unit with the cable connections as shown in *Fig. 7*. Plug in the two cables and secure them to the cable tie socket with a cable tie.

**Important**: Tighten the cable tie so that the shieldings of the two cables are electrically connected (check with a continuity tester).

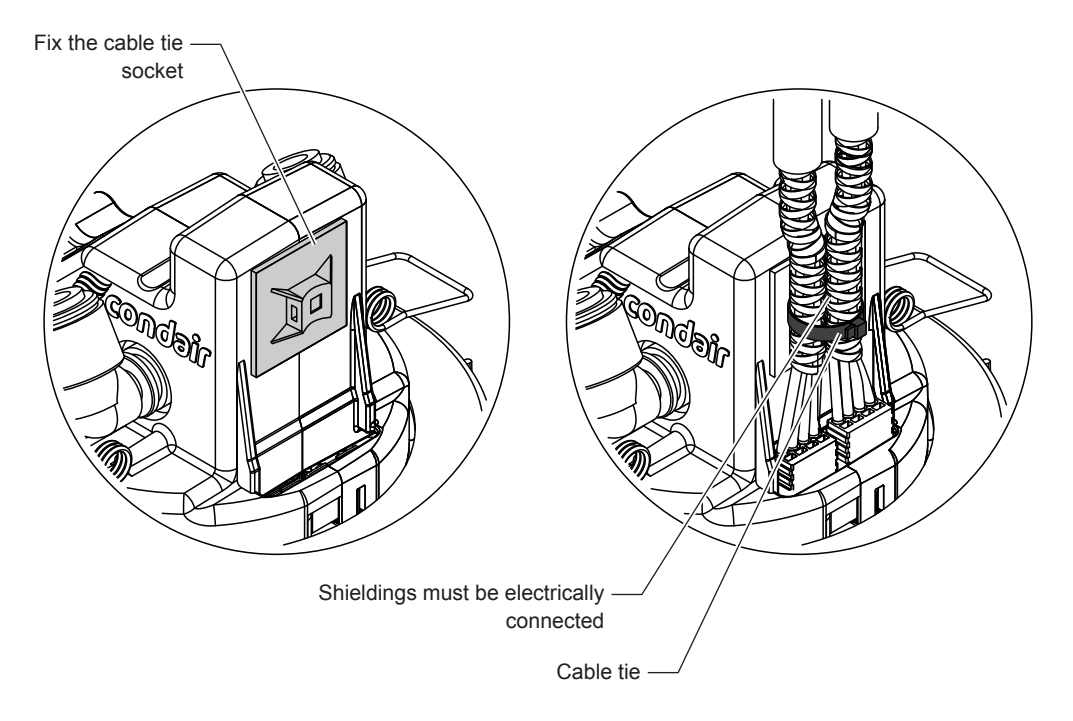

Fig. 7: Connect the CAN bus cable to the humidifier unit

6. Insert the Humstick (supplied separately) into the humidifier units.

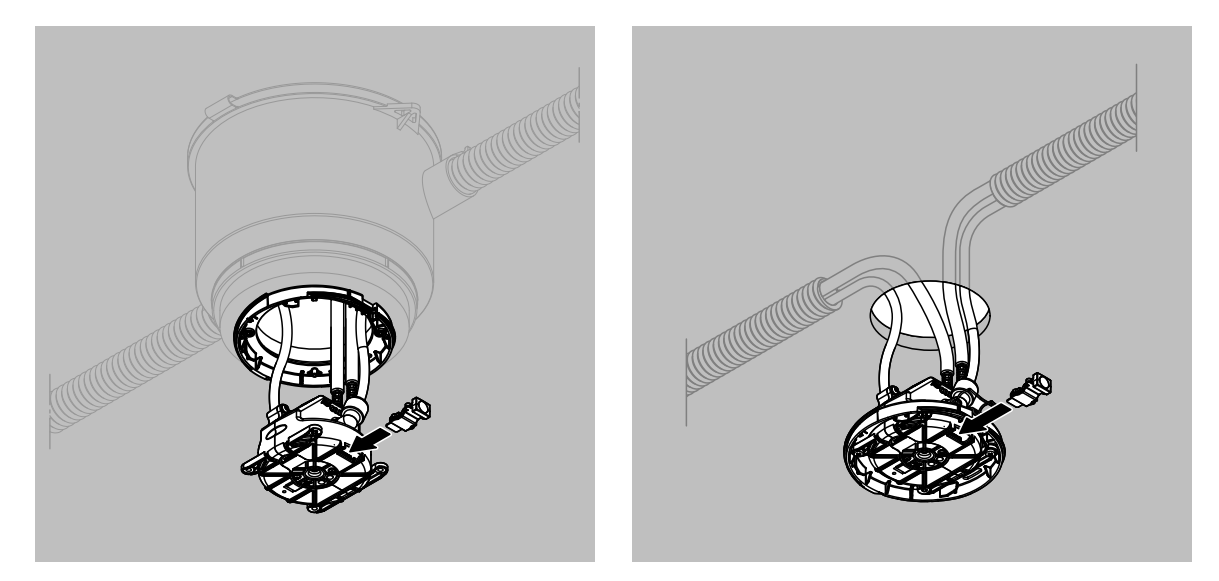

Fig. 8: Insert Humstick

#### 7. Configure spray zones

Each spray loop of the Condair MN can be divided into different spray zones at the bottom of the humidifier unit via the ASI (Area Start Indicator) switch. The spray zones are always configured in a clockwise direction. This ensures that, in the event of any subsequent troubleshooting, the sequence of the humidifier units is clear.

Set the ASI switch to the "ON" position for the first humidifier unit in a zone and "OFF" for each additional humidifier unit in the same zone (see also <u>Fig. 9</u>).

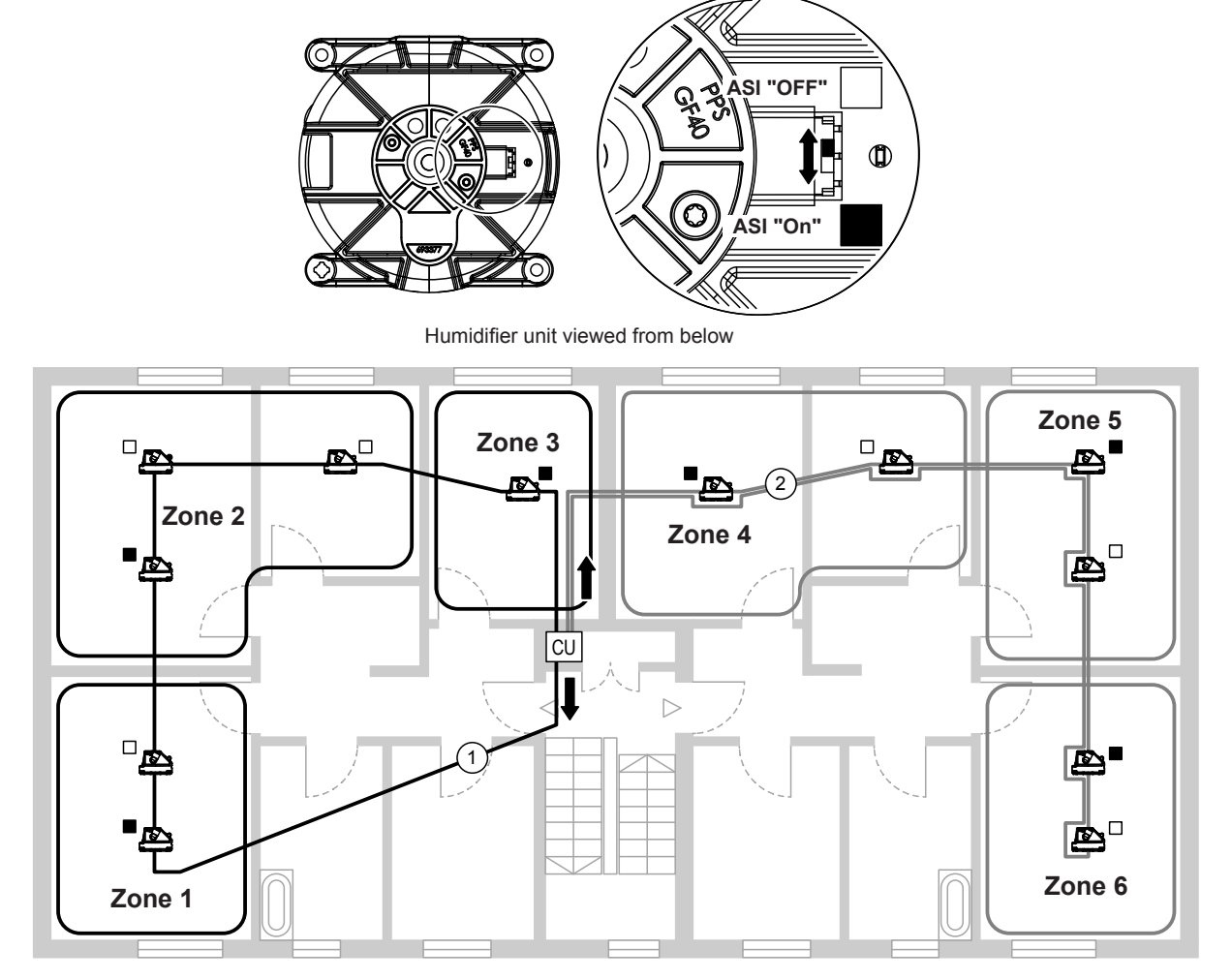

- ASI "On"
- ASI "OFF"

Fig. 9: Zone configuration

## 3.2 Assembly and connection of the drain module (only with peripheral drainage)

Ex factory the mounting plate(s) and the drain module(s) are installed and connected in the central unit. For the peripheral mounting of the drain module(s), the mounting plate(s) and the drain module(s) must be removed from the central unit.

- 1. Make sure that the power cable of the central unit is unplugged.
- 2. Remove the front panel of the central unit.
- Disconnect the hoses to the drain module (s) from the connection (s) in the housing base and the T-connector(s). Then remove the emptying module (s) "A" together with the hoses and elbow connectors "B".
- 4. Disconnect hoses and elbow connectors "B" from the drain module(s) "A".
- 5. Loosen screw(s) and remove the mounting plate(s) "C".
- 6. Close the open connection(s) on the T-connector(s) with blind plug(s) "D".
- 7. Only for central unit with two spray loops: create hose connections "E".
- 8. If no further work needs to be carried out on the central unit, attach and lock the front cover of the central unit.

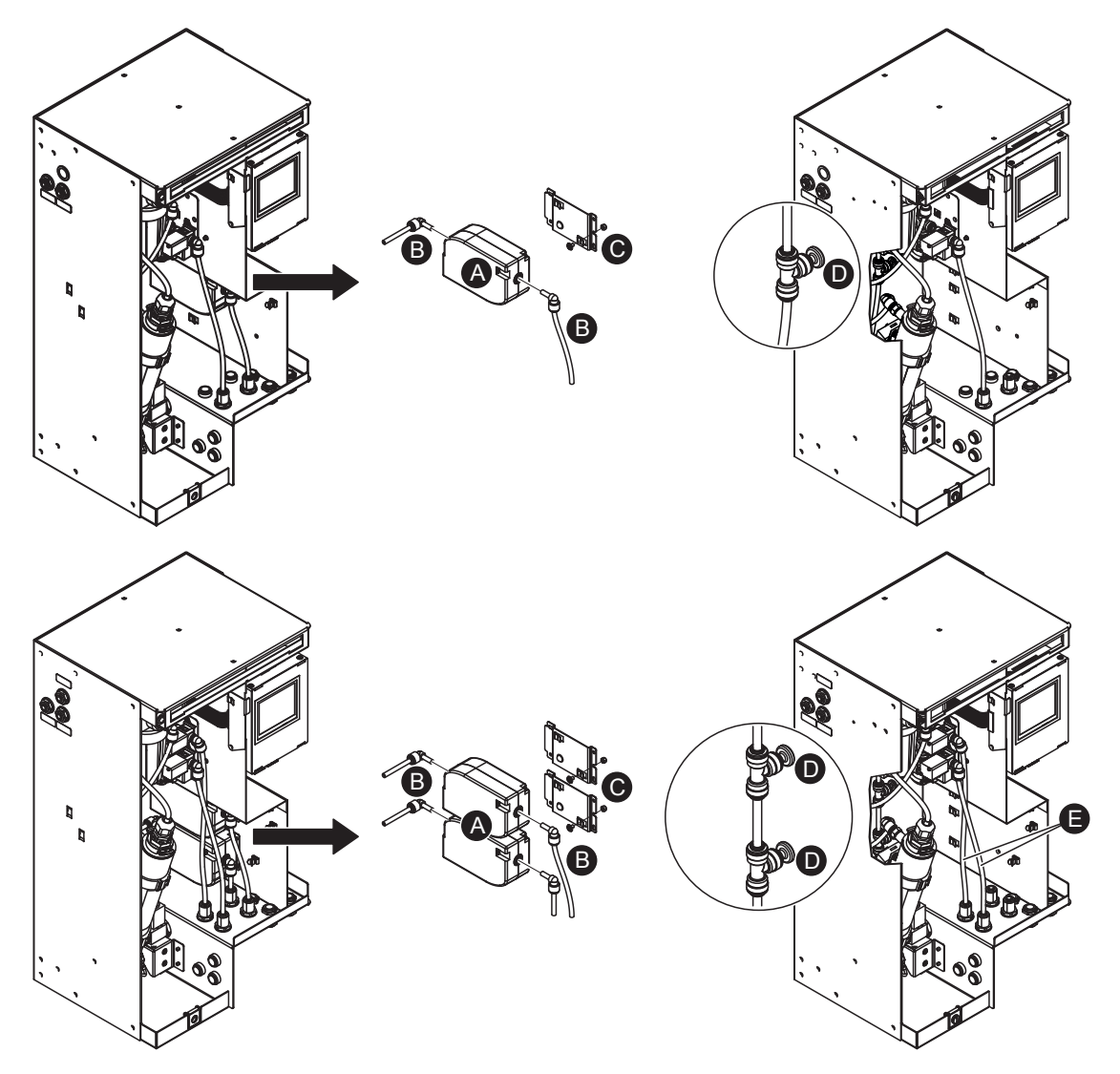

Fig. 10: Removal of the drain modules

Installation of the peripheral drain module

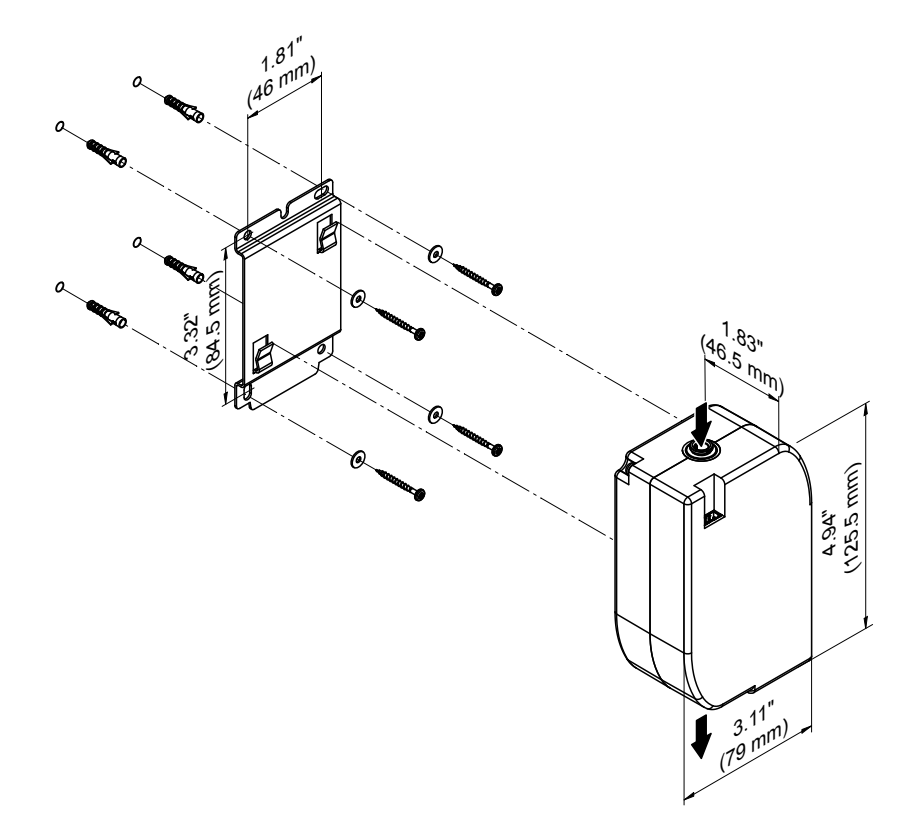

Fig. 11: Installation of the peripheral drain module

- 1. Mark the four attachment points of the mounting plate at the desired location using a level.
- 2. Secure the mounting plate to the appropriate place with suitable mounting hardware (not supplied). Before tightening the screws, align the mounting plate horizontally using a level.
- 3. Hook the drain module into the tabs of the mounting plate and press down until it stops.

**Important:** Record the height difference in metres between the peripheral drain module(s) and the central unit and convert to "centibar". This value must be entered when commissioning the system in the MN service application (see <u>Section 3.13.1</u>).

Example:

- The drain module for spray loop 1 is 16.40 ft (5 m) above the central unit
- The drain module for spray loop 2 is 9.84 ft (3 m) below the central unit

This results in the following input values in centibar:

- Input value for water pressure difference for spray loop 1: 50
- Input value for water pressure difference for spray loop 2: -30

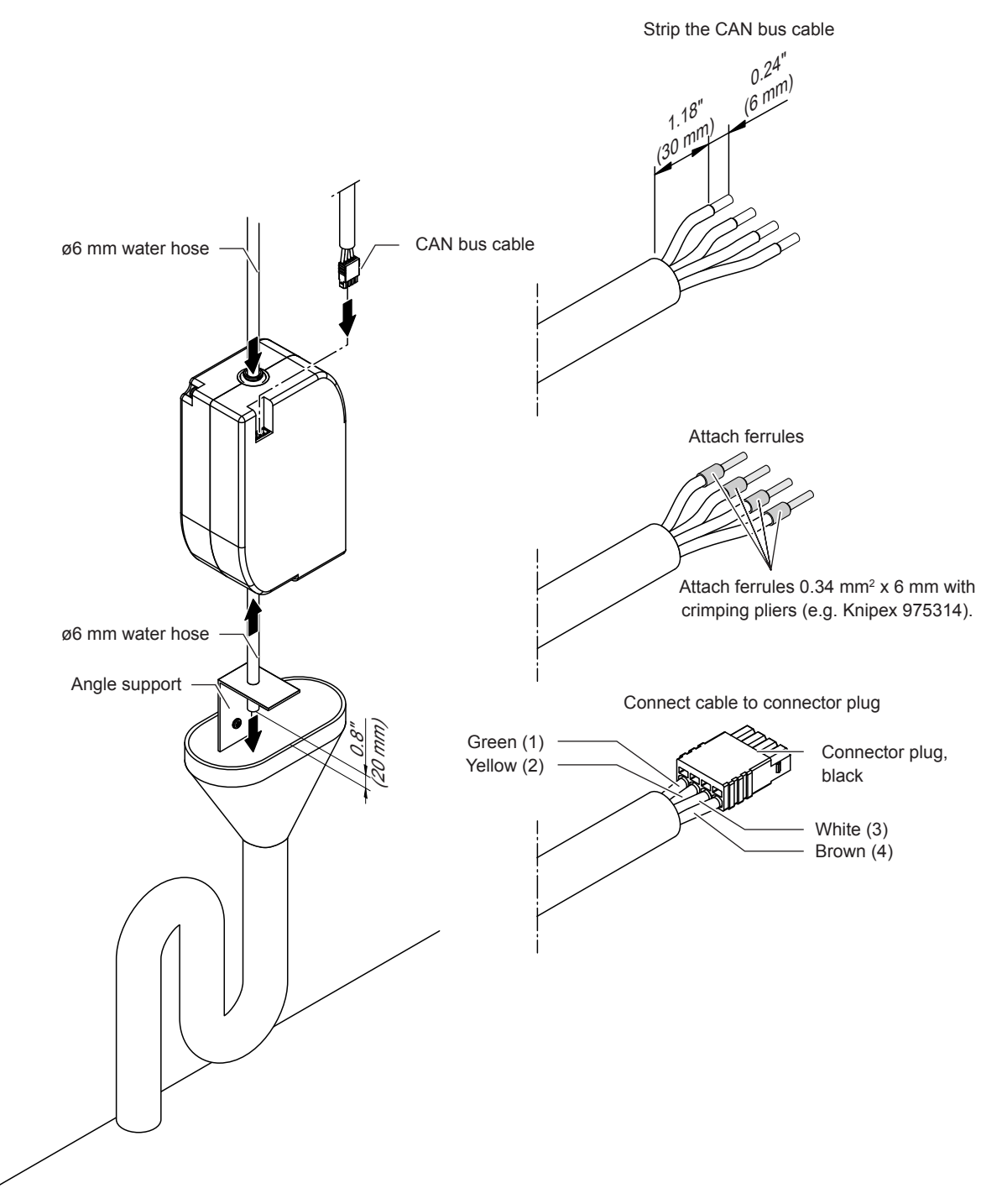

Fig. 12: Connect peripheral drain module

- 1. Connect hoses according to *Fig. 12* appropriately.
  - Important: Push water hoses all the way into the hose couplings. Correctly mounted hoses cannot be pulled out without depressing the clamping ring.
  - Important: The flushing process takes place under pressure. You must therefore attach the outlet pipe so that it cannot shift during operation (e.g. with angle support and drill).
  - The end of the outlet pipe must stop 0.79" (2 cm) above the discharge funnel and may not touch it under any circumstances.
- 2. Prepare the CAN bus cable, attach the plug to the CAN bus cable (see *Fig. 12*) and connect the CAN bus cable to the drain module.

## 3.3 Install water filter(s) and connect water hoses

#### Install water filter cartridge

The water filter(s) are supplied in a separate package and must be installed and connected in the filter housing on site. Proceed as follows:

- 1. Remove the front cover of the housing.
- 2. Slide the filter adapter upwards until it stops.
- 3. Remove the cap at the top of the water filter.
- 4. Place the water filter under the filter adapter so that the label faces forward and the notch in the water filter is under the left groove on the filter adapter.
- 5. Slide the filter adapter downwards while rotating the water filter anti-clockwise.
- 6. Turn the water filter anti-clockwise until it stops.
- 7. Repeat steps 1 through 6 for the second water filter (if present).

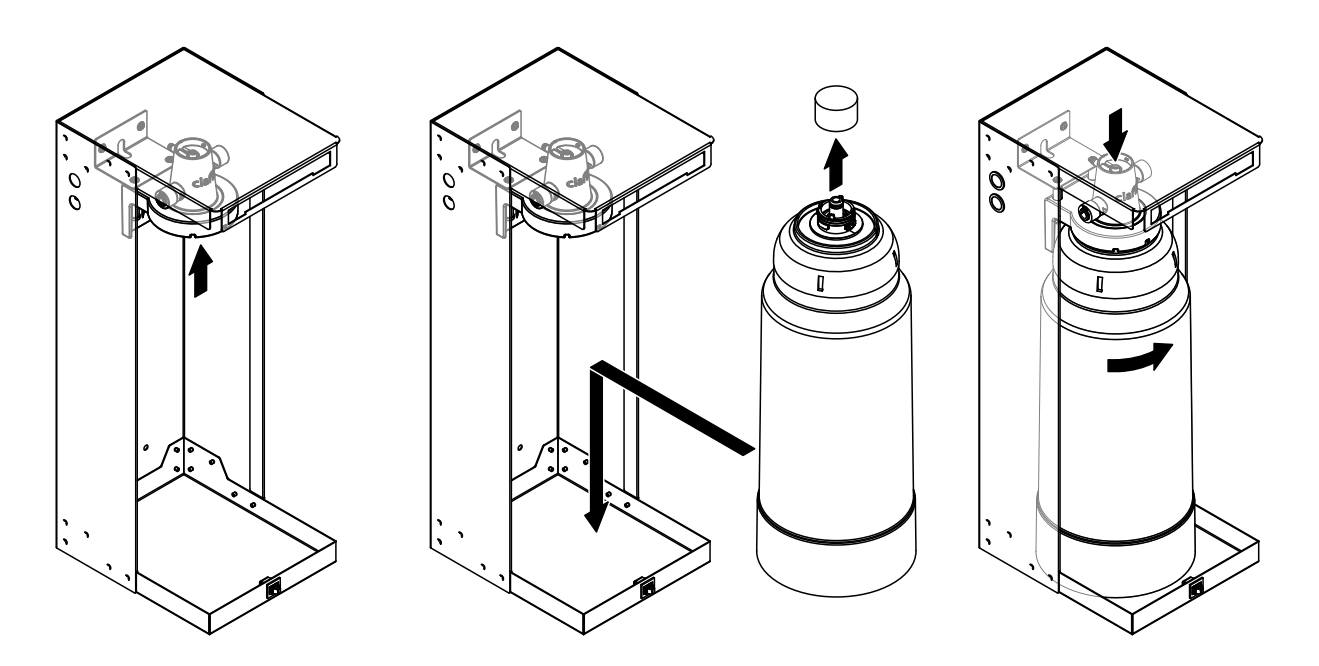

Fig. 13: Installation of the water filter

8. Connect the water hoses between the filter adapter and the central unit according to *Fig. 14* or *Fig. 15*.

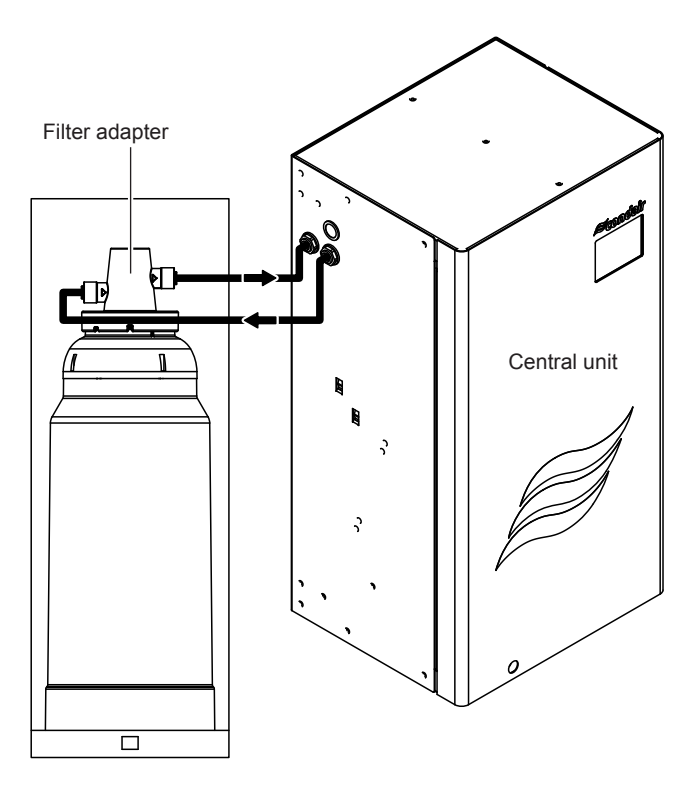

Fig. 14: Connection diagram with one water filter

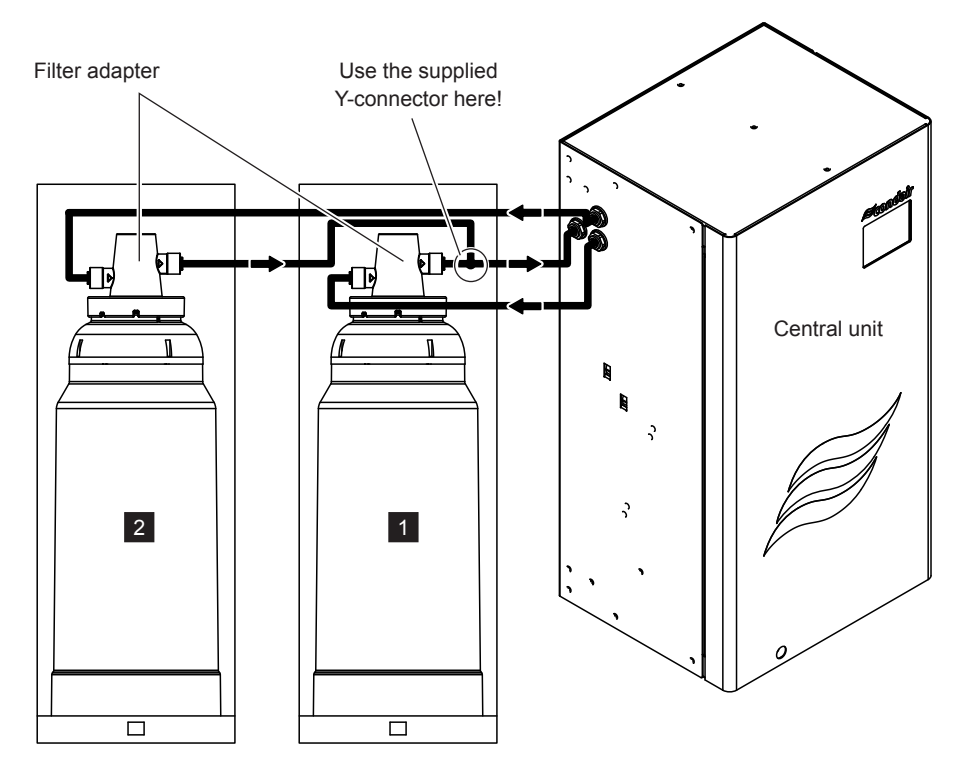

Fig. 15: Connection diagram with two water filters

- 10. Only when there are two water filters: Label filter housing inside with "1" and "2".
- 11. Replace the front cover(s) of the housing(s).

## 3.4 Connection of the spray loop hoses to the central unit

1. Connect the spray loop hoses from spray loop 1 and, if present, spray loop 2 to the central unit according to *Fig. 16*.

**Important:** If the spray loop hoses are not marked or are marked insufficiently, label them according to *Fig. 16*.

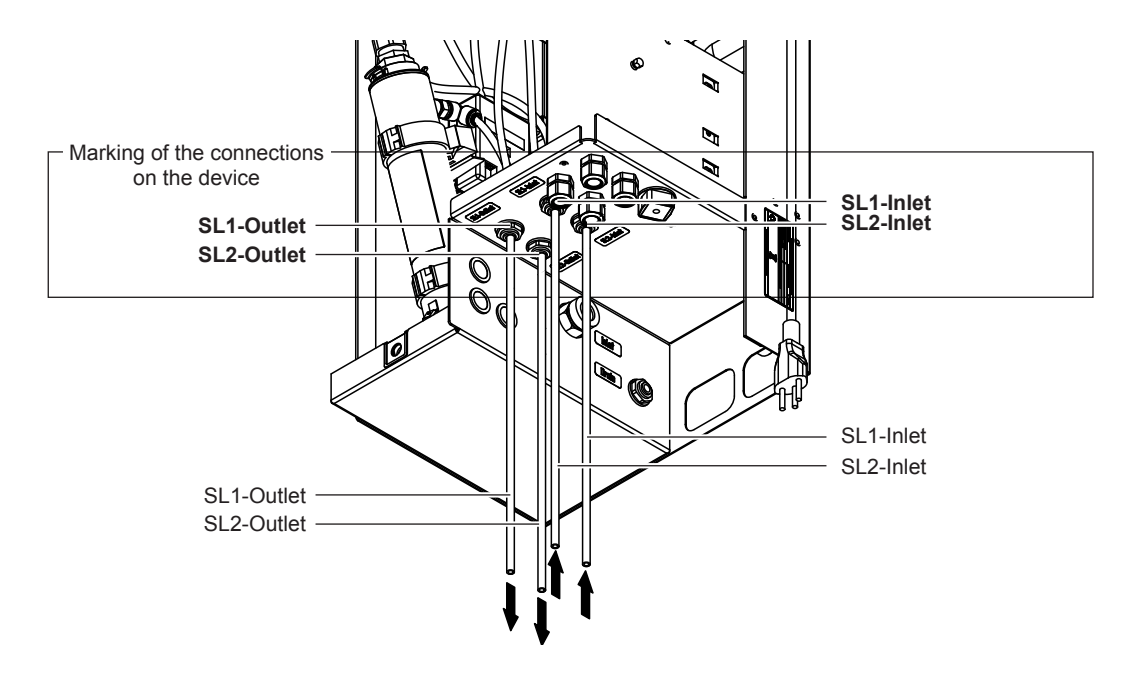

Fig. 16: Connection of the spray loop hoses

#### 3.5 Perform pressure test on the water system

- 1. Remove inlet pipe (spray loop 1 or 2) from the central unit.
- 2. Connect the inlet pipe to the hand air pump of the service kit.
- 3. Set spray loop with the hand air pump under a pressure of 29.01 72.52 psi (3 5 bar).

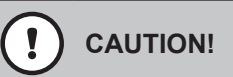

The maximum pressure for the pressure test must under no circumstances exceed 6 bar. Otherwise, system components may be damaged.

4. If the pressure remains constant for 30 s, the system is tight

If the pressure drops within 30 s, or if no pressure can be built up at all, the water system is not **tight** If this should occur, find and correct the leakage and repeat the pressure test.

- 5. Repeat the pressure test for the second spray loop, if present.
- 6. Reconnect the inlet hoses to the central unit (see Fig. 16).

## 3.6 Connecting the CAN bus cables to the central unit

- 1. Route the CAN bus cable to the central unit.
  - Guide the CAN bus cable to be connected to the Control Box (CB) through the respective cable glands into the central unit according to *Fig. 17*.

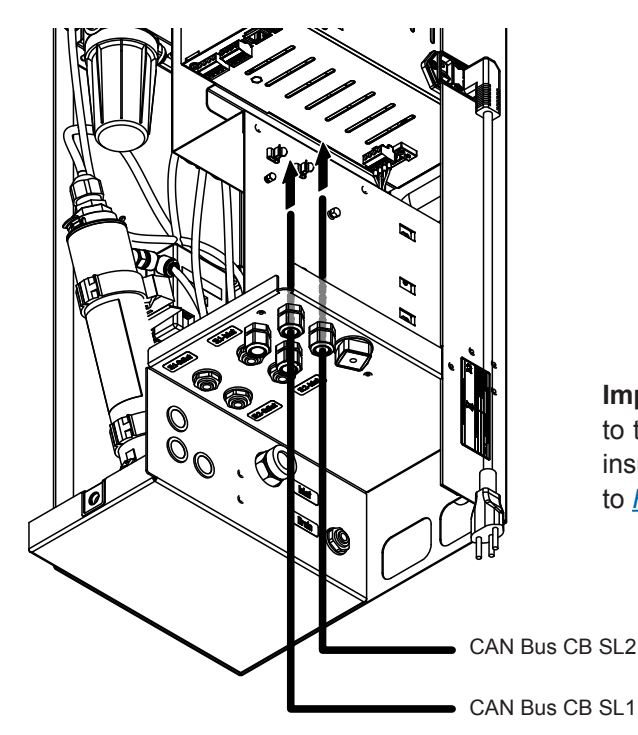

**Important:** If the CAN bus cable to be connected to the Control Box are not marked or are marked insufficiently, label the CAN bus cables according to *Fig. 17*.

- Fig. 17: Insert CAN bus cables to be connected to the Control Box into the central unit
- Guide the CAN bus cable to be connected to the drain modules (DM) through the respective cable glands into the central unit according to *Fig. 18*.

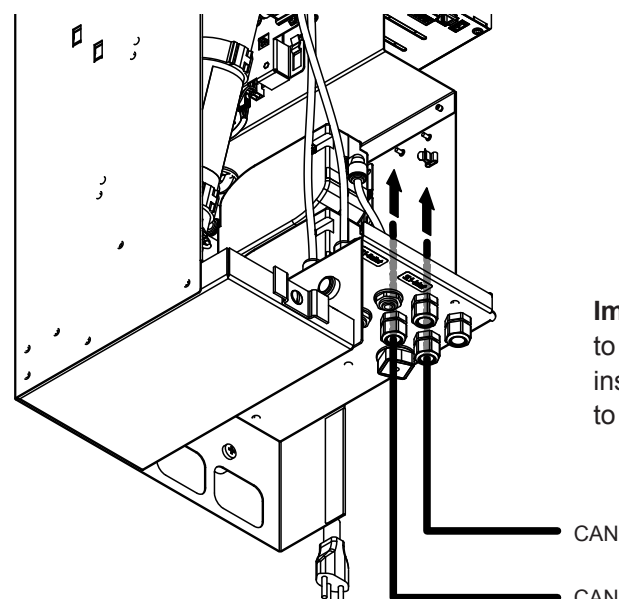

**Important:** If the CAN bus cable to be connected to the drain modules are not marked or are marked insufficiently, label the CAN bus cables according to *Fig. 18*.

• CAN Bus DM SL1 • CAN Bus DM SL2

Fig. 18: Insert CAN bus cables to be connected to the drain modules into the central unit

#### 2. Connect the plug to the CAN bus cable(s).

• Prepare the CAN bus cable(s) to be connected to the Control Box according to *Fig. 19*.

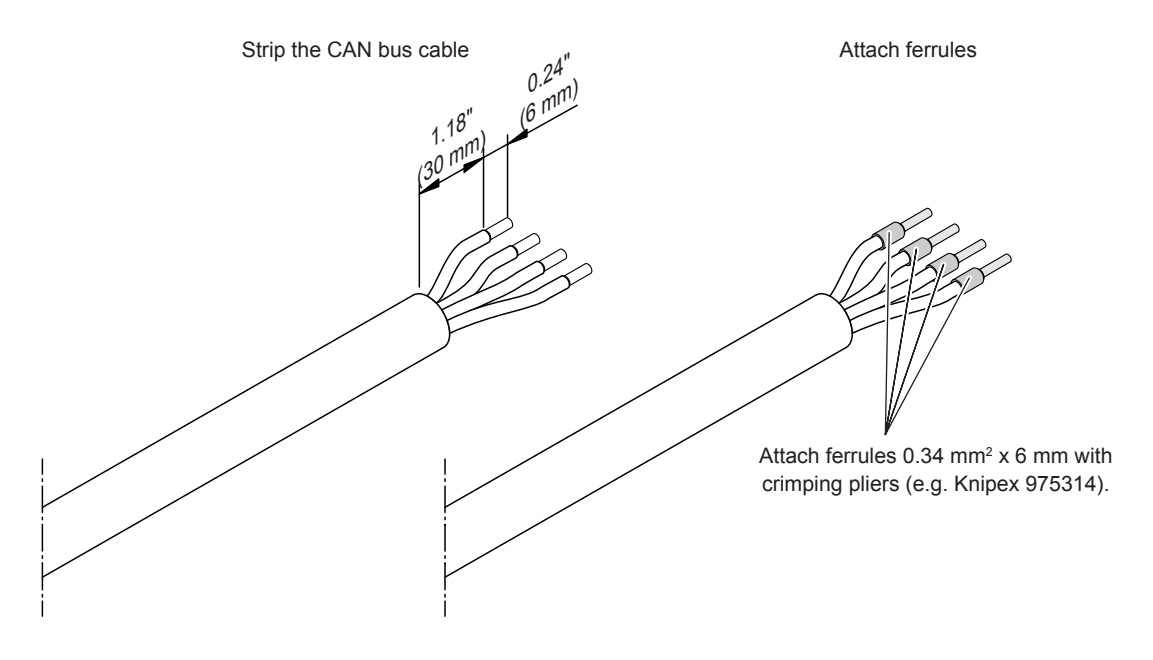

Fig. 19: Preparing cable(s)

 Connect the supplied green connector plugs to the CAN bus cables according to the connector assignment below.

| Contact | Function |         | Cable color |
|---------|----------|---------|-------------|
| 1       | CAN low  | (CAN L) | Green       |
| 2       | CAN high | (CANH)  | Yellow      |
| 3       | V in     | (40V)   | White       |
| 4       | Earth    | (GND)   | Brown       |

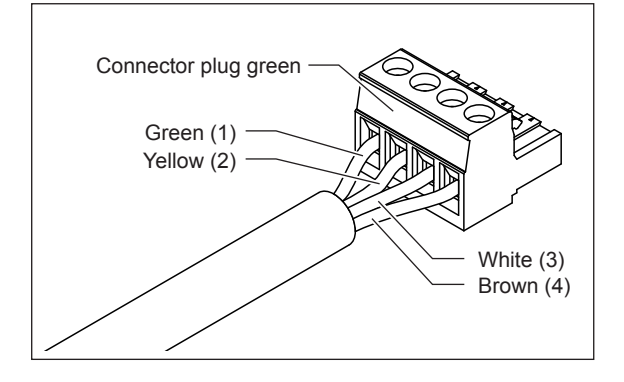

Fig. 20: Connecting the plug(s) to the CAN bus cable(s)

Prepare the CAN bus cable(s) to be connected to the drain module(s) according to <u>Fig. 21</u>.

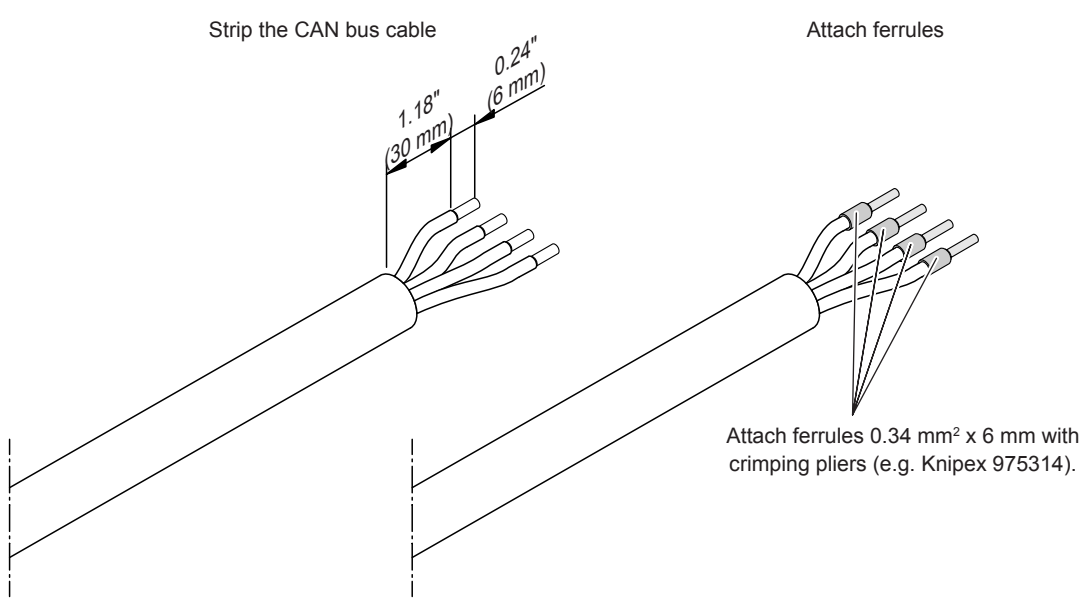

Fig. 21: Preparing cable(s)

 Connect the supplied green connector plugs to the CAN bus cables according to the connector assignment below.

| Contact | Function |         | Cable color |
|---------|----------|---------|-------------|
| 1       | CAN low  | (CAN L) | Green       |
| 2       | CAN high | (CANH)  | Yellow      |
| 3       | V in     | (40V)   | White       |
| 4       | Earth    | (GND)   | Brown       |

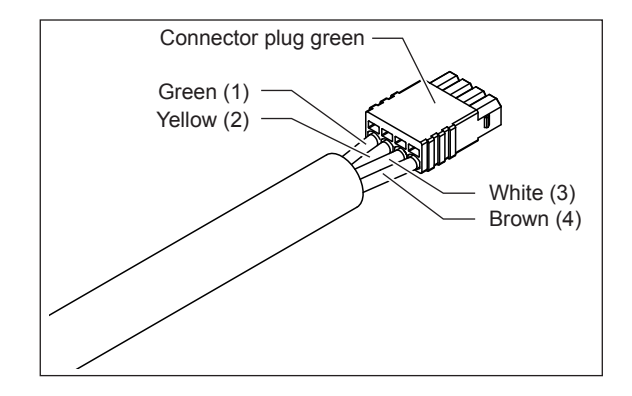

Fig. 22: Connecting the plug(s) to the CAN bus cable(s)

#### 3. Before connecting the CAN bus cables, check the cables for continuity.

 To do this, use a multimeter to check the connections with wires of the same color, one after the other (green, yellow and brown; white does not have to be checked) on the green plug and on the black plug of the CAN bus cables of the same spray loop (1 or 2) for continuity. If the plugs are connected correctly, the green, yellow and brown strands must show continuity (Note: The white strands are controlled by the signal of the humidifier units and only have continuity in operation). Otherwise, all cable connections must be checked again and connected correctly.

#### 4. Connect the CAN bus cables in the central unit:

Connect the CAN Bus cable from spray loop 1 and, if present, spray loop 2 to the corresponding ports on the control box (CB) of the central unit according to <u>*Fig.* 23</u>.
 Important: At the position indicated, the shielding must be exposed and the cable with the exposed shielding must be routed through the clamp holder.

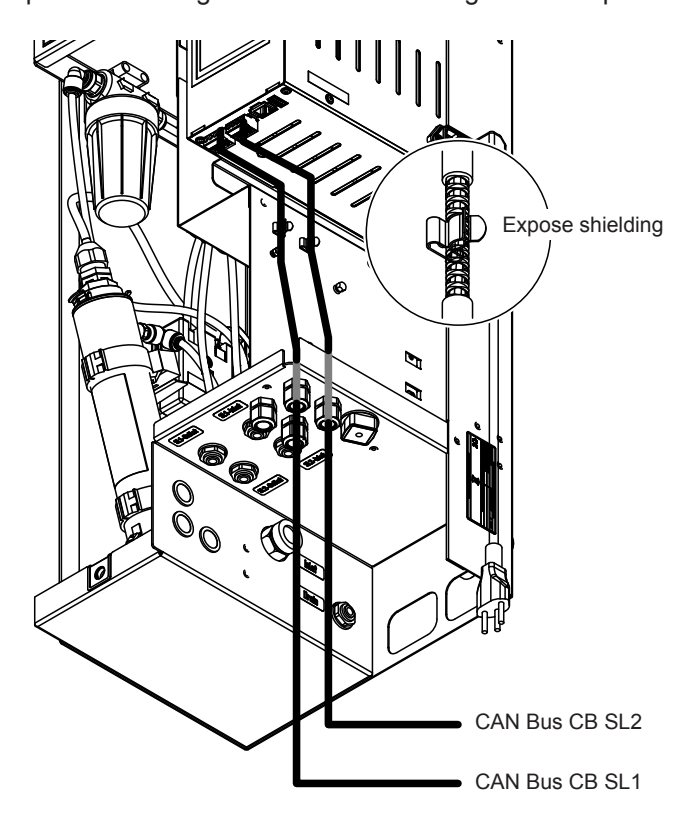

Fig. 23: Connecting CAN bus cables for spray loop 1 and spray loop 2 to the Control Box

Connect the CAN bus cables from spray loop 1 and, if present from spray loop 2 to the corresponding drain module (DM) in the central unit according to *Fig. 24*.
 Important: At the site indicated, the shielding must be exposed and the cable with the exposed shielding must be routed through the clamp holder.

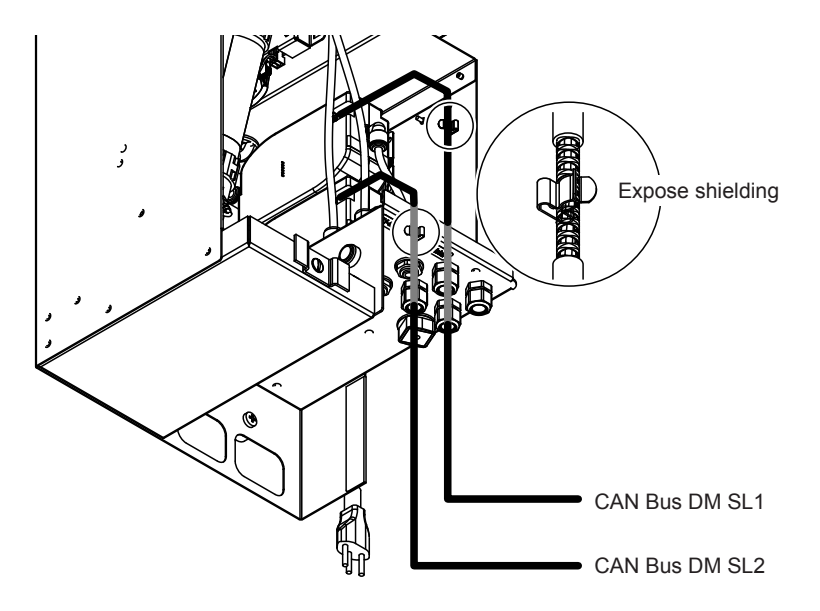

Fig. 24: Connecting CAN bus cables for spray loop 1 and spray loop 2 to the drain modules

## 3.7 Connection of the optional RO-HB reverse osmosis unit

#### **Connection of single systems**

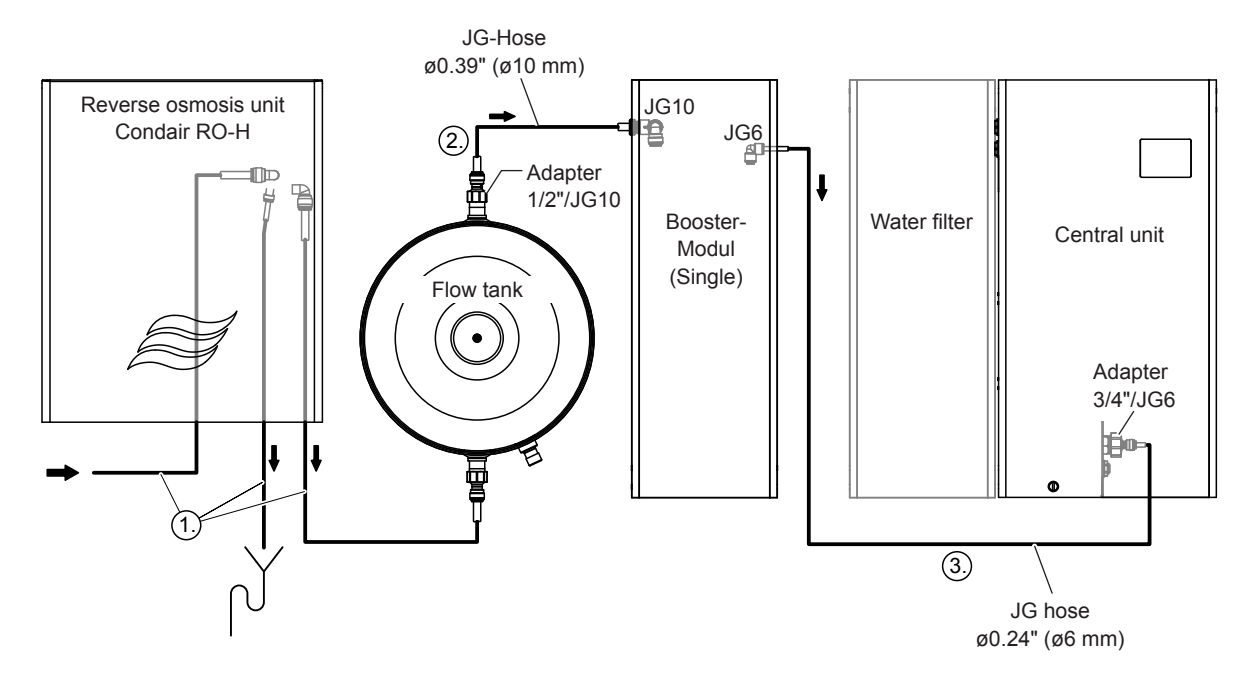

Fig. 25: Connection diagram for single systems

#### Establish the hydraulic connections (see Fig. 25)

Note: The adapters are included in the scope of delivery of the reverse osmosis system Condair RO-HB.

- 1. Establish the hydraulic connections of the reverse osmosis system Condair RO-HB according to the information in the installation and operation manual for the reverse osmosis system.
- 2. Connect the outlet connection on the flow tank to the inlet connection on the booster module.
- 3. Connect the outlet connection on the booster module to the inlet connection on the central unit.

#### **Connection of multiple systems**

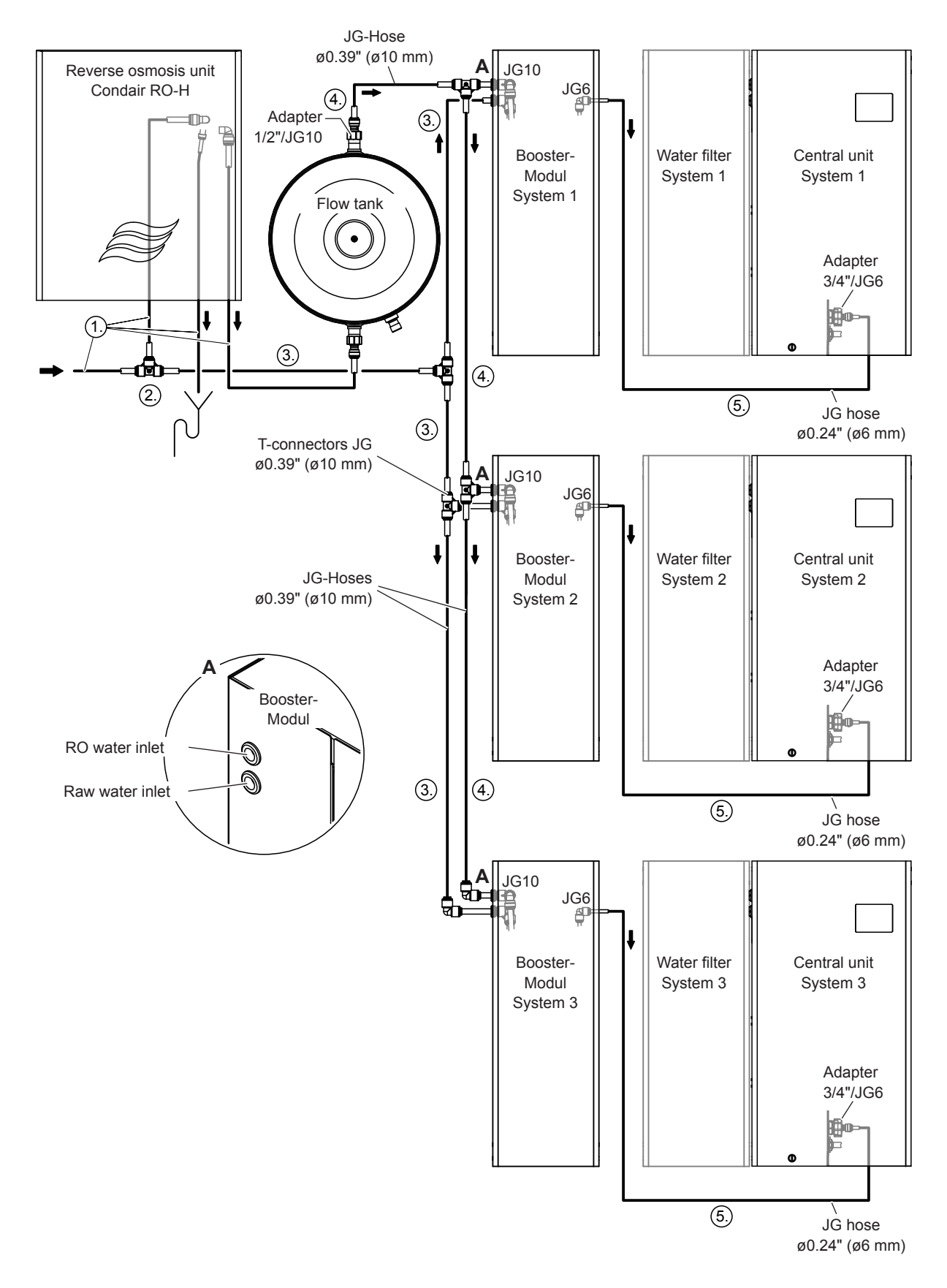

Fig. 26: Connection diagram for multiple systems

#### Establish the hydraulic connections (see Fig. 26)

Note: The adapters, T-connectors and elbows are included in the scope of delivery of the reverse osmosis system Condair RO-HB.

- 1. Establish the hydraulic connections of the reverse osmosis system Condair RO-HB according to the information in the installation and operation manual for the reverse osmosis system.
- 2. Install a T-connector in the supply line immediately in front of the reverse osmosis unit Condair RO-H to connect the raw water supply to the reverse osmosis unit Condair RO-H and to connect the raw water supply (potable water) to the booster modules.
- Connect the JG10 connection of the T-connector with JG hoses Ø0.39" (Ø10 mm) and suitable JG10 T connectors and angle connectors to the raw water inlet connections on the booster modules (upper connection).
- 4. Connect the outlet connection on the flow tank with JG hoses Ø10 mm and suitable JG10 T connectors and angle connectors to the RO water inlet connections on the booster modules (lower connection).
- 5. Connect the outlet connection on the booster module with the inlet connection on the respective central unit.

## 3.8 Flush the water feed line and connect to the central unit

When operating the Condair MN with raw water (potable water):

- 1. Route the water feed line into a water outlet.
- 2. Carefully open the shut-off valve in the water feed line and flush the water line for approx. 5 minutes.
- 3. Close the shut-off valve and connect the water line to the corresponding connection on the central unit.

## 3.9 Connect the control cable(s) of the booster module in the central unit(s)

Connection of the control cable for single systems (see Fig. 27)

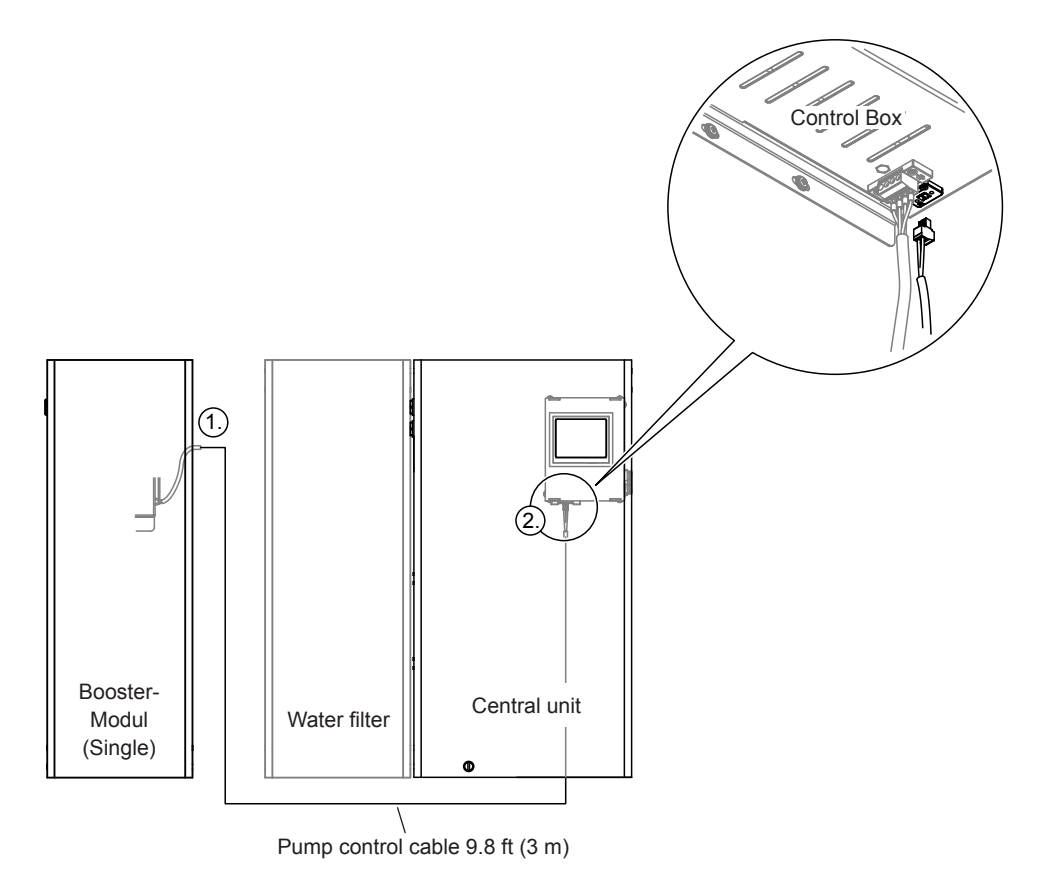

Fig. 27: Connection of the control cable for single systems

- 1. Guide the pump control cable connected to the booster module through the opening in the housing.
- 2. Guide the control cable through a cable gland into the housing of the central unit and plug it into the two-pole connection socket at the rear of the Control Box.

#### Connection of the control cables for multiples systems (see Fig. 28)

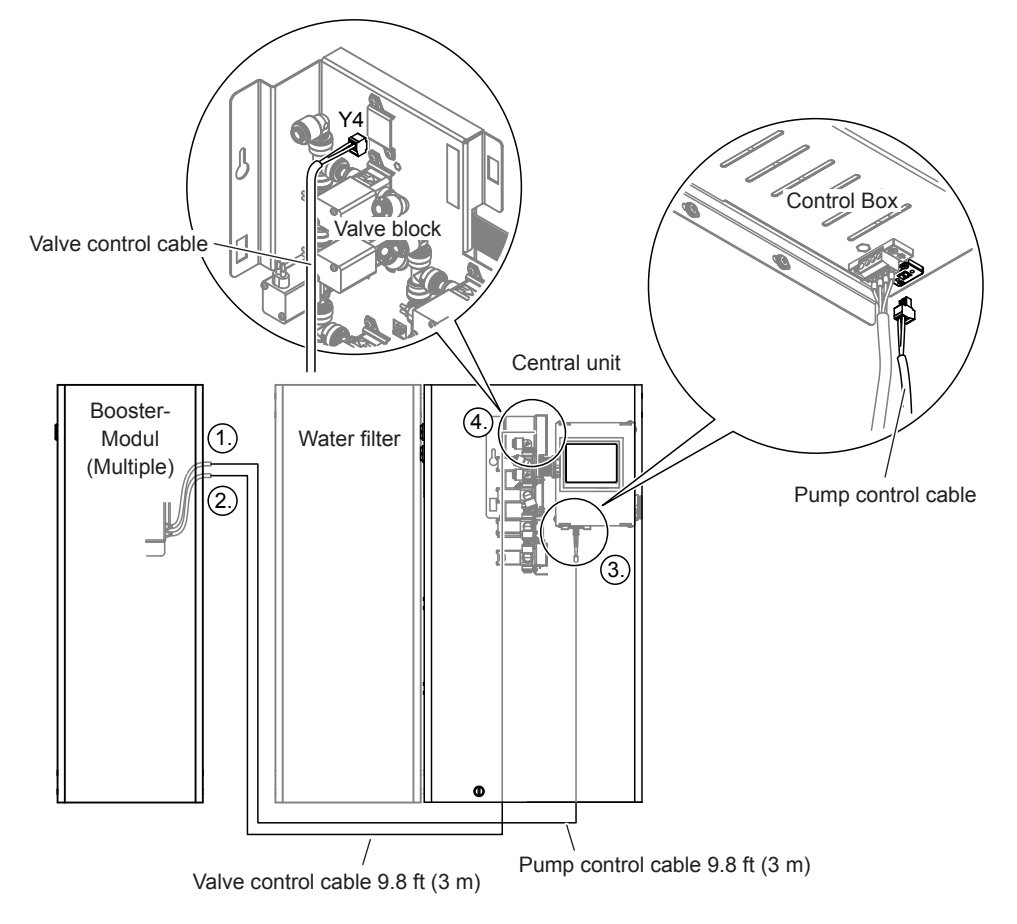

Fig. 28: Connection of the control cables for multiples systems

- 1. Guide the pump control cable connected to the booster module through the opening in the housing.
- 2. Guide the valve control cable connected in the booster module through the opening in the housing.
- 3. Guide the control cable through a cable gland into the housing of the central unit and plug it into the two-pole connection socket at the rear of the Control Box.
- 4. Guide the valve control cable through a cable gland into the housing of the central unit and plug it into the two-pole connection socket Y4 at the top of the valve block.

Repeat these steps for all booster modules and central units of the multiple system.

## 3.10 Connect the reverse osmosis system Condair RO-HB to the power supply

- 1. Connect the mains plug of the reverse osmosis unit Condair RO-H to the mains socket.
- 2. Connect the power plug of the booster module to the mains socket.

## 3.11 Connect the LAN cable to the central unit

The LAN cable (Cat. 5 cable or better) is connected in the central unit as follows:

- 1. Route the LAN cable to the control box in the central unit via the two-part cable feedthrough at the bottom of the central unit.
- 2. Plug the LAN cable into the RJ45 connection socket.

### 3.12 Connect the central unit to the mains with the mains plug

- 1. Make sure that the device switch is switched off.
- 2. Connect the mains plug of the central unit to the mains socket.

### 3.13 Commissioning and transfer

#### 3.13.1 Update of the control software before commissioning

Before you start up the system with the service application, the control software must be updated to the current software version. Please note the information in <u>Section 4.4</u>.

#### 3.13.2 Commission the system with the MN service application

- 1. Connect the Ethernet cable of the central unit to the Ethernet port of the laptop on which the MN service application is installed.
- 2. Start the service application.
- 3. Switch the central unit on using the device switch on the right side.
- 4. Create a local connection to the central unit in the service application window (double-click the "Local" icon).

- 5. Start the "Workflow Commissioning" in the service application via "Control > Commissioning" and then input the following settings:
  - Compare the serial number of the central unit (see type plate) with the serial number in the "Basic configuration properties" and adjust the serial number in the "Basic settings" if necessary.

|                                                                                                   |                                                                                               |                                    |                            | ×  |
|---------------------------------------------------------------------------------------------------|-----------------------------------------------------------------------------------------------|------------------------------------|----------------------------|----|
| $\leftarrow  \approx $                                                                            |                                                                                               |                                    |                            |    |
| Basic Settings<br>• Organization<br>• Demowand<br>• Büro<br>• Mooswand<br>• Sitzung<br>• Finalize | Condair serial number:<br>Language GUI:<br>Number of spray loops:<br>Number of water filters: | 1217110<br>Deutsch v<br>2 v<br>2 v |                            |    |
|                                                                                                   |                                                                                               |                                    | <u>N</u> ext <u>C</u> ance | el |

Fig. 29: Basic settings

• Select organization unit.

Note: The Condair MN is only visible to the selected organization unit.

|                                                                                         |                                                                                                    | x                           |
|-----------------------------------------------------------------------------------------|----------------------------------------------------------------------------------------------------|-----------------------------|
| ← ≈                                                                                     |                                                                                                    |                             |
| Organization Units  Basic Settings Organization Demowand Büro Mooswand Sitzung Finalize | RnD Condair Group<br>Condair GmbH<br>Condair BV<br>Condair Operations GmbH<br>Condair (CH)<br>Pfaeffikon<br>Bulle |                             |
|                                                                                         |                                                                                                    | <u>N</u> ext <u>C</u> ancel |

Fig. 30: Selecting the organization unit (Organization)

Enter the designation (e.g. "Bedroom 1") and the humidity setpoints for the individual zones.

Fig. 31: Area properties

- 7. In the final window, select whether:
  - the date of the last service should be set to the current date and time or not.
  - the MN system is operated with the reverse osmosis system Condair RO-HB or not.
  - the MN system should or should not be flushed during commissioning.

Then confirm the completion of commissioning with **<Finish>** (the system time is set automatically).

| ~                                                                                                    |                                                                                                    |  |
|----------------------------------------------------------------------------------------------------|----------------------------------------------------------------------------------------------------|--|
| Finalize                                                                                                    |                                                                                                    |  |
| <ul> <li>Basic Settings</li> <li>Organization</li> <li>Area 001</li> <li>Area 002</li> <li>Finalize</li> </ul> | <ul> <li>Set time of last service to now</li> <li>Start Ro-H</li> <li>Restart water treatment</li> </ul> |  |
|                                                                                                    | Warning                                                                                                  |  |
|                                                                                                    | Schedule with at least 1 hour delay if multiple systems are installed! OK Abbrechen                      |  |

Fig. 32: Final window (Finalize)

8. If your MN system is operated with a reverse osmosis system Condair RO-HB and this feeds several central units, the periodic flushing times for each MN system must be offset by at least one hour. To do this, select the "Set periodic flush time configuration" function in the Service Application via "Control > Commands > Hygiene" and set the flushing time for each MN system with an offset accordingly.

| Command Wizard [1239240]          |                                                                                                    | x |
|-----------------------------------|----------------------------------------------------------------------------------------------------|---|
| Command Wizard [1239240]          | Favorite  V 0 Request parameters Time first flush period [hh:mm] 04:00 Time second flush periond [hh:mm] 16:00 | × |
| tel·Water valves<br>⊕·Spray heads |                                                                                                    |   |

Fig. 33: Setting the periodic flushing time

- 9. Open the shut-off valve in the water supply line.
- 10. The system will begin the flushing and start-up procedure (duration approx. 15 20 minutes).
- 11. During the flushing procedure:
  - If your MN system is operated with a reverse osmosis system Condair RO-HB: Set the pressure reducer in the/in all booster module(s) to 5 bar.

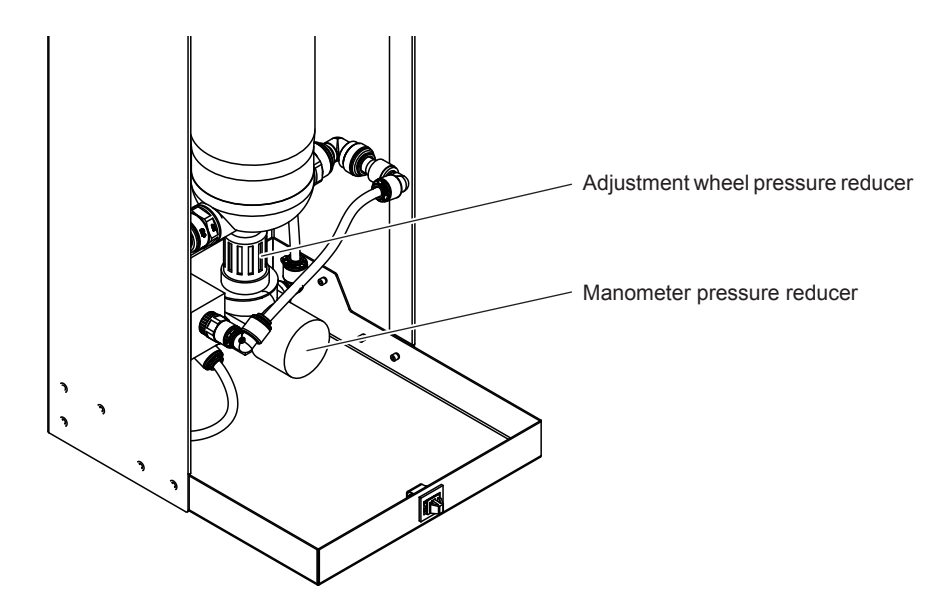

Fig. 34: Pressure reducer booster module

 Measure the discharge rate per unit of time at the outlet of the central unit or at the outlet(s) of the peripheral drain module and compare it with the setpoint discharge quantity of ≥0.5 I/min per spray loop.

Note: If the measured values are below the setpoint, this can be caused by:

- kinks in the water hoses to the humidifier units
- a spray loop that is too long
- a too low pressure

In this case, all humidifier units and spray loops must be checked again.

- 12. If the conductivity is too high (display Error?) after the flushing process, select the "StartEnforced" function in the service application via "Control > Commands...> Set water treatment state" and start a forced flush with **<Submit>**.
- 13. If everything is in order, use the service application to turn each zone on and check the humidifier units for leaks. If necessary, repair leaks.
- 14. Screw on the humidifier units and mount the panels (flush mounting) or covering hoods (surface mounting).
- 15. After installing the humidifier units and the panels or cover hoods, select the function " Water sampling fluidic paths" under "Control > Commands...>" in the service application. Select the spray circuit (1 or 2) to be tested, set the "Sampling delay time" to the desired value (see note below) and the "Sampling time" to 100 s, then start the process with **<Submit>**.

Note: If the peripheral drain modules are installed at some distance from the central unit, then the "Sampling delay time" must be set accordingly to allow sufficient time to reach the appropriate drain module to perform the measurement.

After the "Sampling delay time" has elapsed, measure the discharge rate during 60 s at the end of the central unit or at the outlet of the corresponding peripheral drain module. Repeat measurement for the second spray loop (if present).

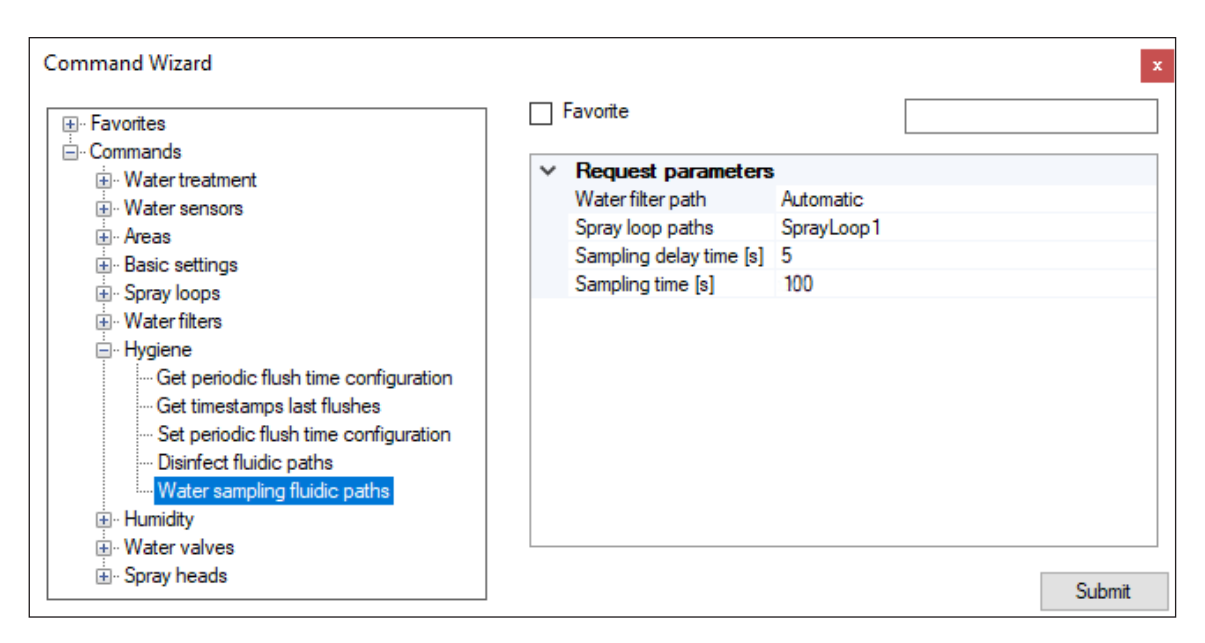

Fig. 35: Flushing spray loops with "Water sampling fluidic paths"

The measured values may deviate only minimally from those measured in point 10. A larger deviation suggests a kink in the water hoses to the humidifier units. In this case, all humidifier units must be checked again. 16. In case the external drain module(s) is/are mounted below or above the level of the central unit: Under "Control> Commands..." in the service application, select the function "Set water pressure difference spray loop 1" or "Set water pressure difference spray loop 2" and the value of the difference in height between drain module 1 and drain module 2 and the central unit in centibar.

Example:

- The drain module for spray loop 1 is 16.40 ft (5 m) above the central unit
- The drain module for spray loop 2 is 9.84 ft (3 m) below the central unit

This results in the following input values in centibar:

- Input value for water pressure difference for spray loop 1: 50
- Input value for water pressure difference for spray loop 2: -30

17. Stop the service application and disconnect the Ethernet cable from the laptop.

#### 3.13.3 Connect the gateway

#### - Commissioning and configuration without WiFi

1. Connect the gateway to the power supply.

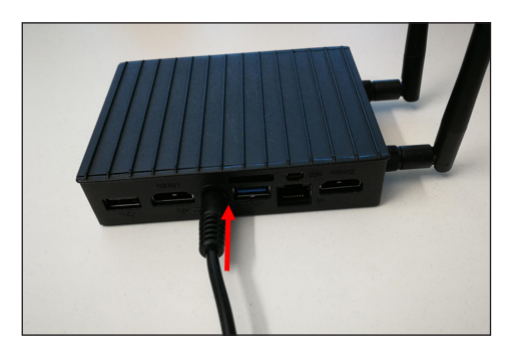

Fig. 36: Connecting the gateway to the power supply

2. Connect the gateway to the in-house network via the Ethernet connection on the power connection side using an Ethernet cable.

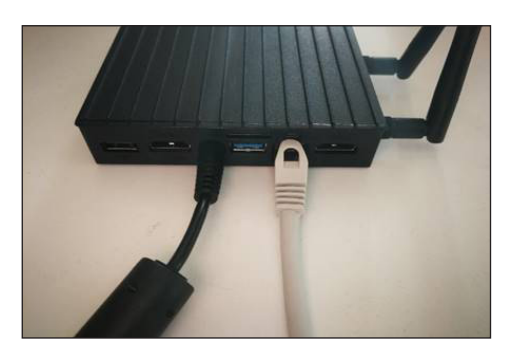

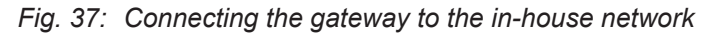

3. Connect the gateway to the Control Box via the Ethernet connection on the antenna side using an Ethernet cable.

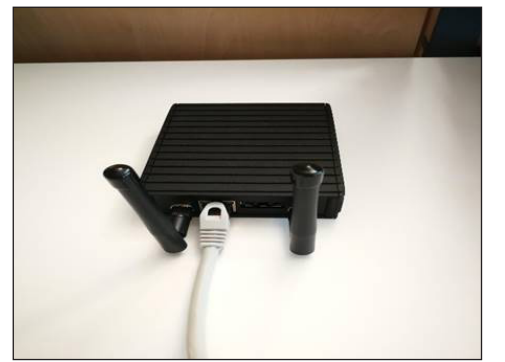

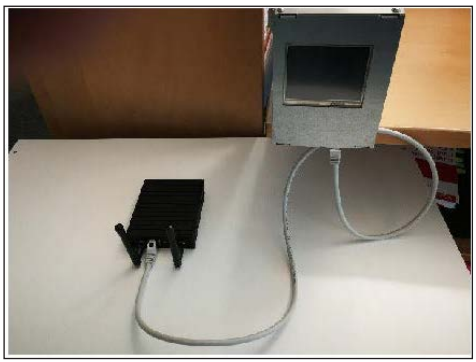

*Fig. 38: Connecting the gateway to the Control Box* The gateway automatically establishes the connection to the Control Box.

#### - Commissioning and configuration with WiFi

- 1. Download the Putty to your laptop via "https://www.putty.org/".
- 2. Start the Putty via the Windows start menu.

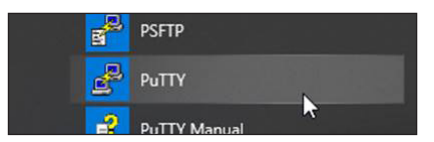

3. Connect the gateway to the power supply.

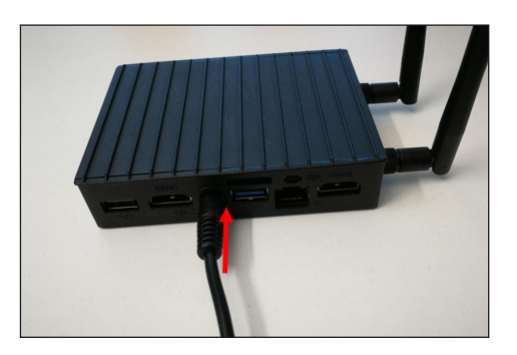

*Fig. 39: Connecting the gateway to the power supply* 

4. Connect the gateway to the laptop using an "RS232 to ultra mini serial connector" cable.

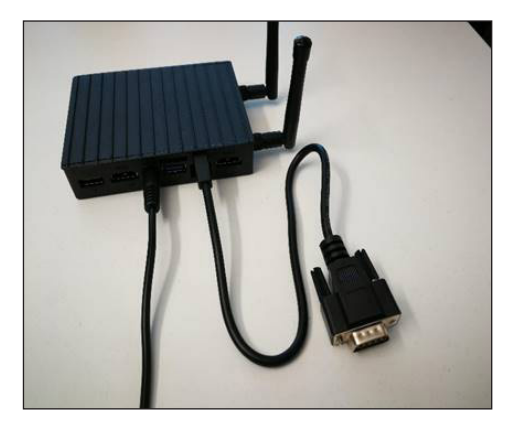

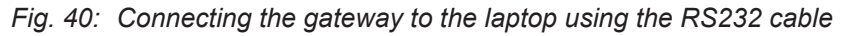

5. Connect the gateway to the Control Box via the Ethernet connection on the antenna side using an Ethernet cable.

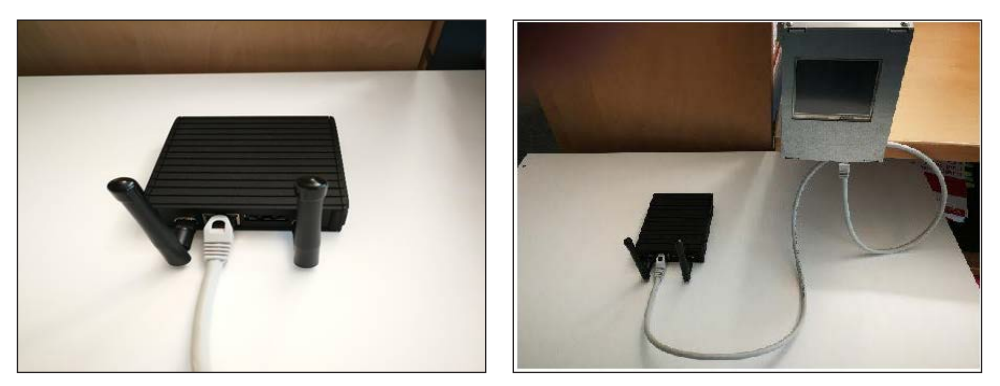

Fig. 41: Connecting the gateway to the Control Box
#### 6. Make the following settings in the Putty:

| R PuTTY Configuration                                                                                                    |                                                                                                    | 7 X                                  |
|----------------------------------------------------------------------------------------------------|----------------------------------------------------------------------------------------------------|--------------------------------------|
| Category:                                                                                                    |                                                                                                    |                                      |
| Sesson     Logging     Tennal     Kepboad     Sesson     Sesson     Sess | Besic cations for you<br>Sourch due characterin you via<br>Benar log<br>O Rang<br>C t O Roy<br>Load, save or delete a stored of<br>Savegi Sessions<br>Default Settings | an O \$5H  Sequel Lose Sequel Delete |
| Seral                                                                                                    | Oose window on egt:<br>O Always O Never (8                                                                                                    | Only on clean exit                   |

#### Fig. 42: Putty settings

- a. Set the connection type to Serial.
- b. Set the transmission speed (Speed) to 115200.
- c. Set the serial connection to the corresponding COM port (e.g. COM15) Note: The COM port used for the serial connection can be checked in the Windows Device Manager under "Connections (COM&LPT) > USB Serial Port (e.g. COM15)".
- 7. Call up the Putty's command line editor and establish the WiFi connection in the command line window as follows:
  - a. Press Enter if nothing is displayed.

| Putty                                                                  |  | × |
|------------------------------------------------------------------------|--|---|
| CentOS Linux 7 (Core)<br>Kernel 3.10.0-957.5.1.el7.x86_64 on an x86_64 |  | - |
| localhost login: 🚪                                                     |  |   |
|                                                                        |  |   |
|                                                                        |  |   |
|                                                                        |  |   |
|                                                                        |  |   |
|                                                                        |  |   |
|                                                                        |  |   |
|                                                                        |  |   |

b. Log in with the following access data:

User: **service** (confirm with enter) Password: **Condair8808Service** (confirm with enter) c. Set the network configuration with the following command:

#### ./wifi-config.sh [Name] [Password] (confirm with enter)

[Name] = SSID or network name [Password] = WiFi network password

```
Example: ./wifi-config.sh WLAN1 Test123!
```

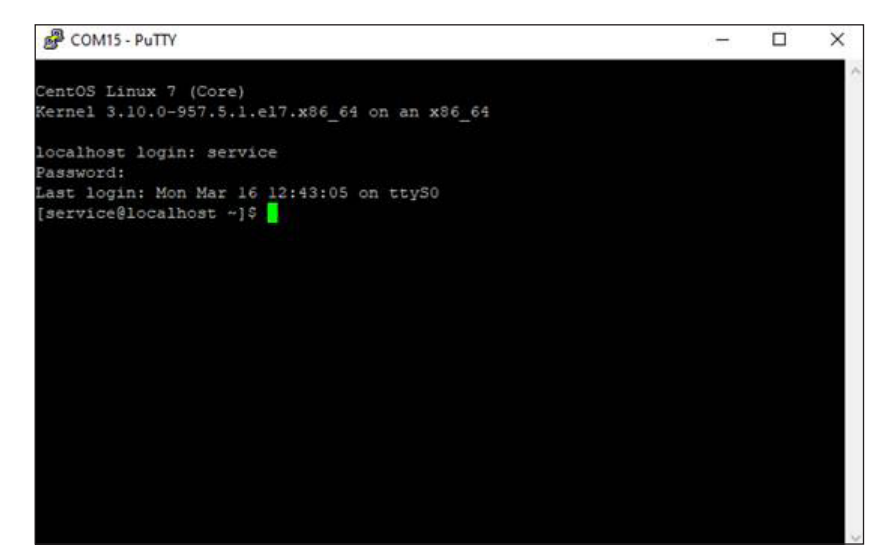

d. Wait 10 seconds. If successful, the following message appears: "successfully activated with ....".

Notes: If necessary, repeat the command according to step 7c.

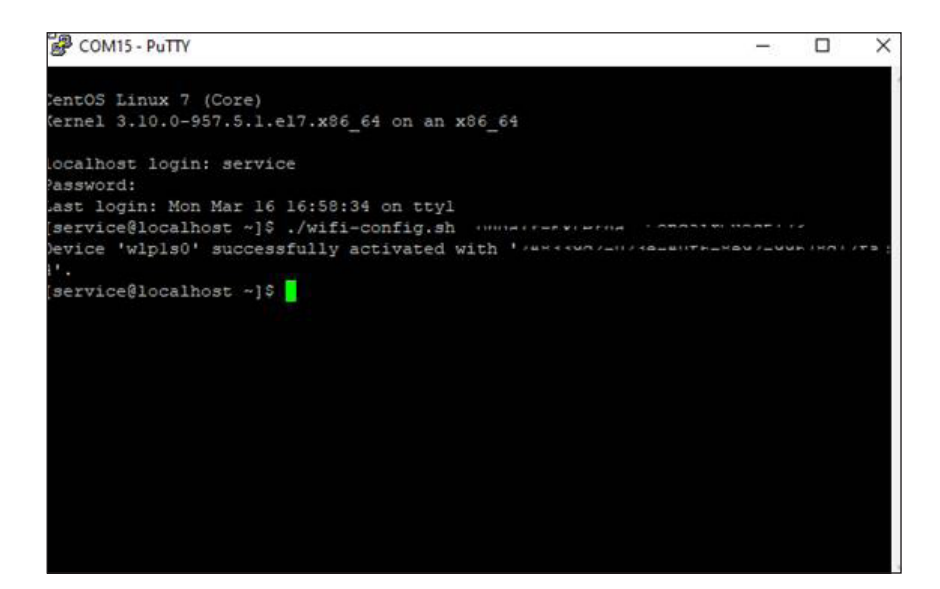

### 3.13.4 User app

The user app requires a functional connection to the internet in order to work.

- 1. Start the web browser.
- 2. Start remote access application by entering "https://humilife.com" in the command line of the web browser.
- 3. Enter the user name (same username as in the remote access application) and the set password and click on **<Register>**.
- 4. Check that there is a connection to the system by changing the humidity setting.
- 5. In the same login under "User settings" set the system name to the same as the user name (see point 3).

### 3.13.5 Transfer of the system

The following work must be carried out during the transfer:

- 1. Complete the commissioning report on the PC.
- 2. Complete the transfer document.
- 3. Explain the functions of the system to the customer:
  - Explain functions of the user app
  - Explain the procedure for replacing the water filter(s)
  - Explain what to do in the event of a fault
- 4. Transfer documents (manual, login data, etc.)

# 4 Service and replacement of components

# 4.1 Notes on servicing the Condair MN / service intervals

To ensure hygienic operation the Condair MD system must be serviced by authorized service specialists once a year.

The service is regulated in a corresponding service contract. Condair arranges and carries out the annual service. After completion, the service must be documented in the customer's service log.

The annual service includes the following work:

| Work to be done                                                                                                    | See                  | Yearly<br>service |
|----------------------------------------------------------------------------------------------------|----------------------|-------------------|
| Take water sample(s) at the drain module(s).                                                                       | Section 4.1.1        | х                 |
| Replace UV lamp and check/clean quartz glass                                                                       | Section 4.1.2        | х                 |
| Replace the filter cartridge of the microfilter                                                                    | Section 4.1.3        |                   |
| If required, replace the water filter(s)                                                                           | Section 4.1.4        | х                 |
| If required, disinfect the water system                                                                            | Section 4.1.5        | х                 |
| Check the air pressure of the flow-through tank of the optional Condair RO-HB reverse osmosis system (if equipped) | <u>Section 4.1.6</u> | х                 |

### 4.1.1 Taking water samples

In the event of the annual service, a water sample of 0.066 gal (0.25 I) should be taken on the return of spray loop 1 and spray loop 2 (if present) for quality monitoring and statistics.

For taking the water samples, you will need an empty container of 1 liter capacity and the sampling kit consisting of:

- paper towels
- 2 sterile sample containers with 0.066 gal (0.25 I) capacity
- Styrofoam cooling box
- 2 Cooling pads
- Таре
- Document folder with order document and address of the laboratory

To take the water samples, proceed as follows:

- 1. Disconnect the network cable from the central unit at the gateway and connect it to the laptop.
- 2. Start the MN service application on the laptop. In the service application window, establish a local connection to the central unit (double-click the "Local" icon).

| 🥏 Ser | vice App | lication MI | N |
|-------|----------|-------------|---|
| File  | View     | Help        |   |
|       | Local    |             | ( |

3. Select the function " Water sampling fluidic paths" under "Control > Commands...>" in the service application.

| Command Wizard                                                                                                    |    |                                                                                                    |                                    | x          |
|----------------------------------------------------------------------------------------------------|----|----------------------------------------------------------------------------------------------------|------------------------------------|------------|
| <ul> <li>Favorites</li> <li>Commands</li> <li>Water treatment</li> <li>Water sensors</li> <li>Fasic settings</li> <li>Spray loops</li> <li>Water filters</li> <li>Hygiene</li> <li>Get periodic flush time configuration</li> <li>Get timestamps last flushes</li> <li>Set periodic flush time configuration</li> <li>Disinfect fluidic paths</li> </ul> | Fa | avorite<br>Request parameters<br>Water filter path<br>Spray loop paths<br>Sampling delay time [s]<br>Sampling time [s] | Automatic<br>SprayLoop1<br>5<br>20 |            |
| <ul> <li>⊕. Humidity</li> <li>⊕. Water valves</li> <li>⊕. Spray heads</li> </ul>                                                                                                    |    |                                                                                                    |                                    | <br>Submit |

- 4. Set the "Sampling delay time" to the desired value (see note below) and the "Sampling time" to 20 s (Factory settings: "Sampling delay time": 5 s, "Sampling Time": 20 s). Note: If the peripheral drain modules are installed at some distance from the central unit, then the "Sampling delay time" must be set accordingly to allow sufficient time to reach the appropriate drain module to perform the measurement.
- 5. Pull out the hose at the inlet to the drain module 1 or drain module 2 and clean hose.
- Hold the hose in an empty 0.264 gal (1 I) container and start process with <Submit> in the "Water sampling fluidic paths" window. Now, approx. 0.053 gal (0.2 I) of water are poured into the tank to rinse the hose.
- 7. Open the sample container and lay the lid with the inside facing down on a clean paper towel.
- Insert the hose into the sample container and fix it firmly. Make sure not to touch the end of the hose and the inside of the sample container with your hands. Then, press <Continue> in the "Water sampling fluidic paths" window, the sample container will be filled.
- Close the sample container with the lid well.
   Important: Work properly. Avoid any contact with the water, as otherwise the water samples will be contaminated and lead to wrong results.
- 10. Label sample container: Date, spray loop number (1 or 2) and serial number of the system.
- 11. Push the hose back into the connection of the water drain module (as described on the screen) and remove any water residues.
- 12. If necessary, repeat steps 5 to 12 for the second spray loop.
- 13. In the "Water sampling fluidic paths" window, press **<Finalize>** to return the system to normal operating mode.
- 14. Complete the analysis order (sample name, date and signature) and place it in the document folder together with the folded address form.
- 15. Place the sample container(s) together with the cooling pads in the styrofoam box. Close the styrofoam box with adhesive tape and attach the document folder with the address to the styrofoam box.
- 16. Send styrofoam box with samples immediately by A-post to the analysis office.
- 17. Continue with the next point of the annual service.

# 4.1.2 Replacing UV lamp and check/clean quartz glass

# WARNING! UV-C radiation

A UV lamp is built into the Condair MN's central unit. In principle, there is no danger from the UV lamp embedded in the central unit, as it is installed in a radiation-proof housing. If the UV lamp is operated outside of this housing, harmful UV-C radiation may be released. This may cause damage to the eyes and skin.

**For this reason:** the UV lamp must never be operated outside of the protective housing. The central unit must be switched off and disconnected from the mains power supply (remove the plug from the socket) before the central unit is opened.

# 

Waste from damaged UV lamps may lead to injury and cause damage to human health and harm to the environment.

**For this reason:** the waste from damaged UV lamps must be disposed of in accordance with local provisions on hazardous substances and the site of the damage must be cleaned properly.

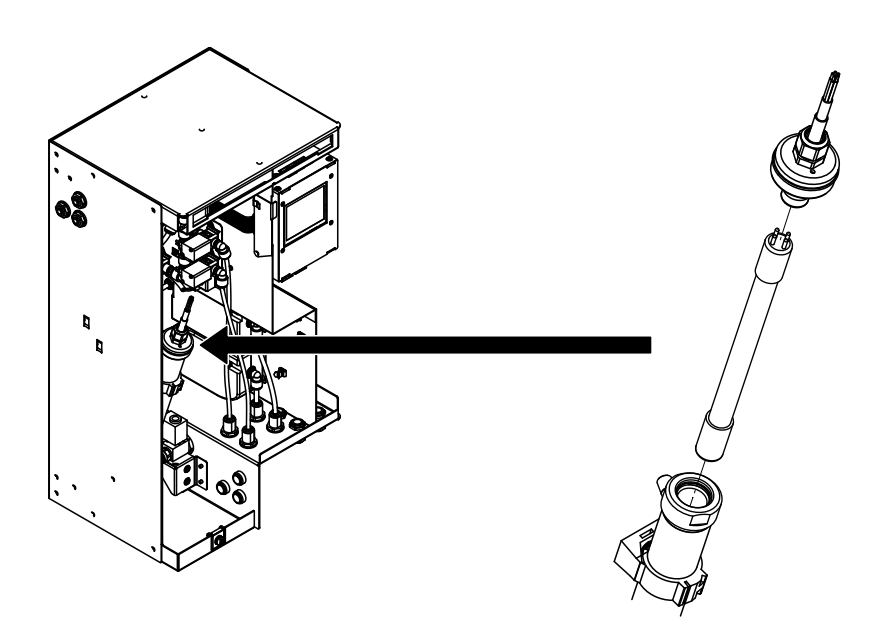

Fig. 43: Replacing the UV lamp in systems produced until March 31, 2020

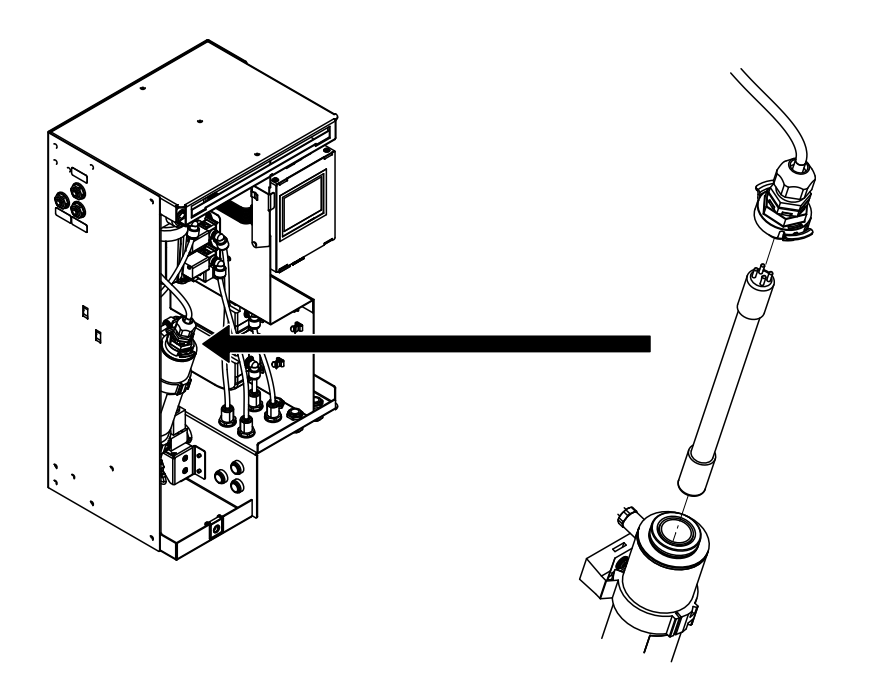

Fig. 44: Replacing the UV lamp in systems produced from April 1, 2020

To replace the UV lamp, proceed as follows:

- 1. Disconnect the network cable from the central unit at the gateway and connect it to the laptop.
- Start the MN service application on the laptop. In the service application window, establish a local connection to the central unit (double-click the "Local" icon) and use the "Shutdown" function (path: "Control > Commands... > Set water treatment state") to shut the system down. The system will be automatically depressurized and the UV lamp deactivated.
- 3. **Important:** Wait until the status "Depressed\_Shutdown" is displayed. Then stop the service application on the laptop.
- 4. Switch the central unit off and unplug the power cable.
- 5. Remove the front panel of the central unit.
- 6. Carefully remove the connector plug from the UV housing.
- 7. Disconnect the UV lamp from the connector plug.
- 8. Check the quartz glass with a flashlight for turbidity. If the quartz glass is cloudy, proceed as follows:
  - For systems that were produced until March 31, 2020:
    - · Remove all water and electrical connections from the UV reactor (note assignment)
    - Remove the UV reactor.
    - Install replacement UV reactor.
    - Reconnect all water and electrical connections to the UV reactor.
  - For systems that were produced from April 1, 2020:
    - Pull off the lower cap on the UV reactor.
    - Push the quartz glass out of the UV reactor from below and remove.
    - Clean the quartz glass with a lint-free cloth.
    - Check the O-rings at the top and bottom of the UV reactor housing and replace if damaged.
    - Put the lower cap back on the UV reactor.
    - Carefully push the quartz glass into the UV reactor as far as it will go.
- 9. Connect new UV lamp to the connector plug.
- 10. Carefully insert the UV lamp into the housing and attach the connector plug to the housing.

- 11. Attach and lock the front cover of the central unit.
- 12. Plug the mains cable of the central unit in and switch the central unit on.
- 13. Start the MN service application on the laptop. In the service application window, establish a local connection to the central unit (double-click the "Local" icon) and start the system using the "Quick-Start" function (path: "Control > Commands... > Set water treatment state"). The system will then go into normal operating mode.
- 14. Stop the service application. Then disconnect the network cable from the central unit on the laptop and reconnect it to the gateway.

# 4.1.3 Replacing the filter cartridge of the microfilter

To replace the filter cartridge of the microfilter, proceed as follows:

- 1. Disconnect the network cable from the central unit at the gateway and connect it to the laptop.
- Start the MN service application on the laptop. In the service application window, establish a local connection to the central unit (double-click the "Local" icon) and use the "Shutdown" function (path: "Control > Commands... > Set water treatment state") to shut the system down. The system will be automatically depressurized and the UV lamp deactivated.
- 3. **Important:** Wait until the status "Depressed\_Shutdown" is displayed. Then stop the service application on the laptop.
- 4. Switch the central unit off and unplug the power cable.
- 5. Remove the front panel of the central unit.
- 6. Place an absorbent rag under the filter.
- 7. Carefully unscrew and remove the filter housing from the filter head.
- 8. Remove filter cartridge and clean filter housing.
- 9. Insert a new filter cartridge in the filter housing.
- 10. Screw the filter housing with the new filter cartridge into the filter head.
- 11. Wipe up any water residue.
- 12. Attach and lock the front cover of the central unit.
- 13. Plug the mains cable of the central unit in and switch the central unit on.
- 14. Start the MN service application on the laptop. In the service application window, establish a local connection to the central unit (double-click the "Local" icon) and start the system using the "Quick-Start" function (path: "Control > Commands... > Set water treatment state"). The system will then go into normal operating mode.
- 15. Stop the service application. Then disconnect the network cable from the central unit on the laptop and reconnect it to the gateway.

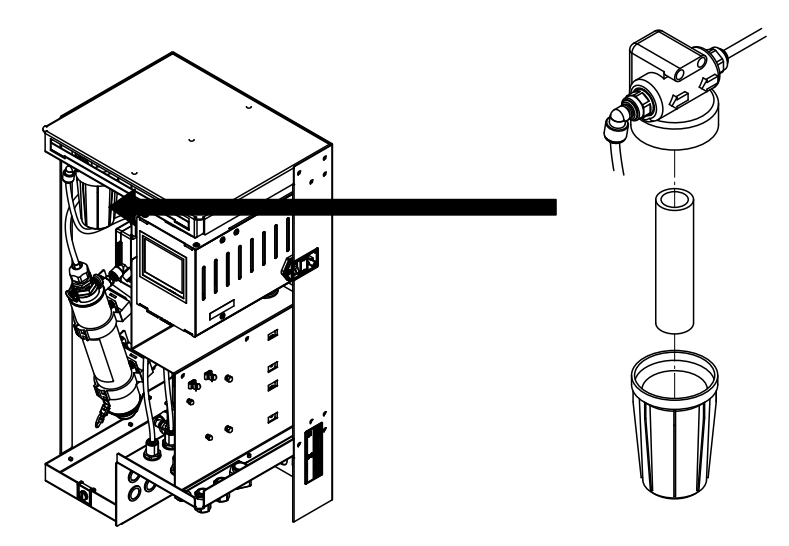

Fig. 45: Replacing the filter cartridge of the microfilter

### 4.1.4 Replace water filter(s)

Note: The replacement of the water filter(s) should, if possible, be carried out via the operating panel of the central unit using the "Change filter" service function. The replacement of the water filter is menudriven with a corresponding entry in the log file. Please observe the information in the Condair MN operating instructions.

If it is not possible or desired to replace the water filter(s) using the "Change filter" service function, proceed as follows to replace the water filter(s):

- 1. Remove the front cover off of the housing.
- 2. Turn the water filter clockwise until it stops.
- 3. Slide the filter adapter upwards until it stops.
- 4. Remove the old water filter.
- 5. Remove the cap at the top of the water filter.
- 6. Place the water filter under the filter adapter so that the label faces forward and the notch in the water filter is under the left groove on the filter adapter.
- 7. Slide the filter adapter downwards while rotating the water filter anti-clockwise.
- 8. Turn the water filter anti-clockwise until it stops.
- 9. Relocate the front cover off of the housing.
- 10. Repeat steps 1 through 9 for the second water filter (if present).

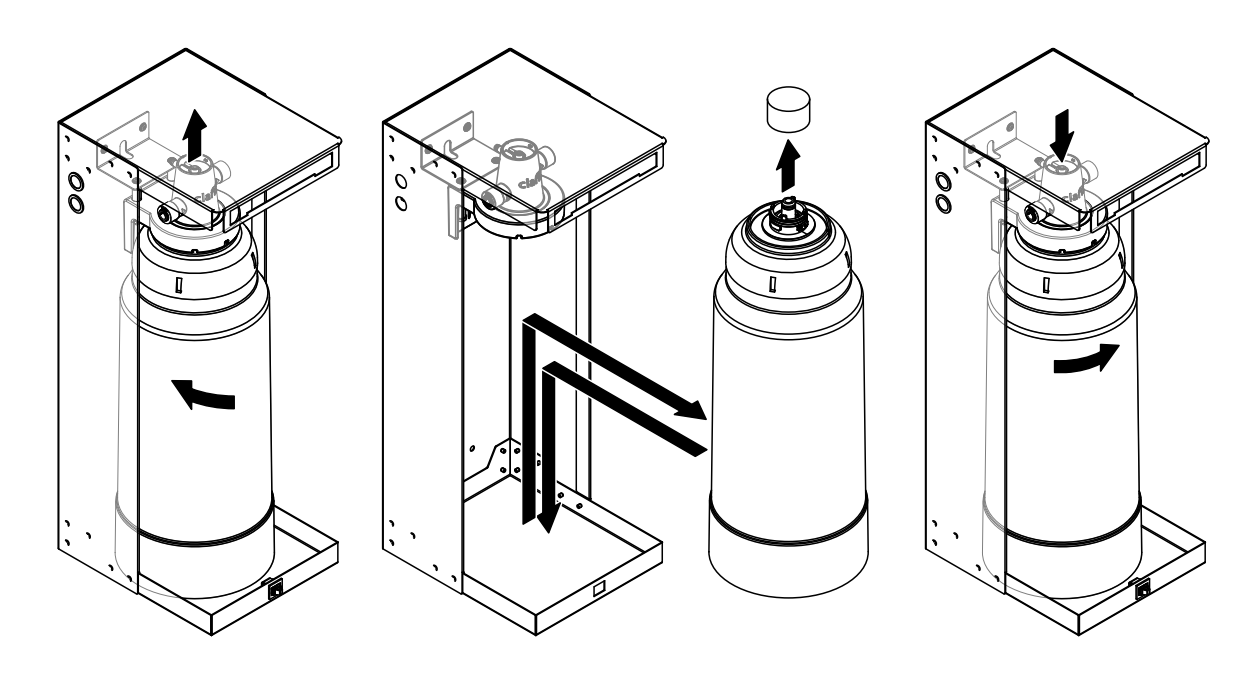

Fig. 46: Replacing the water filter

# 4.1.5 Disinfect water system

If the Condair MN has been idle or without a power supply for several days (>48 hours), or if the water samples have revealed increased microbial contamination, water system of the Condair MN and, if present, the RO-HB reverse osmosis system must be disinfected.

The following chapters describe how to disinfect the water system.

# 

Contact with the disinfectant can cause chemical burns to the eyes, mucous membranes and skin.

**For this reason**: It is mandatory that you observe and follow the safety instructions of the manufacturer of the disinfectant and always wear appropriate protective equipment (gloves, protective goggles, etc.).

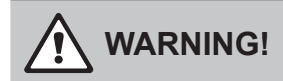

The components of the Condair RO-HB and the Condair MN can be contaminated if they are touched with bare hands.

**For this reason:** Wash your hands and always wear clean disposable gloves when removing and installing components (filter, RO membrane).

### 4.1.5.1 Depressurize the water system

- If the central unit is switched off: Plug the power cord in (if necessary) and switch the central unit on. If an error message is displayed, proceed to the next step. The system is automatically purged upon power up; this flushes any contaminated water from the system. Wait until the rinsing process is finished (approx. 25 minutes).
- 2. Disconnect the network cable from the central unit at the gateway and connect it to the laptop.
- 3. Start the MN service application on the laptop. Create a local connection to the central unit in the service application window (double-click the "Local" icon).

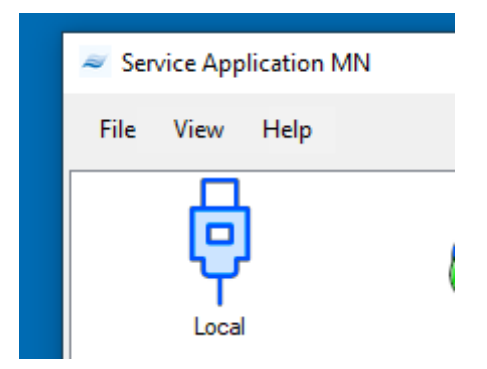

 Once the connection is established, select "Set water treatment state" function under "Control> Commands...". Select "Shutdown" in the pull-down menu and confirm with <Submit>. The water system will be depressurized.

| Timestamp                                                                                                    | Water Treatment State                                                                                                | Pressure In [cbar]                                                                                                    | Temperature In                                                                      | Conductivity In | Pressure Out [cbar]                                               | Temperature Out            | Conductivity Out | Pressure SL1 | Pressure SL2 |
|----------------------------------------------------------------------------------------------------|----------------------------------------------------------------------------------------------------|----------------------------------------------------------------------------------------------------|-------------------------------------------------------------------------------------|-----------------|-------------------------------------------------------------------|----------------------------|------------------|--------------|--------------|
| 6.07.2018 14:52:30                                                                                                    | NORMAL                                                                                                    | 127                                                                                                    | 2125                                                                                | 339             | 83                                                                | 2185                       | 20               | 0            | 0            |
| 6.07.2018 14:52:28<br>6.07.2018 14:52:27<br>6.07.2018 14:52:26<br>6.07.2018 14:52:25<br>6.07.2018 14:52:23<br>6.07.2018 14:52:22<br>6.07.2018 14:52:22<br>6.07.2018 14:52:21<br>6.07.2018 14:52:19<br>6.07.2018 14:52:19 | NORMAL<br>NORMAL<br>NORMAL<br>NORMAL<br>NORMAL<br>NORMAL<br>NORMAL<br>NORMAL<br>NORMAL<br>NORMAL<br>NORMAL<br>NORMAL | and Wizard<br>vorites<br>mmands<br>Water treatment<br>Get state wa<br>Get leakage<br>Get state uiti                     | ter treatment<br>test pressure<br>test time<br>a violet reactor                     | ^               | Favorite  Favorite  Request p State Shute Statt Shute Quick Staff | arameters<br>down<br>Start |                  |              |              |
| 06.07.2018 14:52:17<br>06.07.2018 14:52:16<br>06.07.2018 14:52:15<br>06.07.2018 14:52:15<br>06.07.2018 14:52:14<br>06.07.2018 14:52:13<br>06.07.2018 14:52:12<br>06.07.2018 14:52:10<br>06.07.2018 14:52:10              | NORMAL<br>NORMAL<br>NORMAL<br>NORMAL<br>NORMAL<br>NORMAL<br>NORMAL                                                   | Set burst det<br>Set water tre<br>Set leakage<br>Set leakage<br>Set leakage<br>Water sensors<br>Areas<br>Basic settings | ection difference<br>atment state<br>test pressure<br>test time<br>et reactor state | e               | Conti                                                             | nue                        |                  |              |              |
| 06.07.2018 14:52:09                                                                                                    | NORMAL                                                                                                    | - Spray loops<br>Water filters                                                                                          |                                                                                     |                 |                                                                   |                            |                  |              |              |
| 6.07.2018 14:52:07                                                                                                    | NORMAL                                                                                                    | Trace allers                                                                                                    |                                                                                     | ¥               |                                                                   |                            |                  | S            | Submit       |
| 06.07.2018 14:52:06                                                                                                    | NORMAL                                                                                                    | 127                                                                                                    | 2125                                                                                | 339             | 83                                                                | 2185                       | 20               | 0            | 0            |
| 00 07 0010 14 50 05                                                                                                    | NORMAL                                                                                                    | 127                                                                                                    | 2125                                                                                | 339             | 83                                                                | 2185                       | 20               | 0            | 0            |

After the command has been transmitted, it takes approx. 30 s for the water system of the Condair MN to be depressurized. The status "DEPRESS-SHUTDOWN" will be displayed for as long as the pressure release is still in progress.

| File Control H      | elp                   |                    |                |                 |                     |                 |                  |              |              |
|---------------------|-----------------------|--------------------|----------------|-----------------|---------------------|-----------------|------------------|--------------|--------------|
| Timestamp           | Water Treatment State | Pressure In [cbar] | Temperature In | Conductivity In | Pressure Out [cbar] | Temperature Out | Conductivity Out | Pressure SL1 | Pressure SL2 |
| 06.07.2018 14:53:12 | DEPRESSED_SHU         | 127                | 2125           | 339             | 83                  | 2185            | 20               | 0            | 0            |
| 06.07.2018 14:53:11 | DEPRESSED_SHU         | 127                | 2125           | 339             | 83                  | 2185            | 20               | 0            | 0            |
| 06.07.2018 14:53:10 | DEPRESSED_SHU         | 127                | 2125           | 339             | 83                  | 2185            | 20               | 0            | 0            |
| 06.07.2018 14:53:09 | DEPRESSED_SHU         | 127                | 2125           | 339             | 83                  | 2185            | 20               | 0            | 0            |
| 06.07.2018 14:53:08 | DEPRESSED_SHU         | 127                | 2125           | 339             | 83                  | 2185            | 20               | 0            | 0            |
| 06.07.2018 14:53:07 | DEPRESSED_SHU         | 127                | 2125           | 339             | 83                  | 2185            | 20               | 0            | 0            |
| 06.07.2018 14:53:06 | DEPRESSED_SHU         | 127                | 2125           | 339             | 83                  | 2185            | 20               | 0            | 0            |
| 06.07.2018 14:53:05 | DEPRESSED_SHU         | 127                | 2125           | 339             | 83                  | 2185            | 20               | 0            | 0            |
| 06.07.2018 14:53:04 | DEPRESSED_SHU         | 127                | 2125           | 339             | 83                  | 2185            | 20               | 0            | 0            |
| 06.07.2018 14:53:03 | DEPRESSED_SHU         | 127                | 2125           | 339             | 83                  | 2185            | 20               | 0            | 0            |
| 06.07.2018 14:53:02 | DEPRESSED_SHU         | 127                | 2125           | 339             | 83                  | 2185            | 20               | 0            | 0            |
| 06.07.2018 14:53:01 | DEPRESSED_SHU         | 127                | 2125           | 339             | 83                  | 2185            | 20               | 0            | 0            |
| 06.07.2018 14:53:00 | DEPRESSED_SHU         | 127                | 2125           | 339             | 83                  | 2185            | 20               | 0            | 0            |
| 06.07.2018 14:52:59 | DEPRESSED SHU         | 127                | 2125           | 339             | 83                  | 2185            | 20               | 0            | 0            |

Wait for the "Depressed\_Shutdown" status to appear.

Important: For multiple systems, repeat steps 1-4 for all MN systems.

5. Close the shut-off valve in the water supply line to the central unit or to the Condair RO-HB.

If your system is equipped with a Condair RO-HB reverse osmosis system, proceed with step 6, otherwise with step 8.

 Unplug the mains cable of the Condair RO-H reverse osmosis unit and wait a few seconds. Plug the mains cable in again for approx. 10 to max. 15 seconds (the pressure in the water supply line is released), then unplug it again.  Depressurize the flow tank: Select "Set state water valves" function under "Control > Commands...", Set the valves "Y1" and "Y2" to "Open" and confirm with **<Submit>**. After the command has been transmitted, it takes approx. 7 minutes for the pressure in the flow tank to be released.

| Service Application HumiLife                                                                                                    | ٨N                                                                                                    |                                                                                                    |                                                                              |                   | i x      |
|----------------------------------------------------------------------------------------------------|----------------------------------------------------------------------------------------------------|----------------------------------------------------------------------------------------------------|------------------------------------------------------------------------------|-------------------|----------|
| Service Application Humilifel           File         Control         Help           Timestamp         Water Tre:         06.07.2018 14:52:30         NORMAL           06.07.2018 14:52:24         NORMAL         06.07.2018 14:52:24         NORMAL           06.07.2018 14:52:24         NORMAL         06.07.2018 14:52:24         NORMAL           06.07.2018 14:52:24         NORMAL         06.07.2018 14:52:24         NORMAL           06.07.2018 14:52:23         NORMAL         06.07.2018 14:52:21         NORMAL           06.07.2018 14:52:21         NORMAL         06.07.2018 14:52:14         NORMAL           06.07.2018 14:52:12         NORMAL         06.07.2018 14:52:14         NORMAL           06.07.2018 14:52:14         NORMAL         06.07.2018 14:52:15         NORMAL           06.07.2018 14:52:15         NORMAL         06.07.2018 14:52:16         NORMAL           06.07.2018 14:52:15         NORMAL         06.07.2018 14:52:10         NORMAL           06.07.2018 14:52:01         NORMAL         06.07.2018 14:52:00         NORMAL           06.07.2018 14:52:06         NORMAL         06.07.2018 14:52:06         NORMAL           06.07.2018 14:52:06         NORMAL         06.07.2018 14:52:06         NORMAL           06.07.2018 14:52:06         NORMA | AN Command Wizard Command Wizard Command Wizard Command Wizard Command Set periodic flush time configuration Set periodic flush time configuration Set meter treatment Commands Commands Command | <ul> <li>✓ Favorite</li> <li>✓ Response values</li> <li>Y01</li> <li>Y02</li> <li>Y03</li> <li>Y04</li> <li>Y05</li> <li>Y06</li> <li>Y07</li> <li>Y08</li> <li>Y09</li> <li>Y10</li> </ul> | Open<br>Open<br>Oose<br>Oose<br>Oose<br>Oose<br>Oose<br>Oose<br>Oose<br>Oose | - C               |          |
| Logger Water treatment                                                                                                    |                                                                                                    | -                                                                                                    |                                                                              |                   |          |
| Connected Emulator                                                                                                    | NORMAL   WSM1: 339 [μS/                                                                                                    | cm]   WSM2: 20 [µS/cm]   WSM1:                                                                                                    | 127 [cbar]   WSM2: 83 [cbar]   SL1                                           | :0 [cbar]   SL2:0 | ) [cbar] |

As soon as the pressure display of the "Pressure In" parameter no longer shows any pressure, select the "Set state water valves" function under "Control > Commands...", set the valves "Y1" and "Y2" to "Close" and press **<Submit>** confirm.

| <ul> <li>Service Application HumiLifelv</li> <li>File Control Help</li> </ul>                                                                                                    | 1N          |                                                                                                    |                                                                            |                           |                                                                                 |               |                                                                                     |    | <u> </u>            |                 |                  |              |              |
|----------------------------------------------------------------------------------------------------|-------------|----------------------------------------------------------------------------------------------------|----------------------------------------------------------------------------|---------------------------|---------------------------------------------------------------------------------|---------------|-------------------------------------------------------------------------------------|----|---------------------|-----------------|------------------|--------------|--------------|
| Timestamp Water Trea                                                                                                    | tment State | Pressure In [cbar]                                                                                                    | ar] Temperature In Conductiv                                               |                           | Temperature In Conductivity                                                     |               | Temperature In Conductivit                                                          |    | Pressure Out [cbar] | Temperature Out | Conductivity Out | Pressure SL1 | Pressure SL2 |
| 06.07.2018 14:52.20 NORMAL<br>06.07.2018 14:52.28 NORMAL<br>06.07.2018 14:52.27 NORMAL<br>06.07.2018 14:52.27 NORMAL<br>06.07.2018 14:52.26 NORMAL<br>06.07.2018 14:52.28 NORMAL<br>06.07.2018 14:52.22 NORMAL<br>06.07.2018 14:52.22 NORMAL<br>06.07.2018 14:52.21 NORMAL<br>06.07.2018 14:52.18 NORMAL<br>06.07.2018 14:52.18 NORMAL<br>06.07.2018 14:52.18 NORMAL<br>06.07.2018 14:52.16 NORMAL<br>06.07.2018 14:52.16 NORMAL<br>06.07.2018 14:52.16 NORMAL<br>06.07.2018 14:52.16 NORMAL | Commar      | 0<br>d Wizard<br>hygiene<br>- Get periodic fli<br>- Set periodic fli<br>- Set timestamp<br>Water treatment<br>- Set water treat<br>Water valves<br>- Set state wate<br>Spray loops<br>- Reset spray loops | 2125<br>ush time configu<br>last service<br>tment state<br>er valve<br>ops | 339<br>aration<br>iration | 83<br>✓ Favorite<br>Y01<br>Y02<br>Y03<br>Y04<br>Y05<br>Y06<br>Y07<br>Y08<br>Y09 | 2185<br>alues | 20<br>Close<br>Close<br>Close<br>Close<br>Close<br>Close<br>Close<br>Close<br>Close | 0  |                     |                 |                  |              |              |
| 06.07.2018 14:52:13 NORMAL<br>06.07.2018 14:52:14 NORMAL<br>06.07.2018 14:52:11 NORMAL<br>06.07.2018 14:52:10 NORMAL<br>06.07.2018 14:52:08 NORMAL<br>06.07.2018 14:52:09 NORMAL<br>06.07.2018 14:52:05 NORMAL<br>06.07.2018 14:52:05 NORMAL<br>06.07.2018 14:52:05 NORMAL<br>06.07.2018 14:52:05 NORMAL<br>Cogger Water treatment<br>Connected [Emulator                                                                                                    | ⊕ Com       | mands                                                                                                    |                                                                            |                           | Y10                                                                             |               | Close                                                                               | Si | domit ) [cbar]      |                 |                  |              |              |

 Carry out the disinfection of the Condair MN water system according to <u>Section 4.1.5.2</u> and then, if applicable, the disinfection of the Condair RO-HB reverse osmosis system according to <u>Section</u> <u>4.1.5.3</u>.

### 4.1.5.2 Disinfect the water system of the Condair MN

To disinfect the water system of the Condair MN, you will need the following service accessories:

- Circulation pump with On/Off switch (Recommendation: Renkforce garden pump, 1100 W, 1215 gal/h (4600 l/h), 65.2 psi (4.5 bar))
  - Attention: The maximum pump pressure must not exceed 72.5 psi (5 bar)!
- Sanosil S015 (0.264 gal (1 liter) for the disinfection of a spray loop or 0.528 gal (2 liters) for the disinfection of two spray loops)
- A 3 gal (approx. 12 liter) bucket
- Two JG Ø0.24" (Ø6 mm) straight connectors (1 per water filter)
- Cleaning cloths
- Min. 10 ft. (3 m) JG hose ø0.24" (ø6 mm) (new or always the same one)
- Make sure that the water system is depressurized (see <u>Section 4.1.5.1</u>). Then disconnect the water supply hose from the connection to the central unit. Caution: There may be some residual pressure.
- 2. Remove the filter cartridge of the micro filter in the central unit (see Section 4.1.3).
- 3. Remove the water filter(s) and pull off the inlet and outlet hoses on the filter adapter(s) and join the hoses with a JG ø6 mm straight connector (service accessory).

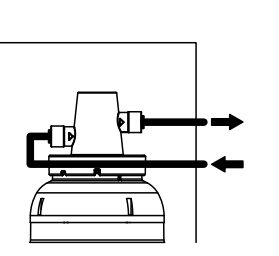

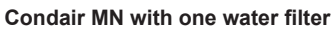

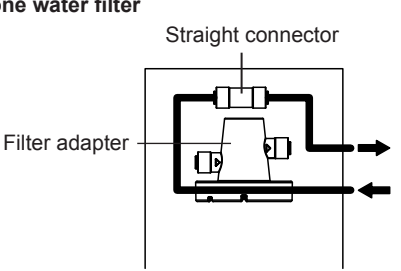

Condair MN with two water filters

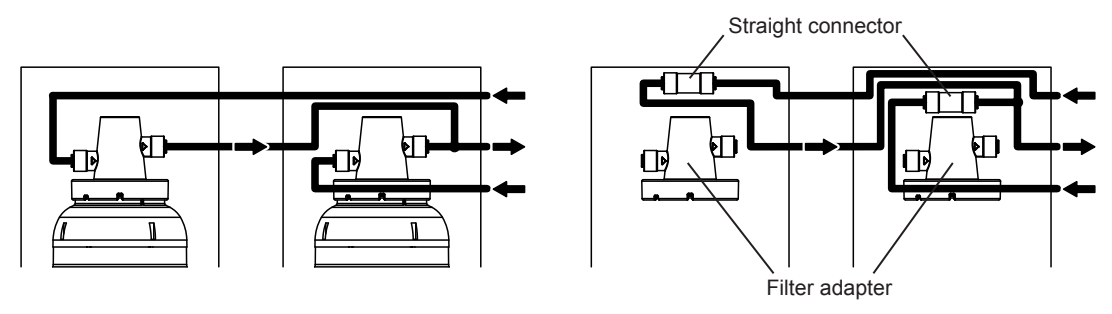

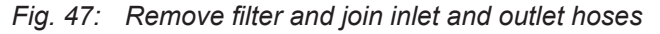

 If the system has 1 spray loop, prepare the quantity of disinfectant solution described below: Fill a 3 gal bucket (service accessory) with 1.32 gal (5 liters) of potable water and mix with 0.264 gal (1 liter) of Sanosil S015 (service accessory) (16% solution).

If the system has **2 spray loops**, prepare the quantity of disinfectant solution described below: Fill a 3 gal bucket (service accessory) with **2.11 gal (8 liters) of potable water** and mix with **0.528 gal (2 liters) of Sanosil S015** (service accessory) (20% solution).

Note: If your MN system is operated with water from the optional reverse osmosis system Condair RO-HB and feeds several MN systems (multiple systems), the appropriate amount of disinfectant solution must be prepared for each MN system.

#### 5. For MN systems that are operated with raw water (potable water):

• Immerse the suction hose of the circulation pump (service accessory) in the bucket with the disinfectant solution and connect the pressure hose to the supply connection of the central unit (see *Fig. 48*). Then start the circulation pump according to the instructions of the pump.

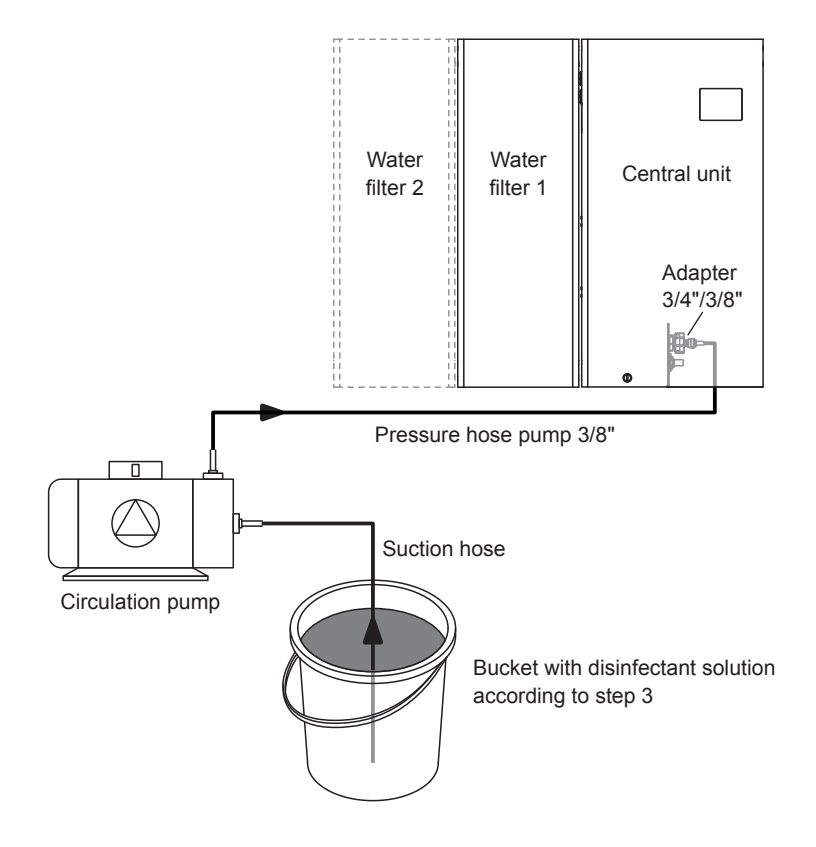

*Fig.* 48: Schematic diagram for the connection of the circulation pump for disinfection

# For MN single systems that are operated with RO water from the RO-HB reverse osmosis system:

• Disconnect the hose from the flow tank from the connection on the booster module. Immerse a suction hose Ø0.39" (Ø10 mm) into the bucket with the disinfectant solution and connect it to the connection of the booster module (see *Fig. 49*).

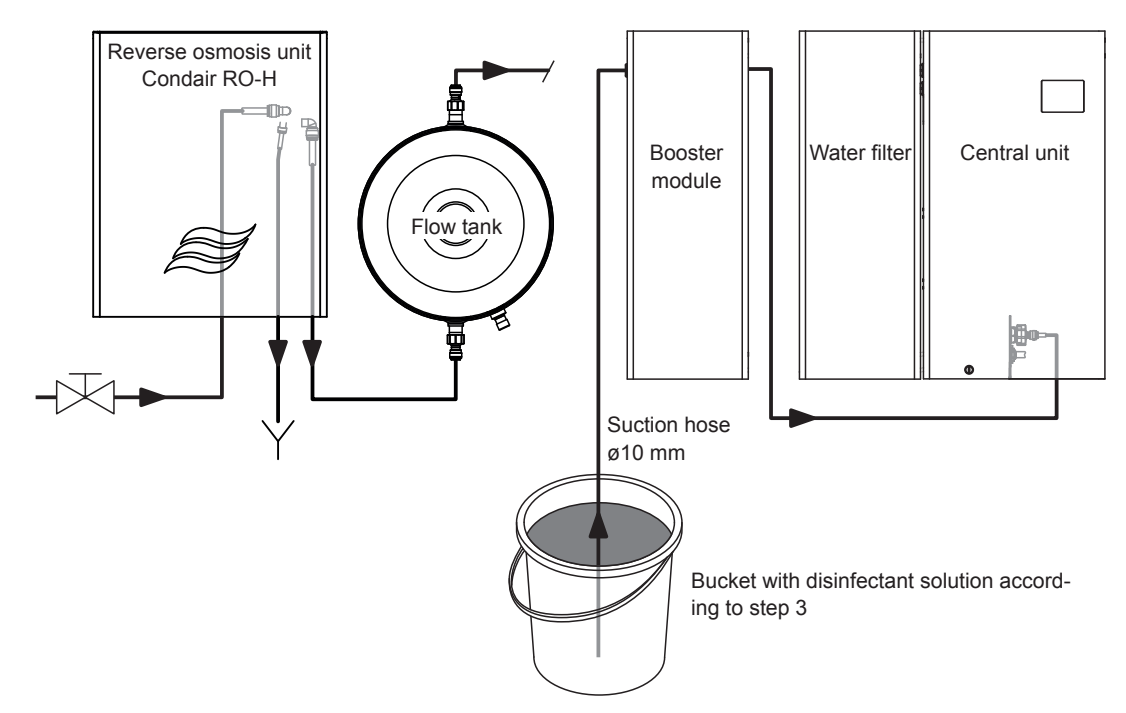

Fig. 49: Schematic diagram of the hose layout for disinfection of MN single system with RO-HB

# For MN multiple systems that are operated with RO water from the RO-HB reverse osmosis system:

 Disconnect the hose from the flow tank to the T-connector (RO water) on the corresponding booster module. Immerse a suction hose Ø0.39" (Ø10 mm) into the bucket with the disinfectant solution and connect it to the free connection of the T-connector (RO water) of the corresponding booster module (see *Fig. 50*).

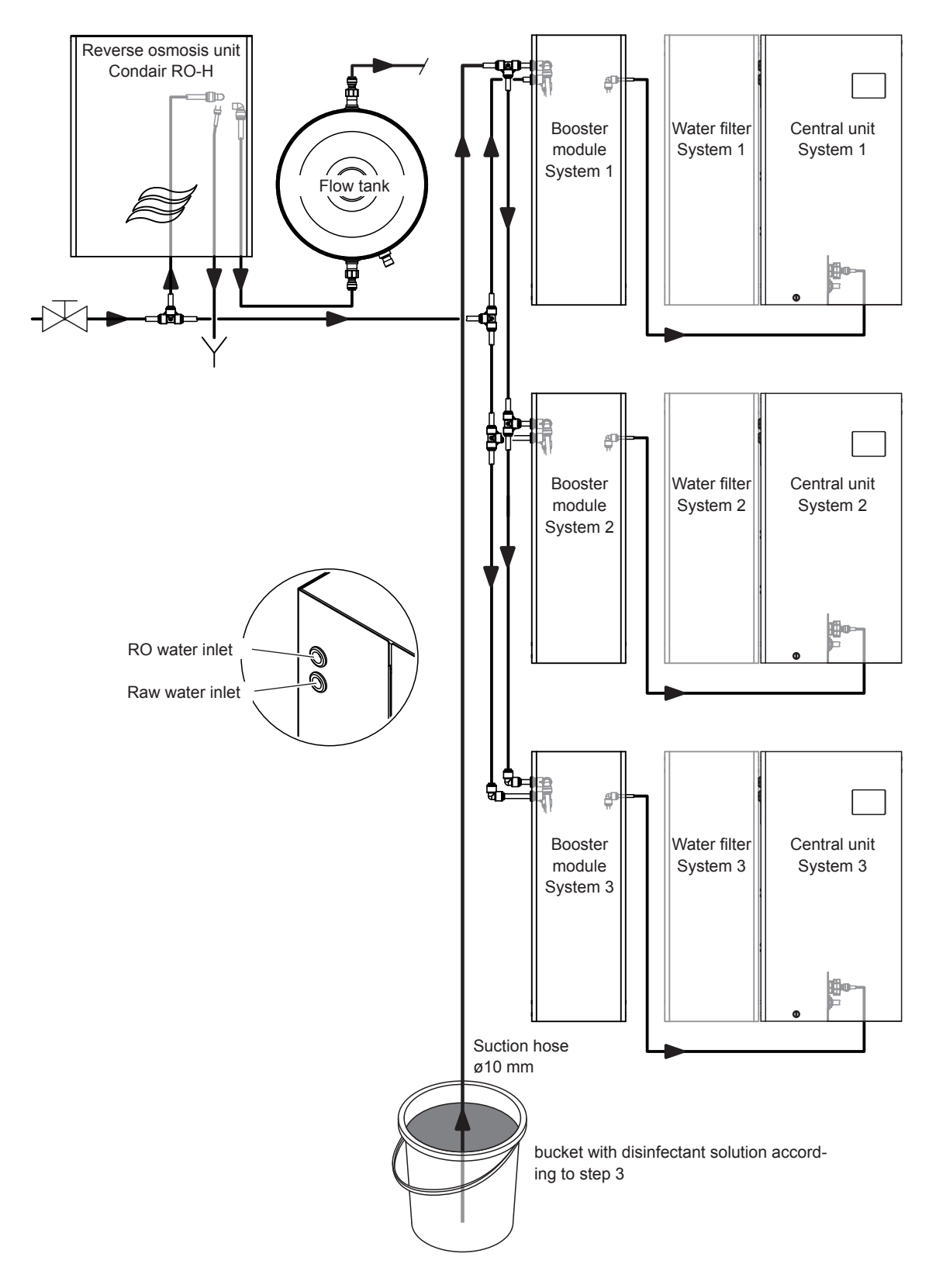

Fig. 50: Schematic diagram of the hose layout for disinfection of MN multiple system with RO-HB

- 6. Make sure that the booster module(s) is/are connected to the mains socket.
- Select the "Disinfect fluidic paths" function under "Control> Commands..." in the service application for the disinfectant filling process. Set the values for "Time section 1-4" to 10 s and for "Time section spray loop 1-2" to 200 s (Factory setting: "Time section 1-4": 10 s, "Time section spray loop 1-2": 200 s). Start the process with <Submit>.

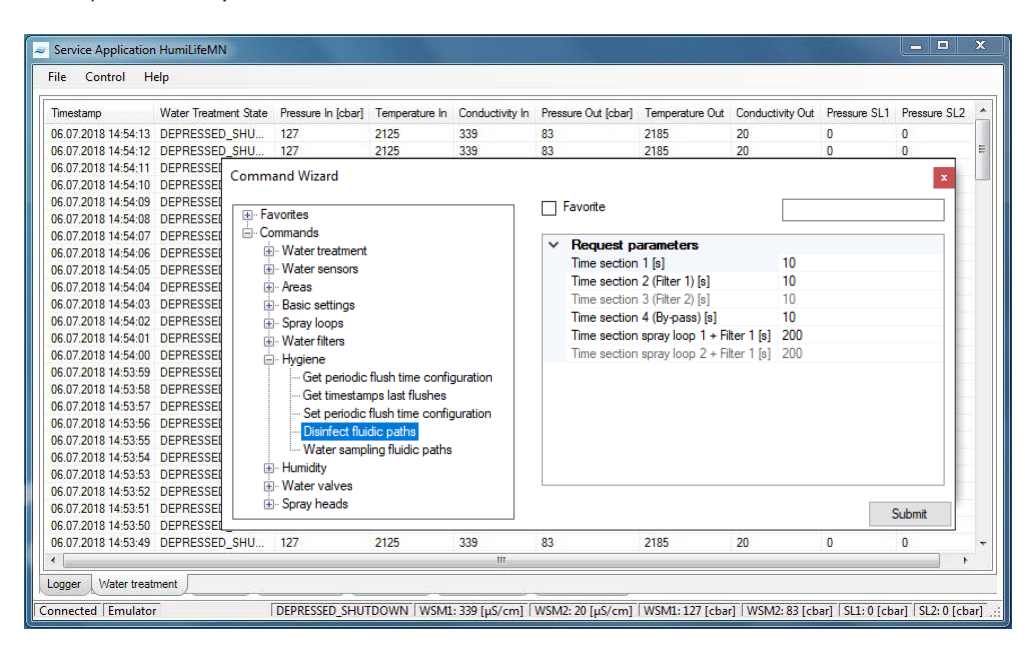

The system is now automatically filled with the disinfectant solution (filling time approx. 7 minutes). As soon as the system is filled, the process is automatically terminated.

Note: For MN multiple systems that are operated with the RO-HB reverse osmosis system, this step must be repeated for each central unit with a new bucket of disinfectant liquid.

- 8. For MN systems that are operated with raw water (potable water): Switch off the circulation pump.
- 9. Allow the disinfectant to act for one hour.

Note: The RO-HB reverse osmosis system can be disinfected during the reaction time, if installed (see <u>Section 4.1.5.3</u>).

- 10. After the reaction time has lapsed, the water system must be flushed. Proceed as follows:
  - Rinse out the 3 gal bucket (the rest of the disinfectant solution can be safely disposed of in the drain).
  - Then fill the bucket completely with fresh potable water.

For MN systems that are operated with raw water (drinking water):

 Immerse the suction hose of the circulation pump (service accessory) into the bucket with the fresh potable water and connect the pressure hose to the supply connection of the central unit (see <u>Fig. 51</u>). Then start the circulation pump according to the instructions of the pump.

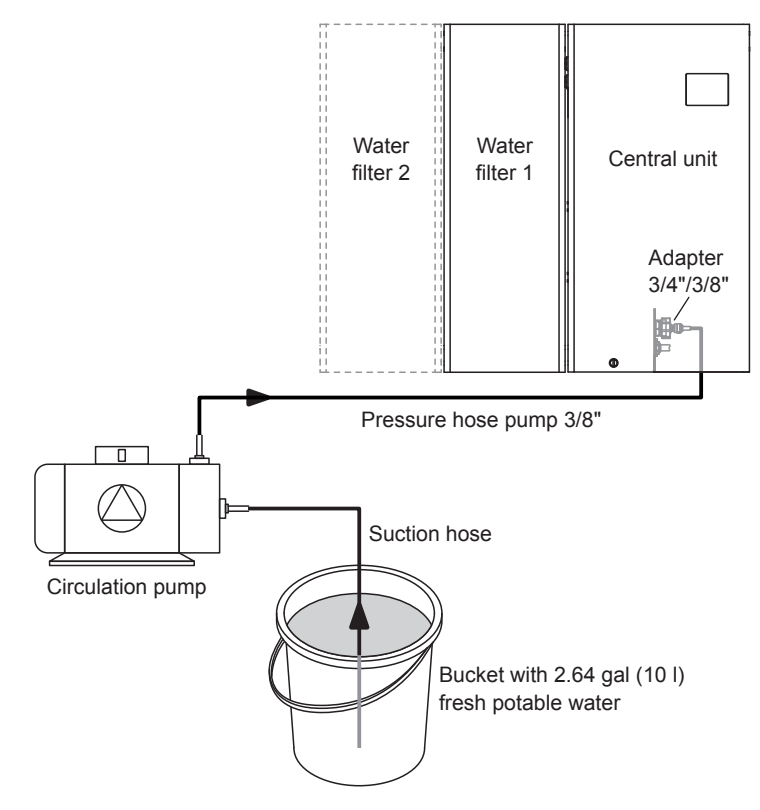

Fig. 51: Schematic diagram for the connection of the circulation pump for flushing

For MN single systems that are operated with RO water from the RO-HB reverse osmosis system:

Immerse the suction hose Ø0.39" (Ø10 mm) in the bucket with the fresh potable water (see <u>Fig.</u> <u>52</u>).

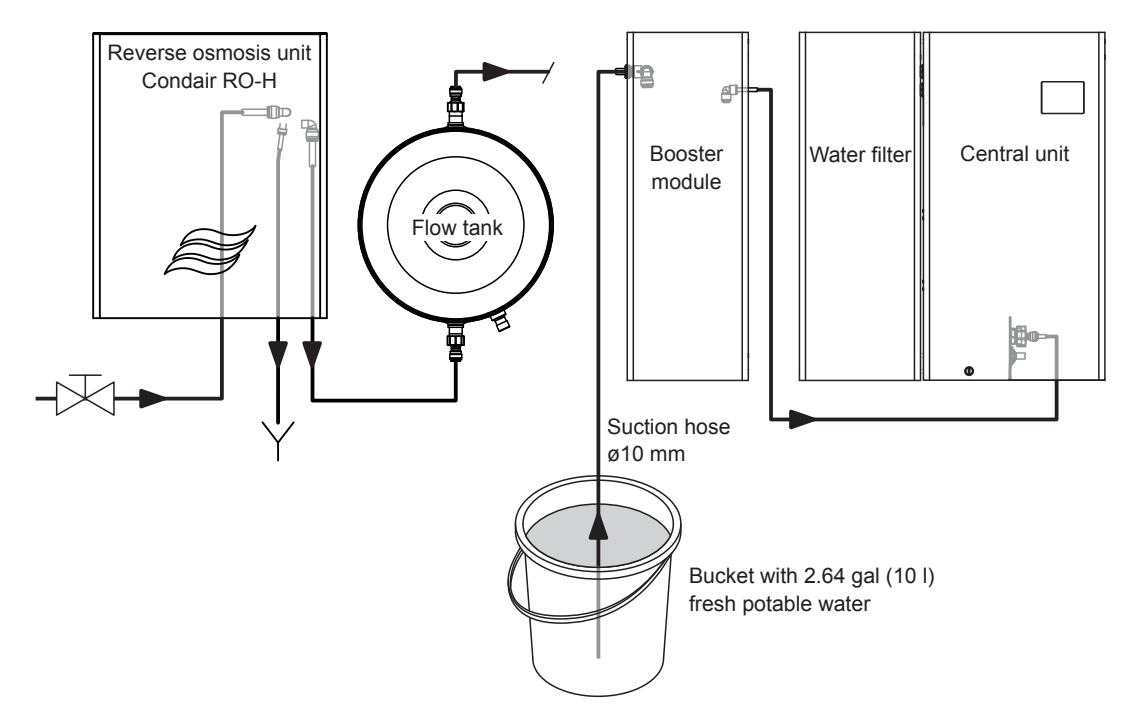

Fig. 52: Schematic diagram of the hose layout for flushing of MN single systems with RO-HB

For MN multiple systems that are operated with RO water from the RO-HB reverse osmosis system:

Immerse the suction hose Ø0.39" (Ø10 mm) in the bucket with the fresh potable water (see <u>Fig.</u> <u>53</u>).

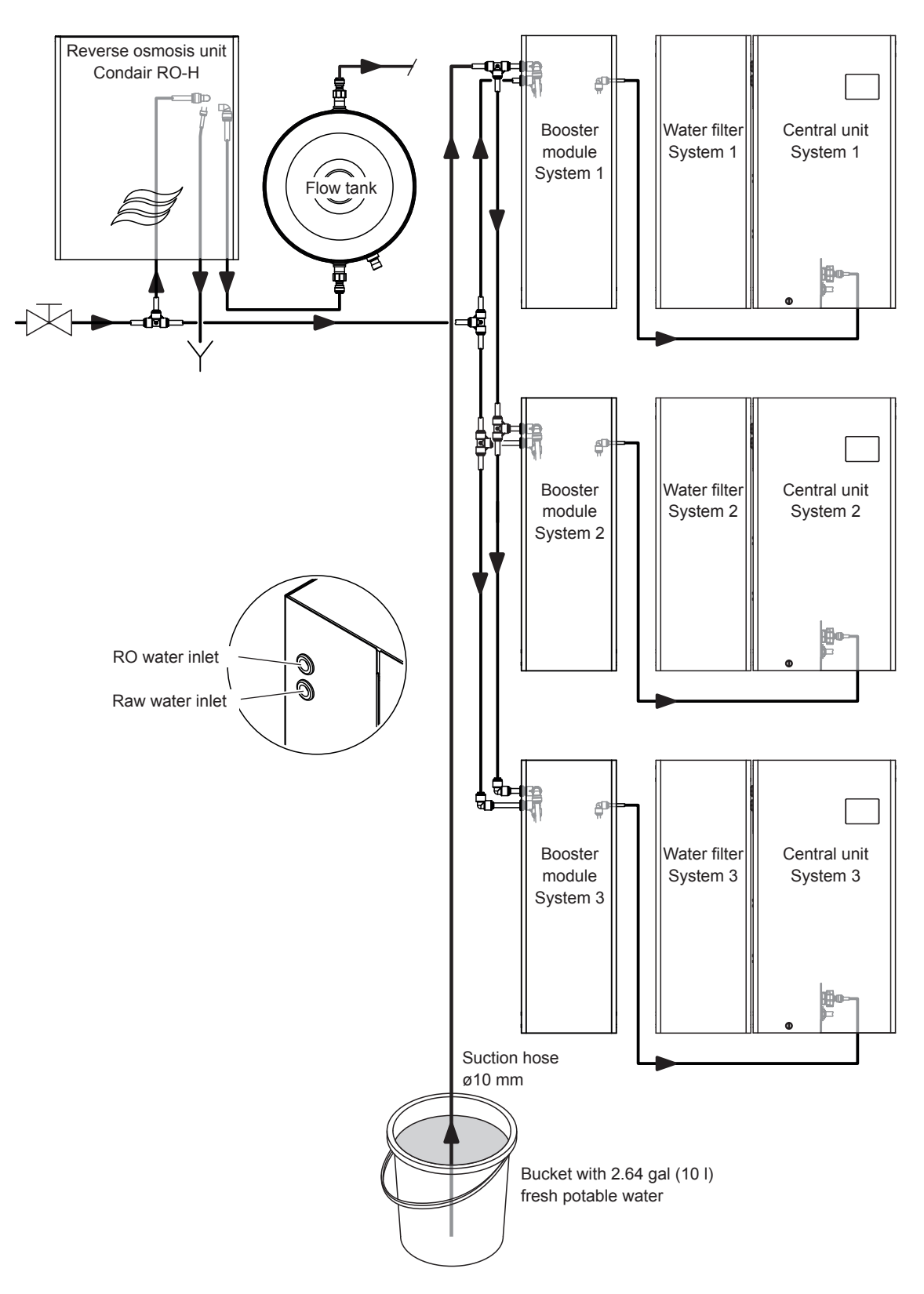

Fig. 53: Schematic diagram of the hose layout for flushing of MN multiple systems with RO-HB

- Select the "Disinfect fluidic paths" function under "Control> Commands..." in the Service Application. Set the values for "Time section 1-4" to 30 s and for "Time section spray loop 1-2" to 300 s. Start the flushing process with <Submit>.
- Start the flushing process with **<Submit>**. This flushing takes max. 12 minutes.

| ìmestamp                                                       | Water Treatment State  | Pressure In [cbar]                                                                                                    | Temperature In                     | Conductivity In | Press        | sure Out [cbar] | Temperature Out   | Conductivity Out | Pressure SL1 | Pressure SL2 |
|----------------------------------------------------------------|------------------------|----------------------------------------------------------------------------------------------------|------------------------------------|-----------------|--------------|-----------------|-------------------|------------------|--------------|--------------|
| 6.07.2018 14:54:13                                             | DEPRESSED_SHU          | 127                                                                                                    | 2125                               | 339             | 83           |                 | 2185              | 20               | 0            | 0            |
| 6.07.2018 14:54:12                                             | DEPRESSED_SHU          | 127                                                                                                    | 2125                               | 339             | 83           |                 | 2185              | 20               | 0            | 0            |
| 6.07.2018 14:54:11<br>6.07.2018 14:54:10<br>6.07.2018 14:54:09 | DEPRESSEI<br>DEPRESSEI | and Wizard                                                                                                    |                                    |                 |              | Favorite        |                   |                  |              | ×            |
| 6.07.2018 14:54:08                                             | DEPRESSE               | vontes                                                                                                    |                                    |                 |              |                 |                   |                  |              |              |
| 6.07.2018 14:54:07                                             | DEPRESSE               | mmands                                                                                                    |                                    |                 | $\mathbf{v}$ | Request p       | arameters         |                  |              |              |
| 6.07.2018 14:54:06                                             | DEPRESSEI              | Water treatment                                                                                                    |                                    |                 |              | Time section    | 1 [s]             | 30               |              |              |
| 5.07.2018 14:54:05                                             | DEPRESSEL              | Arres                                                                                                    |                                    |                 |              | Time section    | 2 (Filter 1) [s]  | 30               |              |              |
| 07 2010 14:54:04                                               | DEPRESSE               | terras                                                                                                    |                                    |                 |              | Time section    | 3 (Filter 2) [s]  | 30               |              |              |
| 07 2010 14-54-02                                               |                        | + Basic settings                                                                                                    |                                    |                 |              | Time section    | 4 (By-pass) [s]   | 30               |              |              |
| 6 07 2018 14-54-02                                             | DEPRESSE               | ··· Spray loops                                                                                                    |                                    |                 |              | Time section    | spray loop 1 + Fi | ter 1 [s] 300    |              |              |
| 5.07.2018 14:54:00                                             | DEPRESSE               | - Water filters                                                                                                    | Time section spray loop 2 + Filter |                 |              | ter 1 [s] 300   |                   |                  |              |              |
| 5.07.2018 14:53:59                                             | DEPRESSED              | PRESSEI — Get periodic flush time configuration<br>PRESSEI — Get timestamps last flushes<br>PRESSEI — Get timestamps last flushes |                                    |                 |              |                 |                   |                  |              |              |
| 5.07.2018 14:53:58                                             | DEPRESSE               |                                                                                                    |                                    |                 |              |                 |                   |                  |              |              |
| 5.07.2018 14:53:57                                             | DEPRESSE               |                                                                                                    |                                    |                 |              |                 |                   |                  |              |              |
| 6.07.2018 14:53:56                                             | DEPRESSE               | Disipfact flui                                                                                                    | dio patha                          | Juration        |              |                 |                   |                  |              |              |
| 5.07.2018 14:53:55                                             | DEPRESSE               | Water eamo                                                                                                    | ing fluidio patha                  |                 |              |                 |                   |                  |              |              |
| 6.07.2018 14:53:54                                             | DEPRESSE               | - Humidity                                                                                                    | ing natale patris                  |                 |              |                 |                   |                  |              |              |
| 6.07.2018 14:53:53                                             | DEPRESSE               | Water valvee                                                                                                    |                                    |                 |              |                 |                   |                  |              |              |
| 3.07.2018 14:53:52                                             | DEPRESSE               | - Spray heads                                                                                                    |                                    |                 |              |                 |                   |                  |              |              |
| 6.07.2018 14:53:51                                             | DEPRESSE               | opray nedus                                                                                                    |                                    |                 |              |                 |                   |                  | 5            | Submit       |
| 5.07.2018 14:53:50                                             | DEPRESSEL_             | 107                                                                                                    | 0105                               | 220             | 00           |                 | 2105              | 20               | 0            |              |
| 5.07.2018 14:53:49                                             | DEPRESSED_SHU          | 127                                                                                                    | 2125                               | 339             | 83           |                 | 2185              | 20               | 0            | 0            |

The determination of the individual flushing sections can be found in <u>Section 6.1</u>.

Note: For MN multiple systems that are operated with the RO-HB reverse osmosis system, this step must be repeated for each central unit with a new bucket of fresh potable water.

- 11. When the flushing process is complete:
  - For MN systems that are operated with raw water (drinking water): Switch off the circulation pump. Then remove the pressure hose of the circulation pump from the connection on the central unit and connect the water supply to the central unit.
  - For MN systems that are operated with RO water from the RO-HB reverse osmosis system: Remove the suction hose from the connection on the booster module (for single systems) or the T-connector (for multiple systems) and connect the hose from the flow tank to the connection of the booster module or the T-connector. See connection diagrams in <u>Section 3.7</u>.
  - Remove the straight connector(s) to which the inlet and outlet hose(s) are connected in the housing(s) of the water filter(s) and reconnect the hose(s) to the filter adapter(s).

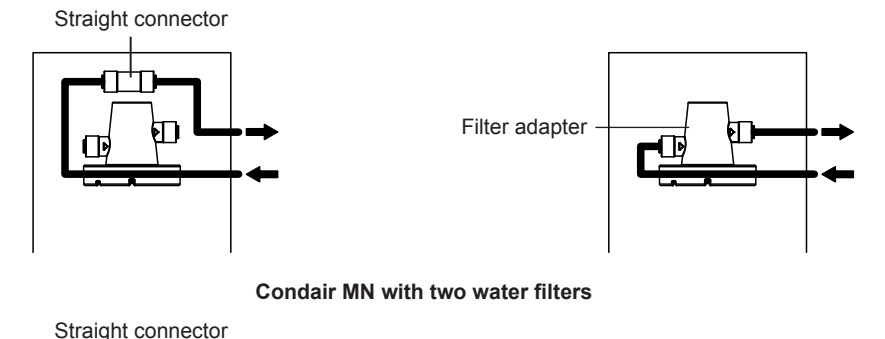

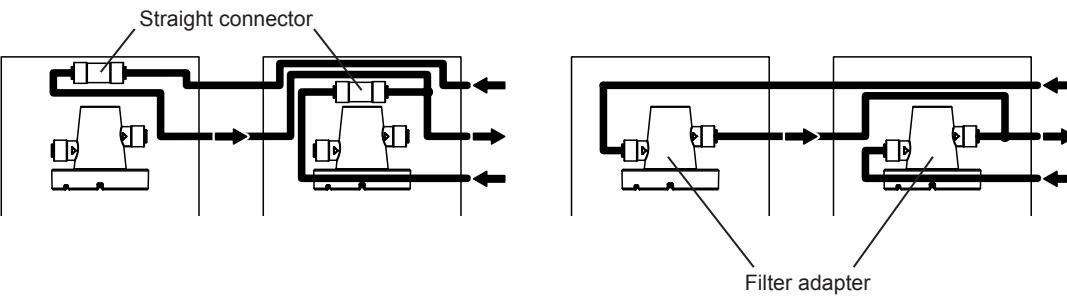

Fig. 54: Connect the inlet and outlet hoses to the filter adapter(s)

- 12. Install a new filter cartridge in the micro filter in the central unit (see Section 4.1.3).
- 13. The disinfection of the internal water system of the Condair MN is complete. If your system is equipped with a Condair RO-HB reverse osmosis system, continue with the disinfection of the Condair RO-HB reverse osmosis system according to <u>Section 4.1.5.3</u>. Otherwise, put the system back into operation as described in <u>Section 4.1.5.4</u>.

Condair MN with one water filter

#### 4.1.5.3 Disinfect the Condair RO-HB reverse osmosis system

To disinfect the Condair RO-HB, you will need the following service accessories:

- Sanosil S015, 1.06 gal (4 liters)
- A 3 gal (approx. 12 liter) bucket
- One new activated carbon filter cartridge and one new sediment filter cartridge
- A new RO membrane
- Cleaning cloths
- Manual shut-off valve with hose
- Min. 10 ft. (3 m) JG hose Ø0.24" (Ø6 mm) (new or always the same one)
- 1. Place an empty bucket under the RO-H to catch any residual water.
- 2. Make sure that the water system is depressurized (see <u>Section 4.1.5.1</u>). Then disconnect the hoses marked in <u>Fig. 55</u> or <u>Fig. 56</u>.

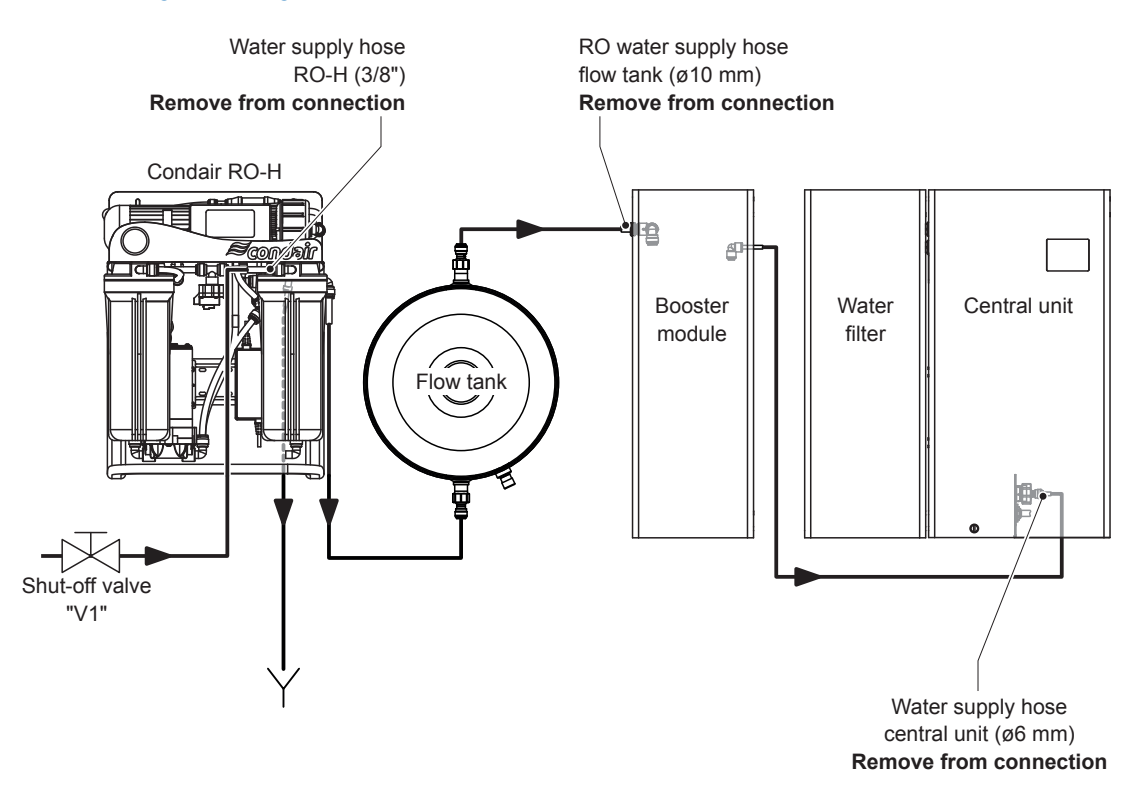

Fig. 55: Removing the hoses from MN single systems

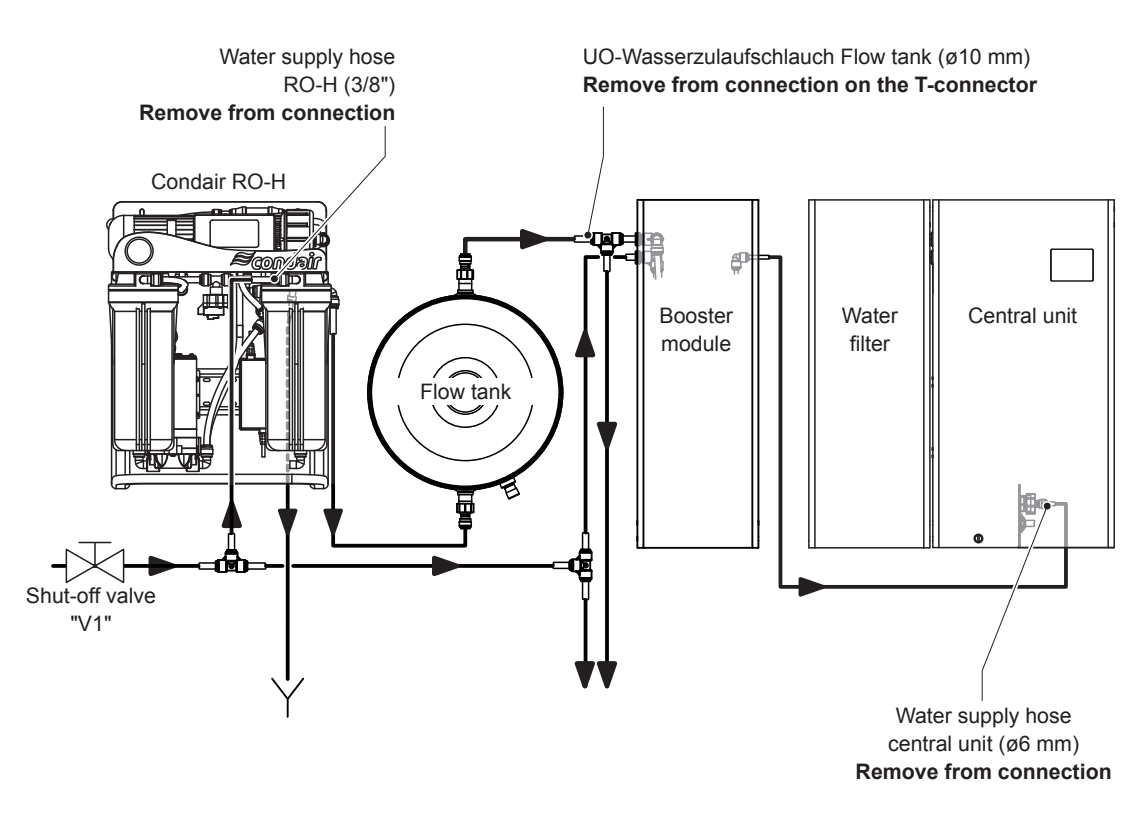

Fig. 56: Removing the hoses from MN multiple systems

 Unscrew the filter housing of the activated carbon filter and sediment filter from the filter heads and remove the filter cartridges (see chapter 5.6 in the installation and operation manual of the Condair RO-HB).

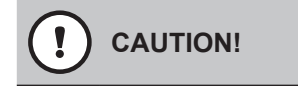

#### Residual water may spill out; place a bucket under the filters

Note: Dispose of the activated charcoal filter cartridge and sediment filter cartridge in accordance with local regulations.

4. Clean the two filter housings and screw the **empty** filter housings back into the filter heads (see chapter 5.6 in the installation and operation manual of the Condair RO-HB).

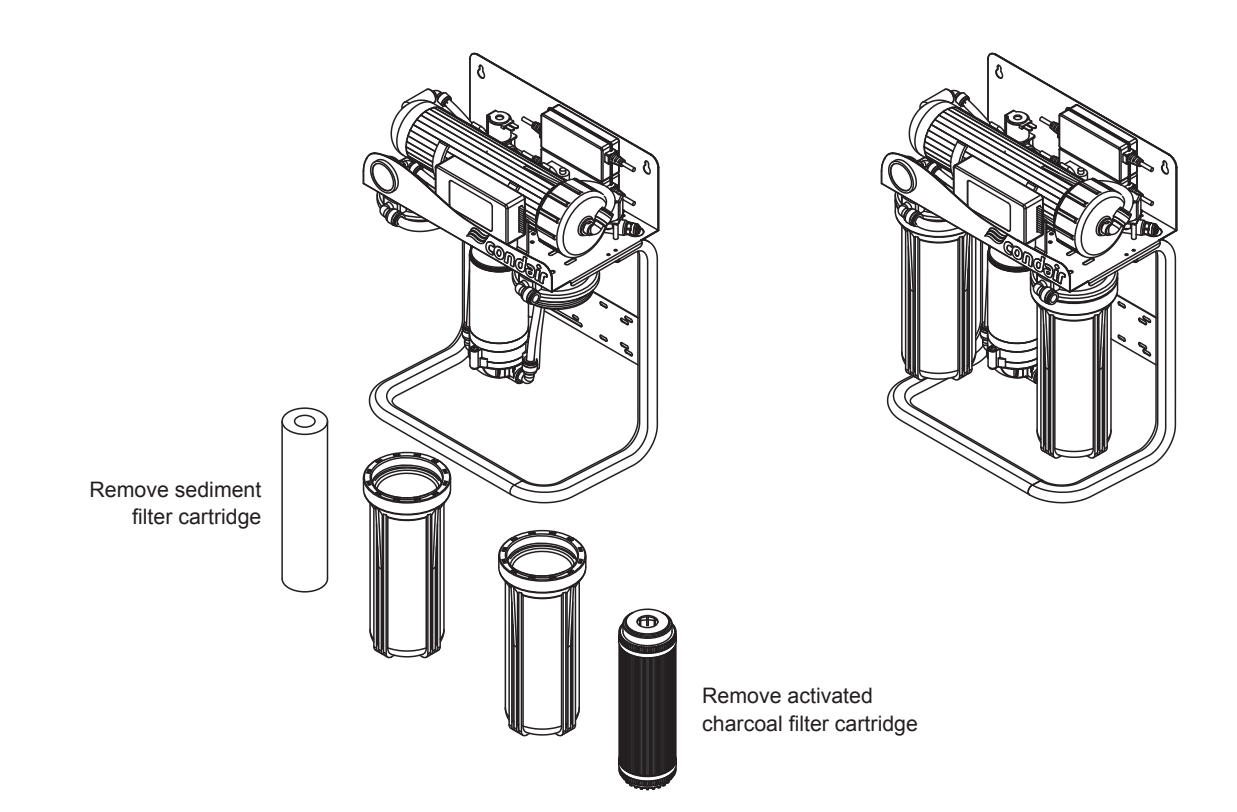

Fig. 57: Removing the activated carbon filter and sediment filter cartridge

5. Remove hose to the cover of the membrane housing, unscrew the cover and remove the RO membrane from the membrane housing (see chapter 5.6 in the installation and operation manual of the Condair RO-HB).

Note: Dispose of the RO membrane in accordance with local regulations.

6. Screw on the cover of the membrane housing again and reconnect the hose.

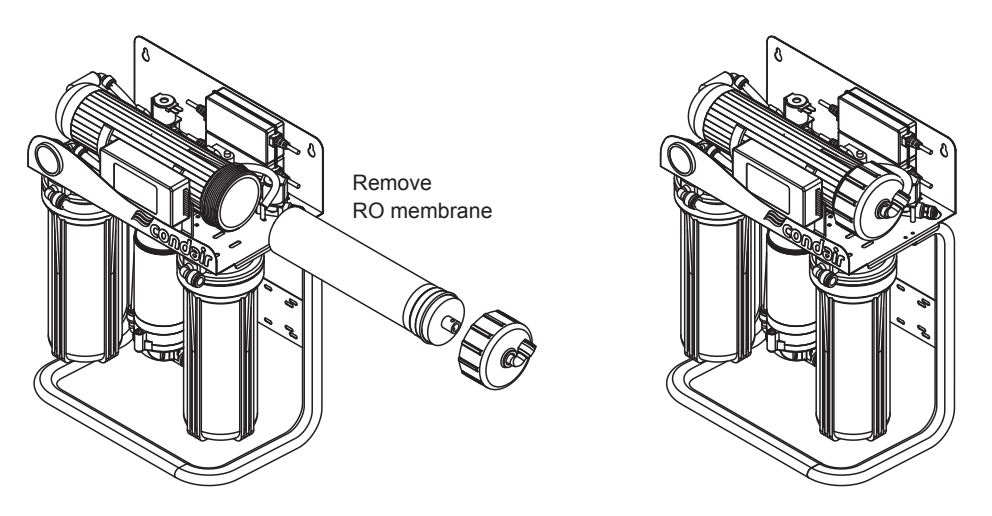

Fig. 58: Removing the RO membrane

 Prepare disinfectant solution: Fill a 3 gal bucket (service accessory) with 1.59 gal (6 liters) of potable water and mix it with 1.06 gal (4 liters) of Sanosil S015 (service accessory) (results in a 3% solution).

- 8. Create hose connections as shown in *Fig. 59* or *Fig. 60*:
  - Lead the outlet hose of the flow tank Ø0.39" (Ø10 mm) into the bucket with the disinfectant solution.
  - Immerse a suction hose Ø0.39" (Ø10 mm) into the bucket with the disinfectant solution and connect it to the RO water connection of the booster module or to the T-connector of the corresponding booster module.
  - Connect the outlet hose of the booster module 0.24" (ø6 mm)) with an adapter ø6-3/8 " to the inlet connection of the reverse osmosis unit Condair RO-H.
     Note: If the outlet hose of the booster module is too short because the reverse osmosis unit is too far away from the booster module, another, correspondingly long 0.24" (ø6 mm) hose must be used.

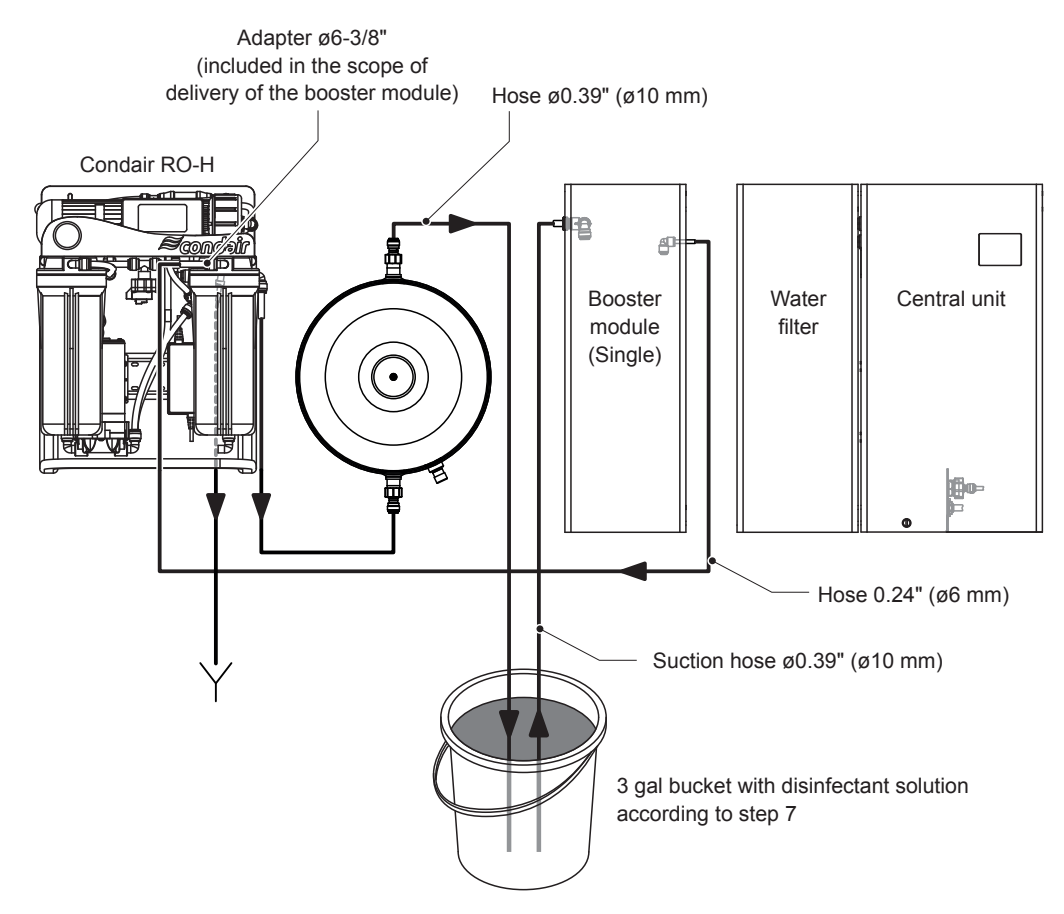

Fig. 59: Schematic diagram of the hose layout for disinfection of the Condair RO-HB for MN single systems

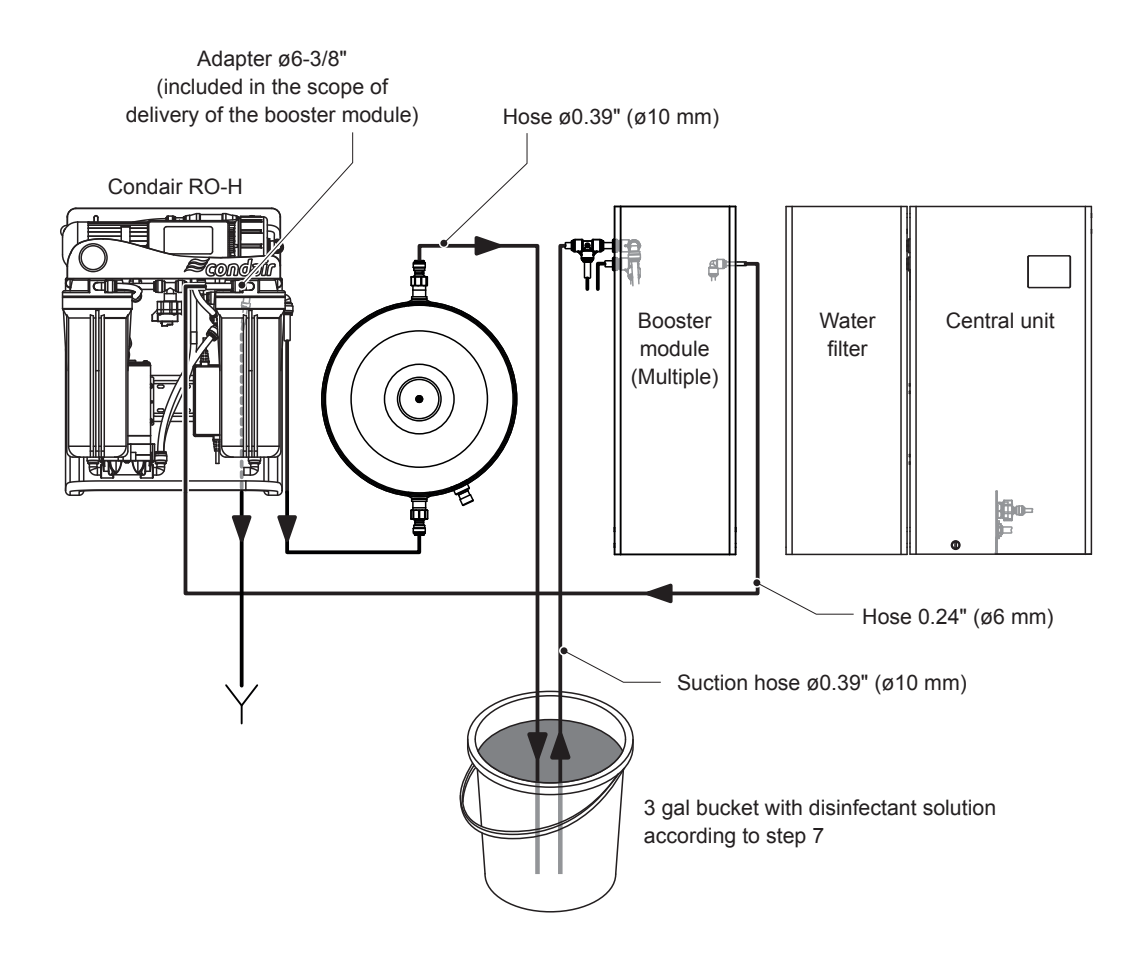

- *Fig.* 60: Schematic diagram of the hose layout for disinfection of the Condair RO-HB for MN multiple systems
- When everything is connected according to *Fig. 59* or *Fig. 60*, select the "Set state water valves" function under "Control > Commands ...", set the valves "Y1" and "Y2" to "Open" and confirm with <**Submit>**. The pump in the booster module starts up.

| Service Application HumiLife                                                                                                    | MN                      |                                                                                                    |                                                                                              |                     | x I          |
|----------------------------------------------------------------------------------------------------|-------------------------|----------------------------------------------------------------------------------------------------|----------------------------------------------------------------------------------------------|---------------------|--------------|
| File Control Help                                                                                                    |                         |                                                                                                    |                                                                                              |                     |              |
| Timestamp         Water Tre           06 07.2018 14.52.23         NORMAL           06 07.2018 14.52.23         NORMAL           06 07.2018 14.52.24         NORMAL           06 07.2018 14.52.25         NORMAL           06 07.2018 14.52.25         NORMAL           06 07.2018 14.52.24         NORMAL           06 07.2018 14.52.24         NORMAL           06 07.2018 14.52.23         NORMAL           06 07.2018 14.52.24         NORMAL           06 07.2018 14.52.21         NORMAL           06 07.2018 14.52.21         NORMAL           06 07.2018 14.52.14         NORMAL           06 07.2018 14.52.15         NORMAL           06 07.2018 14.52.16         NORMAL           06 07.2018 14.52.11         NORMAL           06 07.2018 14.52.14         NORMAL           06 07.2018 14.52.15         NORMAL           06 07.2018 14.52.16         NORMAL           06 07.2018 14.52.11         NORMAL           06 07.2018 14.52.10         NORMAL           06 07.2018 14.52.10         NORMAL           06 07.2018 14.52.10         NORMAL           06 07.2018 14.52.01         NORMAL           06 07.2018 14.52.01         NORMAL           06 07.2018 14.52.05 | Command Wizard          | <ul> <li>✓ Favorite</li> <li>✓ Response values</li> <li>Y01</li> <li>Y02</li> <li>Y03</li> <li>Y04</li> <li>Y05</li> <li>Y06</li> <li>Y07</li> <li>Y08</li> <li>Y09</li> <li>Y10</li> </ul> | Open<br>Open<br>Oose<br>Close<br>Close<br>Close<br>Close<br>Close<br>Close<br>Close<br>Close | ×<br>v<br>Submit    | SI2 *        |
| Connected Emulator                                                                                                    | NORMAL   WSM1: 339 [µS/ | cm]   WSM2: 20 [µS/cm]   WSM1:                                                                                                    | 127 [cbar]   WSM2: 83 [cbar]   SL1                                                           | 1:0 [cbar]   SL2: ( | 0 [cbar] .:: |

- 10. Connect the reverse osmosis unit Condair RO-H to the power supply. The disinfectant solution is then pumped into the reverse osmosis unit and the flow tank with the pump of the booster module (approx. 2.11 gal (8 l)).
- 11. Wait until the disinfectant solution runs out of the hose from the flow tank into the bucket with the disinfectant solution. Then select the "Set state water valves" function under "Control > Commands ...", set the valves "Y1" and "Y2" to "Close" and confirm with **<Submit>** and disconnect the reverse osmosis unit from the power supply.

| Service Application HumiLife                                                                                                    | MN                      |                                                                     |                                                                                                 |                        | x             |
|----------------------------------------------------------------------------------------------------|-------------------------|---------------------------------------------------------------------|-------------------------------------------------------------------------------------------------|------------------------|---------------|
| File Control Help                                                                                                    |                         |                                                                     |                                                                                                 |                        |               |
| Timestamp         Water Tre           06.07.2018 14:52:30         NORMAL           06.07.2018 14:52:28         NORMAL           06.07.2018 14:52:28         NORMAL           06.07.2018 14:52:28         NORMAL           06.07.2018 14:52:28         NORMAL           06.07.2018 14:52:28         NORMAL           06.07.2018 14:52:28         NORMAL           06.07.2018 14:52:21         NORMAL           06.07.2018 14:52:21         NORMAL           06.07.2018 14:52:10         NORMAL           06.07.2018 14:52:10         NORMAL           06.07.2018 14:52:11         NORMAL           06.07.2018 14:52:15         NORMAL           06.07.2018 14:52:16         NORMAL           06.07.2018 14:52:17         NORMAL           06.07.2018 14:52:12         NORMAL           06.07.2018 14:52:11         NORMAL           06.07.2018 14:52:11         NORMAL           06.07.2018 14:52:10         NORMAL           06.07.2018 14:52:10         NORMAL           06.07.2018 14:52:01         NORMAL           06.07.2018 14:52:01         NORMAL           06.07.2018 14:52:00         NORMAL           06.07.2018 14:52:00         NORMAL           06.07.2018 14:52:00 | Command Wizard          | ✓ Favorite ✓ Response value Y01 Y02 Y03 Y04 Y05 Y06 Y07 Y08 Y09 Y10 | Close<br>Close<br>Close<br>Close<br>Close<br>Close<br>Close<br>Close<br>Close<br>Close<br>Close | V                      |               |
| Conger Water treatment                                                                                                    |                         | (                                                                   | MI. 177 F-L-1 (WCM2, 02 F - 2                                                                   | 01.01.0.0              | ( laboral - 1 |
| Connected   Emulator                                                                                                    | NORMAL   WSM1: 339 [µS/ | cm]   wsivi2: 20 [µS/cm]   WSI                                      | W11: 127 [CDar]   WSM2: 83 [Cbar]                                                               | SLI: U [CDar]   SL2: U | [coar]        |

- 12. Allow the disinfectant solution to act in the reverse osmosis unit Condair RO-H and the flow tank for at least 30 minutes.
- 13. Rinse out the 3 gal bucket (the rest of the disinfectant solution can be safely disposed of in the drain) and fill it with fresh potable water.

14. After the reaction time has lapsed, immerse the outlet hose of the flow tank Ø0.39" (Ø10 mm) in the drain funnel on the building side and the suction hose in the bucket with the fresh potable water (see *Fig. 61* or *Fig. 62*).

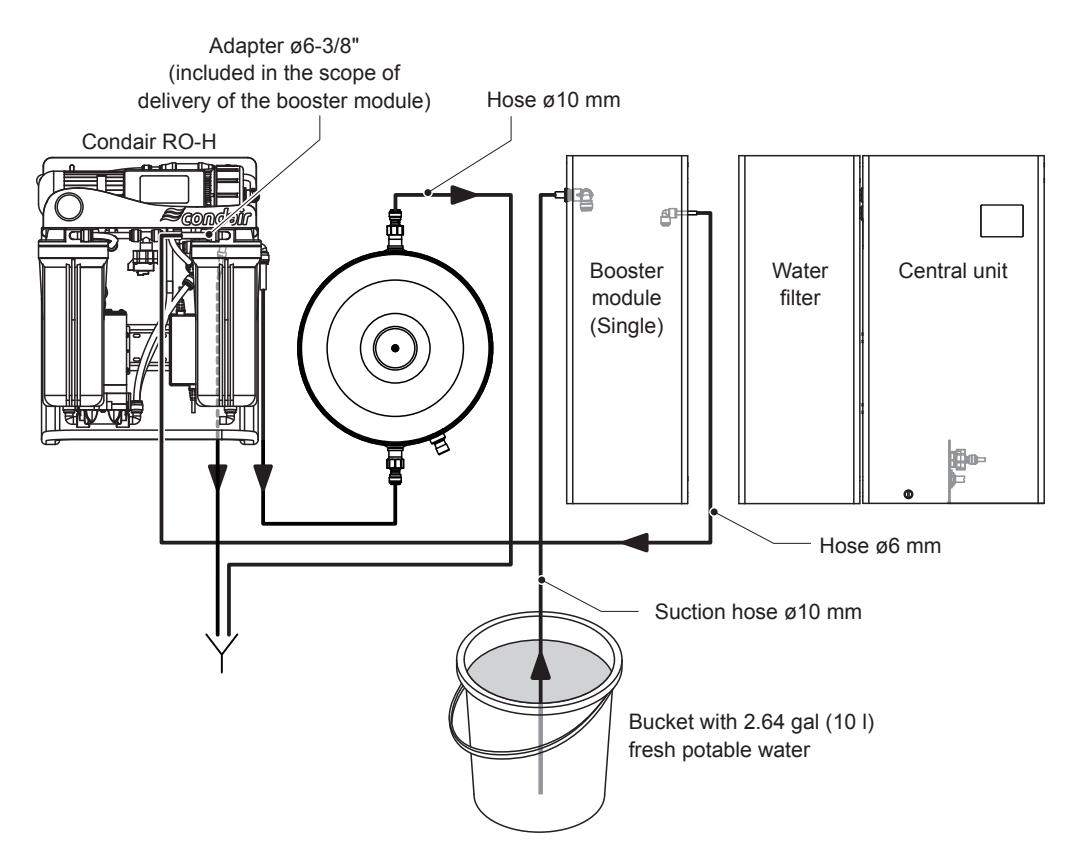

Fig. 61: Schematic diagram of the hose layout for flushing of the Condair RO-HB for MN single systems

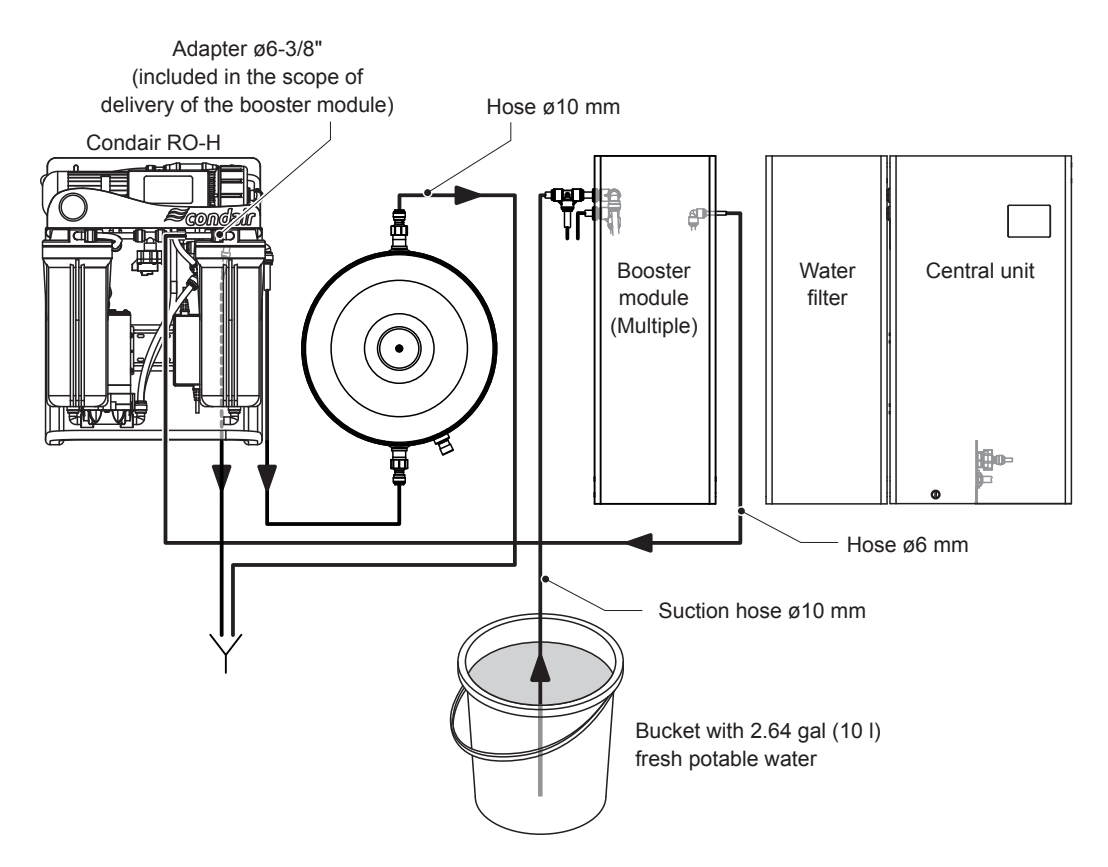

Fig. 62: Schematic diagram of the hose layout for flushing of the Condair RO-HB for MN multiple systems

15. Under "Control > Commands ..." select the "Set state water valves" function, set the valves "Y1" and "Y2" to "Open" and confirm with **<Submit>**. The pump in the booster module starts up.

| Service Application HumiLifeMN                                                                                                    |                                                                                                    |                   |                           |                                                                                      |                      | x          |
|----------------------------------------------------------------------------------------------------|----------------------------------------------------------------------------------------------------|-------------------|---------------------------|--------------------------------------------------------------------------------------|----------------------|------------|
| File Control Help                                                                                                    |                                                                                                    |                   |                           |                                                                                      |                      |            |
| Timestamp         Water Tree         C           06.07 2018 14:52:30         NORMAL         06.07 2018 14:52:28         NORMAL           06.07 2018 14:52:25         NORMAL         06.07 2018 14:52:25         NORMAL           06.07 2018 14:52:24         NORMAL         06.07 2018 14:52:25         NORMAL           06.07 2018 14:52:24         NORMAL         06.07 2018 14:52:22         NORMAL           06.07 2018 14:52:22         NORMAL         06.07 2018 14:52:21         NORMAL           06.07 2018 14:52:22         NORMAL         06.07 2018 14:52:21         NORMAL           06.07 2018 14:52:12         NORMAL         06.07 2018 14:52:11         NORMAL           06.07 2018 14:52:15         NORMAL         06.07 2018 14:52:15         NORMAL           06.07 2018 14:52:15         NORMAL         06.07 2018 14:52:15         NORMAL           06.07 2018 14:52:15         NORMAL         06.07 2018 14:52:15         NORMAL           06.07 2018 14:52:10         NORMAL         06.07 2018 14:52:10         NORMAL           06.07 2018 14:52:01         NORMAL         06.07 2018 14:52:01         NORMAL           06.07 2018 14:52:01         NORMAL         06.07 2018 14:52:01         NORMAL           06.07 2018 14:52:01         NORMAL         06.07 2018 14:52:05 <td< td=""><td>Command Wizard  Favorites  Get periodic flush time configuration  Set penodic flush time configuration  Set timestamp last service  Water treatment  Set water treatment state Water valves  Vater valves  Servay loops Commands</td><td></td><td>avorite</td><td>Open<br/>Open<br/>Close<br/>Close<br/>Close<br/>Close<br/>Close<br/>Close<br/>Close<br/>Close</td><td>×<br/>v</td><td>SL2</td></td<> | Command Wizard  Favorites  Get periodic flush time configuration  Set penodic flush time configuration  Set timestamp last service  Water treatment  Set water treatment state Water valves  Vater valves  Servay loops Commands |                   | avorite                   | Open<br>Open<br>Close<br>Close<br>Close<br>Close<br>Close<br>Close<br>Close<br>Close | ×<br>v               | SL2        |
|                                                                                                    | NORMAL WSM1: 339 FuS/c                                                                                                    | ml WSM            | 2:20 [uS/cm] [WSM1:127    | [char] WSM2-83 [char] SI                                                             | 1.0 [char] \$1.2.0   | l [char]:  |
| Connected   Emulator                                                                                                    | 140KWAE   W3WIT 359 [H3/C                                                                                                    | 111 1 1 1 1 1 1 1 | 2. 20 [µ3/cm]   W3WI: 127 | [coar]   wawa2:05 [C0ar]   SC                                                        | 1. 0 [CDaf]   3L2: 0 | [cual] .:: |

- 16. Connect the reverse osmosis unit Condair RO-H to the power supply. The fresh potable water is then pumped with the pump of the booster module through the reverse osmosis unit and the flow tank into the drain funnel. Check whether the solution flows out into the funnel has visible dirt or particles. If soiling is found, repeat the flushing process (steps 13 to 16).
- 17. As soon as the bucket with the fresh potable water is empty, select the "Set state water valves" function under "Control > Commands ...", set the valves "Y1" and "Y2" to "Close" and confirm with **<Submit>** and disconnect the reverse osmosis unit from the power supply.

| Service Application HumiLife                                                                                                    | AN                                                                                                    |                                                        |                                                                               |                           |               | 1 X          |
|----------------------------------------------------------------------------------------------------|----------------------------------------------------------------------------------------------------|--------------------------------------------------------|-------------------------------------------------------------------------------|---------------------------|---------------|--------------|
| File Control Help                                                                                                    |                                                                                                    |                                                        |                                                                               |                           |               |              |
| Ine         Condoi         Thep           Timestamp         Water Tree           06.07 2018 14:52:30         NORMAL           06.07 2018 14:52:25         NORMAL           06.07 2018 14:52:25         NORMAL           06.07 2018 14:52:25         NORMAL           06.07 2018 14:52:24         NORMAL           06.07 2018 14:52:24         NORMAL           06.07 2018 14:52:22         NORMAL           06.07 2018 14:52:24         NORMAL           06.07 2018 14:52:24         NORMAL           06.07 2018 14:52:14         NORMAL           06.07 2018 14:52:15         NORMAL           06.07 2018 14:52:14         NORMAL           06.07 2018 14:52:15         NORMAL           06.07 2018 14:52:14         NORMAL           06.07 2018 14:52:14         NORMAL           06.07 2018 14:52:14         NORMAL           06.07 2018 14:52:14         NORMAL           06.07 2018 14:52:14         NORMAL           06.07 2018 14:52:14         NORMAL           06.07 2018 14:52:04         NORMAL           06.07 2018 14:52:04         NORMAL           06.07 2018 14:52:04         NORMAL           06.07 2018 14:52:04         NORMAL           06.07 2018 14:52:05 <th>Command Wizard      - Favorites     - Get periodic flush time configuration     - Set periodic flush time configuration     - Set mestamp last service     - Water treatment     - Set water treatment     - Set water treatment     - Set water valves     - Spray loops     - Reset spray loops     - Commands</th> <th>✓ Favorite Y01 Y02 Y03 Y04 Y05 Y06 Y07 Y07 Y08 Y09 Y10</th> <th>Close<br/>Close<br/>Close<br/>Close<br/>Close<br/>Close<br/>Close<br/>Close<br/>Close</th> <th></th> <th>×</th> <th>SL2</th> | Command Wizard      - Favorites     - Get periodic flush time configuration     - Set periodic flush time configuration     - Set mestamp last service     - Water treatment     - Set water treatment     - Set water treatment     - Set water valves     - Spray loops     - Reset spray loops     - Commands | ✓ Favorite Y01 Y02 Y03 Y04 Y05 Y06 Y07 Y07 Y08 Y09 Y10 | Close<br>Close<br>Close<br>Close<br>Close<br>Close<br>Close<br>Close<br>Close |                           | ×             | SL2          |
| Logger Water treatment                                                                                                    |                                                                                                    |                                                        |                                                                               |                           |               |              |
| Connected Emulator                                                                                                    | NORMAL   WSM1: 339 [µS/cm                                                                                                    | n]   WSM2: 20 [µS/cm]   WSM1: 12                       | 7 [cbar]   WSM                                                                | 12: 83 [cbar]   SL1: 0 [c | bar]   SL2: ( | 0 [cbar] .:: |

- 18. Unscrew the filter housings from the filter heads and empty the filter housings into the bucket.
- 19. Put an empty bucket under the membrane housing. Lift the membrane housing on the side with the cover, pull off the hose and unscrew the cover of the membrane housing. Then empty the membrane housing into the bucket.
- 20. Install a new activated carbon filter cartridge (right) and a new sediment filter cartridge (left) in the filter housings and screw the filter housings back into the filter heads (see chapter 5.6 in the installation and operation manual of the Condair RO-HB).

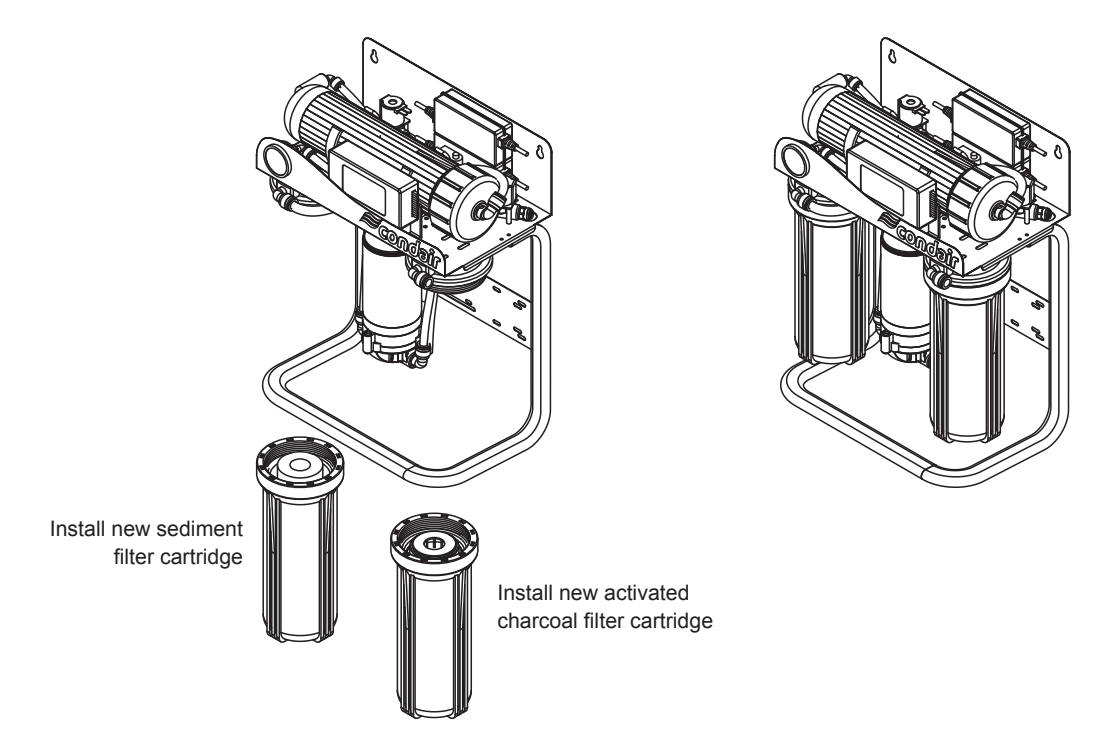

- Fig. 63: Installing new activated carbon filter and sediment filter cartridge
- 21. Insert the new RO membrane into the membrane housing, screw on the cover and reconnect the hose (see chapter 5.6 in the installation and operation manual of the Condair RO-HB).

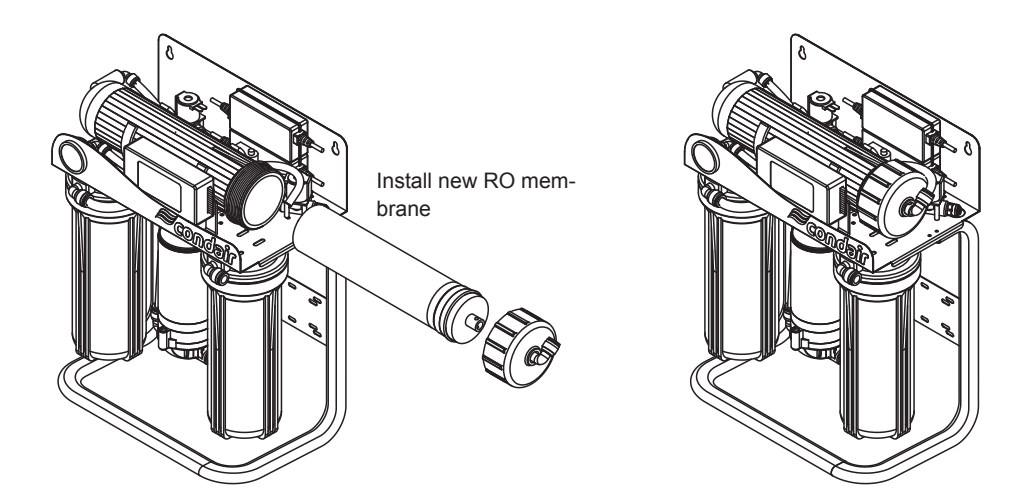

Fig. 64: Installing new RO membrane

- 22. Reconnect the reverse osmosis unit Condair RO-HB to the booster module and to the central unit or to the central units as shown in the corresponding figure in <u>Section 3.7</u>. Important: Flush the water supply hose before connecting it to the reverse osmosis unit RO-H: To do this, lead the water supply hose into a drain or empty bucket. Carefully open the shut-off valve "V1" and allow approx. 0.79 to 1.06 gal (3 to 4 liters) of water to run out. Close the shut-off valve "V1" again.
- 23. Open the shut-off valve "V1" in the water supply line to the reverse osmosis unit Condair RO-H (see *Fig. 55* or *Fig. 56*). The filter housings are filled and the system is pressurized.
- 24. Check system for leaks. Seal if necessary.
- 25. Connect the Condair RO-HB to the power supply.
- 26. The Condair RO-HB first flushes for approx. 30 seconds, then the permeate production is started and the flow tank is filled (duration: approx. 10-15 minutes). A counter is shown in the display of the controller of the reverse osmosis unit Condair RO-H.

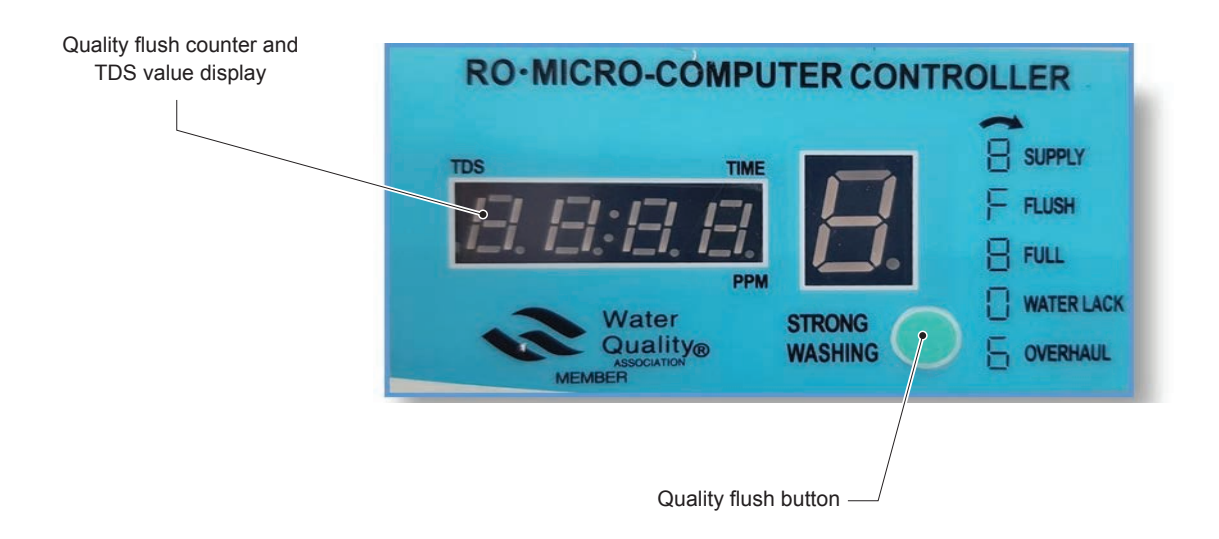

- Fig. 65: Display Condair RO-HB controller
- 27. If the displayed TDS value is >15 ppm, press the **<Quality Flush>** key repeatedly until the TDS value in the display is below 10-15 ppm.
- 28. The disinfection process of the Condair RO-HB is complete. Continue with the steps for putting the system into operation according to <u>Section 4.1.5.4</u>.

#### 4.1.5.4 Put the system into operation

1. Start the system with the "StartEnforced" function (path: "Control > Commands... > Set water treatment state").

| Timestamp                                                                                                    | Water Treatment State                                                                                                    | Pressure In (char)                                                                                                    | Temperature In                                                                                                    | Conductivity In | Pressure Out [char]                                                         | Temperature Out                                            | Conductivity Out | Pressure SI 1 | Pressure SI 2 |   |
|----------------------------------------------------------------------------------------------------|----------------------------------------------------------------------------------------------------|----------------------------------------------------------------------------------------------------|----------------------------------------------------------------------------------------------------|-----------------|-----------------------------------------------------------------------------|------------------------------------------------------------|------------------|---------------|---------------|---|
| 06 07 2018 14:55:40                                                                                                    | DEPRESSED SHU                                                                                                    | 127                                                                                                    | 2125                                                                                                    | 339             | 83                                                                          | 2185                                                       | 20               | 0             | 0             | 1 |
| $\begin{array}{c} 60.7201814.55.39\\ 60.7201814.55.39\\ 60.7201814.55.37\\ 80.7201814.55.37\\ 80.7201814.55.35\\ 80.7201814.55.34\\ 80.7201814.55.34\\ 80.7201814.55.34\\ 80.7201814.55.34\\ 80.7201814.55.31\\ 80.7201814.55.31\\ 80.7201814.55.23\\ 80.7201814.55.20\\ 80.7201814.55.2020182020202020202020202$ | DEPRESSE<br>DEPRESSE<br>DEP | and Wizard<br>avorites<br>ommands<br>D-Water treatment<br>- Get state w<br>- Get leakage<br>- Get leakage<br>- Get leakage<br>- Set leakage<br>- Set leakag | ater treatment<br>ater treatment<br>test time<br>tra violet reactor<br>tection difference<br>atment state<br>test pressure<br>test time<br>let reactor state | ×               | ✓ Favorite<br>✓ Favorite<br>State Statt<br>Statt<br>Statt<br>Start<br>Conti | arameters<br>Enforced<br>Jown<br>Cstart<br>Enforced<br>nue |                  |               | Submit        |   |
| 06.07.2018 14:55:17                                                                                                    | DEPRESSED_SHU                                                                                                    | 127                                                                                                    | 2125                                                                                                    | 339             | 83                                                                          | 2185                                                       | 20               | 0             | 0             |   |
|                                                                                                    | DEDDECCED CUU                                                                                                    | 127                                                                                                    | 2125                                                                                                    | 339             | 83                                                                          | 2185                                                       | 20               | 0             | 0             |   |

2. While booting up (about 30 s after confirming with **<Submit>**), replace the water filter(s) with the "Change filter" service function on the control panels.

As soon as the menu-guided procedure for the replacement of the water filter(s) is completed, the system is restarted, the water system is flushed via the water filter(s) and all error messages are deleted. Duration of startup, approx. 20 minutes. The system then automatically goes into normal operating mode and is ready for operation.

# 4.1.6 Check the air pressure of the flow tank of the Condair RO-HB reverse osmosis system

Check the air pressure of the flow tank at the compressed air connection (tire valve) with an appropriate gauge. The **pre-pressure must be 0.8 bar ±0.1 bar**. If necessary, top up compressed air via the compressed air connection.

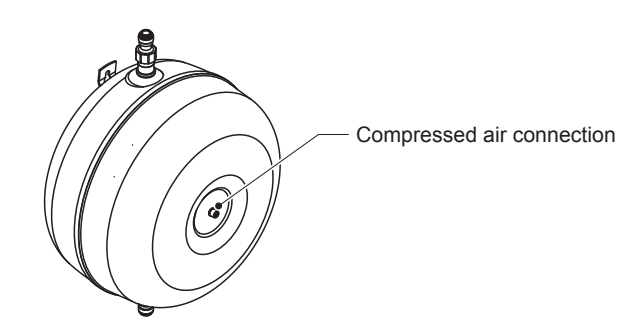

Fig. 66: Compressed air connection flow tank

# 4.2 Reset the maintenance counter

- 1. Disconnect the network cable from the central unit at the gateway and connect it to the laptop.
- 2. Start the MN service application on the laptop. Establish the local connection to the central unit (double-click the "Local" icon).
- 3. Select the "Set timestamp last service" function in the service application under "Control > Commands...>".
- 4. In the "Timestamp" field, enter the current date and time in the format "DD.MM.YYYY hr:min".
- 5. If necessary, specify the number of days for the pre-warning message for the next maintenance in the "Number of days enter pre-warning state" field and the number of days until the warning message for the next maintenance is triggered in the "Number of days enter warning state" field.

| - Favorites                                                                                                    | - Favorite                                                                                                    |                                     |
|----------------------------------------------------------------------------------------------------|----------------------------------------------------------------------------------------------------|-------------------------------------|
| Pavontes     Porteament     Water treatment     Porteament     Porteament | O Request parameters     Timestamp     Number of days enter pre-warning state     Number of days enter warning state     Number of days enter customer risk state | 20.01.2022 09:20<br>30<br>365<br>15 |
### 4.3 Replacement of components

#### 4.3.1 Preparing the system for component replacement

- 1. Disconnect the network cable from the central unit at the gateway and connect it to the laptop.
- Start the MN service application on the laptop. Establish the local connection to the central unit (double-click the "Local" icon) and use the "Shutdown" function (path: "Control > Commands... > Set water treatment state") to shut the system down. The system will be automatically depressurized and the UV lamp deactivated.
- 3. **Important:** Wait until the status "Depressed\_Shutdown" is displayed. Then stop the service application on the laptop.
- 4. Switch the central unit off and unplug the power cable.

### 4.3.2 Resetting the system to normal operating mode after replacing components

- 1. Plug the mains cable of the central unit in and switch the central unit on.
- Start the MN service application on the laptop. Establish the local connection to the central unit (double-click the "Local" icon) and start the system using the "QuickStart" function (path: "Control > Commands... > Set water treatment state"). The system will go into normal operating mode.
- 3. Stop the service application, disconnect the network cable from the central unit on the laptop and reconnect it to the gateway.

### 4.3.3 Replacing the water sensor modules

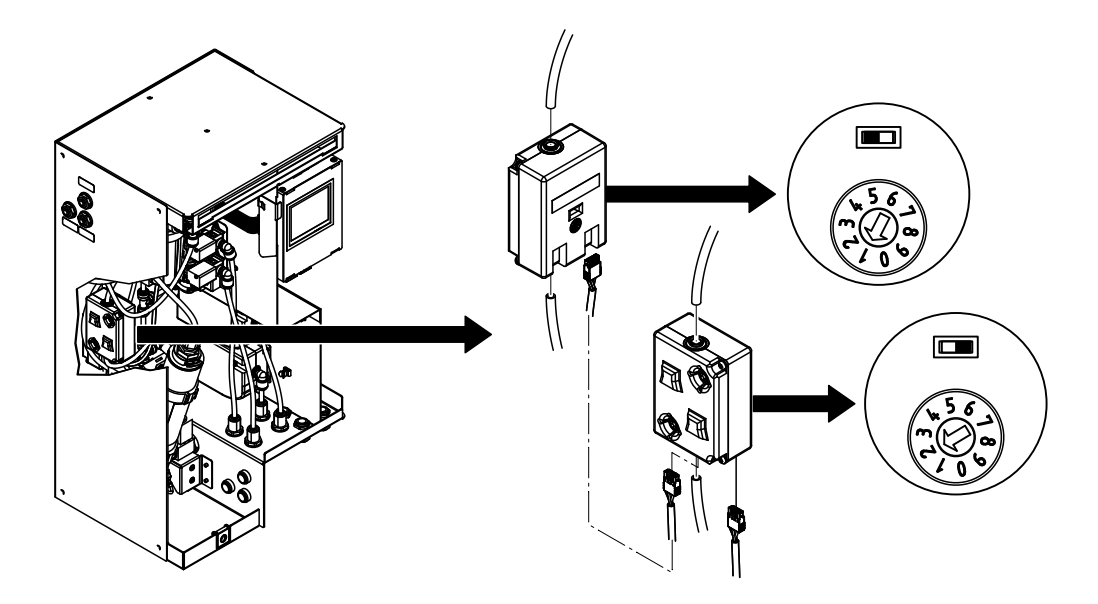

Fig. 67: Replacement of the water sensor module

- 1. Prepare the system for the replacement according to <u>Section 4.3.3</u>.
- 2. Remove the front panel of the central unit.
- Disconnect the two hoses at the bottom and top of the corresponding water sensor module.
   CAUTION: Some residual water may escape when the hoses are loosened! Have rags to hand and immediately wipe off any leaked water.
- 4. Disconnect the one or two CAN bus cables from the water sensor module.
- 5. Push the corresponding water sensor module upwards out of the retaining tabs and remove.
- 6. For a new water sensor module, set the rotary switch and the slide switch as follows:
  - Water sensor module on the back wall: Rotary switch to pos. 1 and slide switch to the left
  - Water sensor module on the side wall: Rotary switch to pos. 2 and slide switch to the right
- 7. Hook the new water sensor module into the corresponding retaining tabs and push down until it stops.
- 8. Insert the one or two CAN bus cables into the corresponding connection(s) on the water sensor module.
- 9. Connect the two hoses to the connections at the top and bottom of the water sensor module.
- 10. Attach and lock the front cover of the central unit.
- 11. Reset system to normal operation mode according Section 4.3.2.

### 4.3.4 Replacing the drain modules

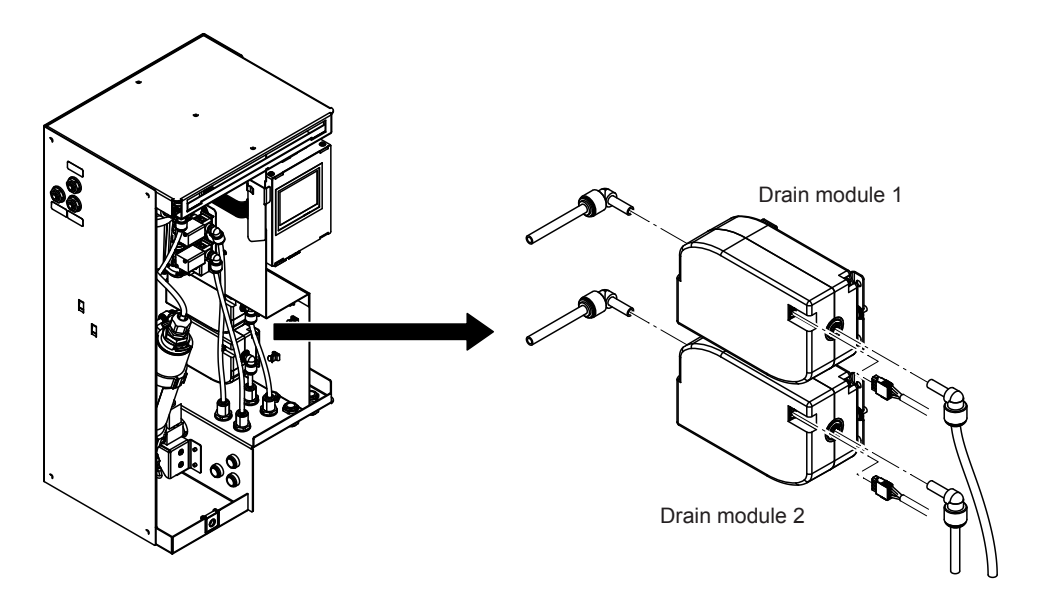

Fig. 68: Replacing the drain module

- 1. Prepare the system for the replacement according to <u>Section 4.3.3</u>.
- 2. Remove the front panel of the central unit, if the internal drain module(s) must be replaced.
- 3. Pull off the right angle connectors (internal drain module) or the two hoses at the bottom and top (external drain module) from the corresponding drain module.
- 4. Disconnect the CAN bus cable from the corresponding drain module.
- 5. Push the defective drain module out of the holder and remove.
- 6. Hook the new drain module into the holder and push it into the holder until it stops.
- 7. Insert the CAN bus cable into the drain module connection.
- 8. Insert the angle connectors (internal drain module) or the two hoses at the bottom and top (external drain module) as far as possible into the respective connectors.
- 9. If the internal drain modules have been replaced, attach and lock the front cover of the central unit.
- 10. Reset system to normal operation mode according Section 4.3.2.

### 4.3.5 Replacing the valve block

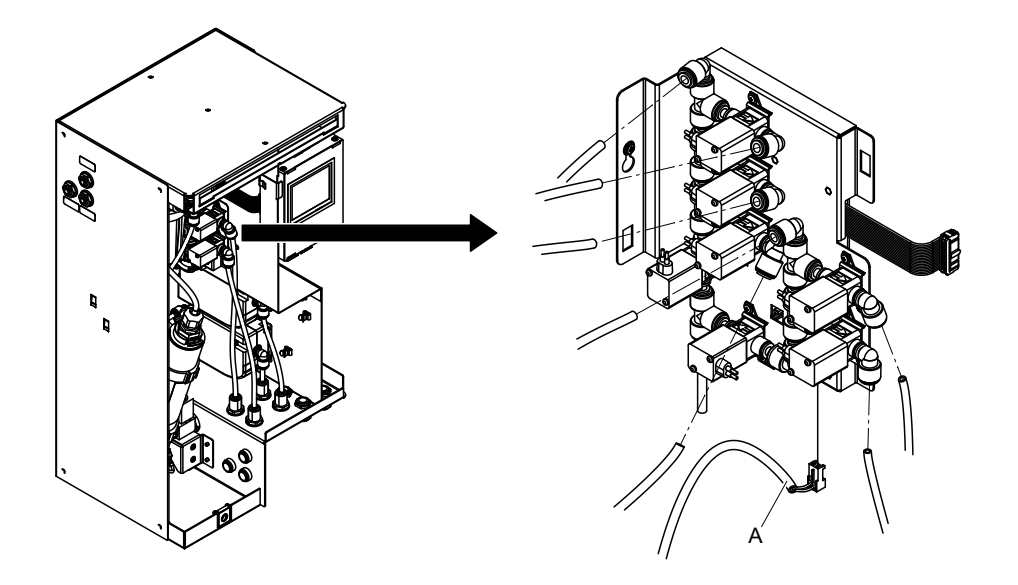

Fig. 69: Replacing the valve block

- 1. Prepare the system for the replacement according to <u>Section 4.3.3</u>.
- 2. Remove the front panel of the central unit.
- 3. Mark all hoses according to the valves on the valve block and disconnect them.
- 4. Mark all connecting cables according to the valves on the valve block and disconnect them.
- 5. Fold the connector cover down and unplug the flat ribbon cable leading to the Control Box from the Control Box.
- 6. Disconnect the connection cable from the inlet valve and unhook cables from the tabs on the valve block plate.
- 7. Slightly loosen the screw on the back wall of the housing and remove the valve block.
- 8. Hook the new valve block into the screw on the back wall of the housing and tighten the screw.
- 9. Hook the connection cable "A" from the inlet valve into the valve block plate and insert it into the connection on the board of the valve block.
- 10. Connect the flat ribbon cable to the corresponding connector on the Control Box and fold the connector cover upwards.
- 11. Connect all connection cables to the valves on the valve block according to the notation in step 5.
- 12. Connect all hoses to the valves on the valve block according to the notation in step 4.
- 13. Attach and lock the front cover of the central unit.
- 14. Reset system to normal operation mode according Section 4.3.2.

### 4.3.6 Replacing the inlet valve

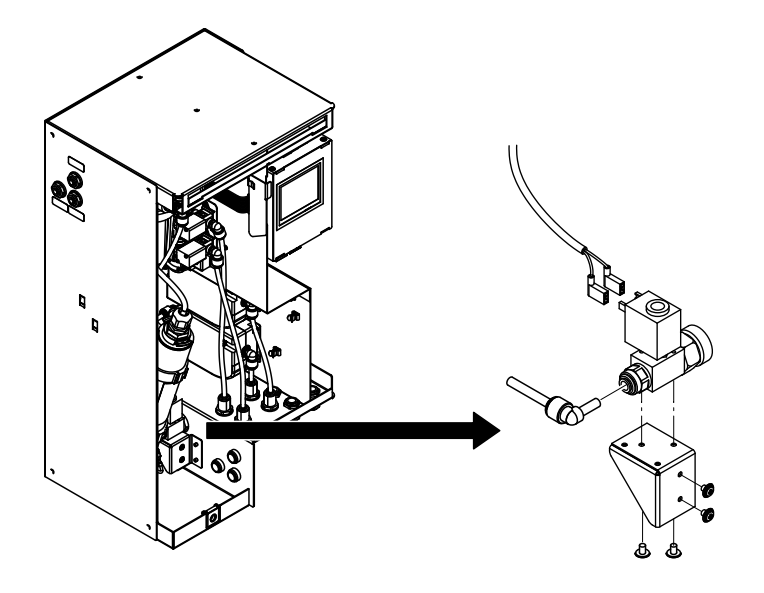

Fig. 70: Replacing the inlet valve

- 1. Prepare the system for the replacement according to Section 4.3.3.
- 2. Remove the front panel of the central unit.
- 3. Close the shut-off valve in the water feed line.
- 4. Disconnect the inlet hose and outlet hose.
- 5. Disconnect the connection cable from the inlet valve.
- 6. Loosen the two screws on the retaining plate and remove the inlet valve and retaining plate together.
- 7. Loosen the two screws securing the inlet valve to the retaining plate and remove the inlet valve.
- 8. Mount the new inlet valve in the reverse order of steps 4 to 7.
- 9. Open the shut-off valve in the water supply line and check the inlet valve as well as inlet and outlet hose for leaks.
- 10. Attach and lock the front cover of the central unit.
- 11. Reset system to normal operation mode according <u>Section 4.3.2</u>.

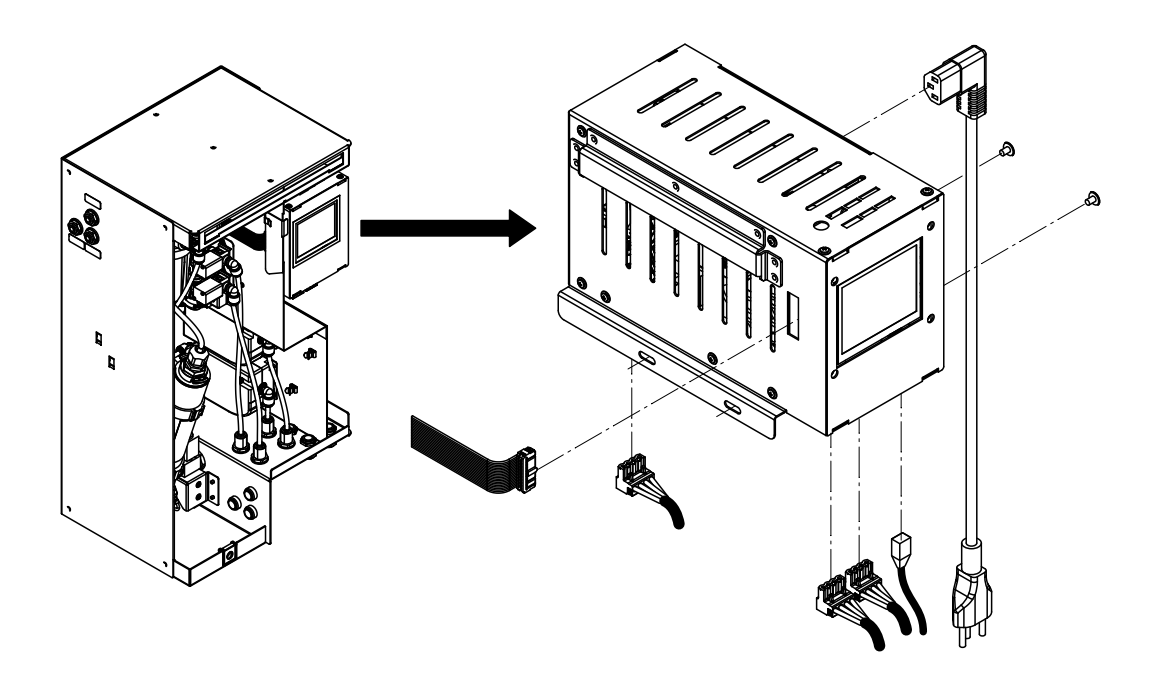

Fig. 71: Replacing the control box

- 1. Disconnect the network cable from the central unit at the gateway and connect it to the laptop.
- Start the MN service application on the laptop. Establish the local connection to the central unit (double-click the "Local" icon) and use the "Shutdown" function (path: "Control > Commands... > Set water treatment state") to shut the system down.
- 3. In the service application, select "Workflow Commissioning" (path: "Control > Commissioning..."), and note the configuration data (serial number of the system, language, number of spray loops, number of water filters, selected organization unit, zone designations and nominal humidity setpoints of the zones). After recording the data, exit "Workflow Commissioning" with <Abort>.

|                                                                                                    |                                                                                               |                                    |   | 2                           |
|----------------------------------------------------------------------------------------------------|-----------------------------------------------------------------------------------------------|------------------------------------|---|-----------------------------|
| <ul> <li>Basic Settings</li> <li>Basic Settings</li> <li>Organization</li> <li>Demowand</li> <li>Büro</li> <li>Mooswand</li> <li>Sitzung</li> <li>Finalize</li> </ul> | Condair serial number:<br>Language GUI:<br>Number of spray loops:<br>Number of water filters: | 1217110<br>Deutsch ~<br>2 ~<br>2 ~ | ] |                             |
|                                                                                                    |                                                                                               |                                    |   | <u>N</u> ext <u>C</u> ancel |

Fig. 72: Basic settings

|                                                                                                    |                                                                                                    | ×                           |
|----------------------------------------------------------------------------------------------------|----------------------------------------------------------------------------------------------------|-----------------------------|
| $\leftarrow \approx$                                                                                                    |                                                                                                    |                             |
| Organization Units<br>• Basic Settings<br>• Organization<br>• Demowand<br>• Büro<br>• Mooswand<br>• Sitzung<br>• Finalize | RnD Condair Group<br>Condair GmbH<br>Condair BV<br>Condair Operations GmbH<br>Condair (CH)<br>Pfaeffikon<br>Bulle |                             |
|                                                                                                    |                                                                                                    | <u>N</u> ext <u>C</u> ancel |

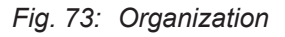

| ← 🐱<br>Demowand                                                                                                    |                                                                                   |                                                    |             | x                           |
|----------------------------------------------------------------------------------------------------|-----------------------------------------------------------------------------------|----------------------------------------------------|-------------|-----------------------------|
| <ul> <li>Basic Settings</li> <li>Organization</li> <li>Demowand</li> <li>Büro</li> <li>Mooswand</li> <li>Sitzung</li> <li>Finalize</li> </ul> | Name:<br>Reference value low:<br>Reference value normal:<br>Reference value high: | Demowand           35%           40%           45% | ▼<br>▼<br>▼ |                             |
|                                                                                                    |                                                                                   |                                                    |             | <u>N</u> ext <u>C</u> ancel |

Fig. 74: Area properties

- 4. Turn the central unit off and unplug the power cord from the central unit.
- 5. Remove the front panel of the central unit.
- 6. Disconnect the CAN bus cable (one spray loop) or the two CAN bus cables (two spray loops) at the bottom of the control box from the control box connections.
- 7. Fold the connector cover down and unplug the flat ribbon cable leading to the Control Box from the Control Box.
- 8. Disconnect the UV lamp cable from the connector on the bottom of the control box.
- 9. Disconnect the network cable from the control box.
- 10. Loosen the two screws, slide the control box upwards out of the holder and remove the control box.
- 11. Install and connect new Control Box in reverse order of steps 4 to 10.
- 12. Update the control software (note instructions in <u>Section 4.4</u> and follow steps 6 to 13).
- 13. Attach and lock the front cover of the central unit.

- 14. Plug the mains cable of the central unit in and switch the central unit on.
- 15. Restart the MN service application on the laptop. In the service application window, establish a local connection to the central unit (double-click the "Local" icon) and select "Workflow Commissioning" (path: "Control> Commissioning...") and enter the configuration data (language, number of spray loops, number of water filters, the serial number of the system, zone designations and humidity setpoints for the zones) according to the notation in step 3. After entering all configuration data, confirm with <Execute>.
- 16. Stop the service application. Then disconnect the network cable from the central unit on the laptop and reconnect it to the gateway.

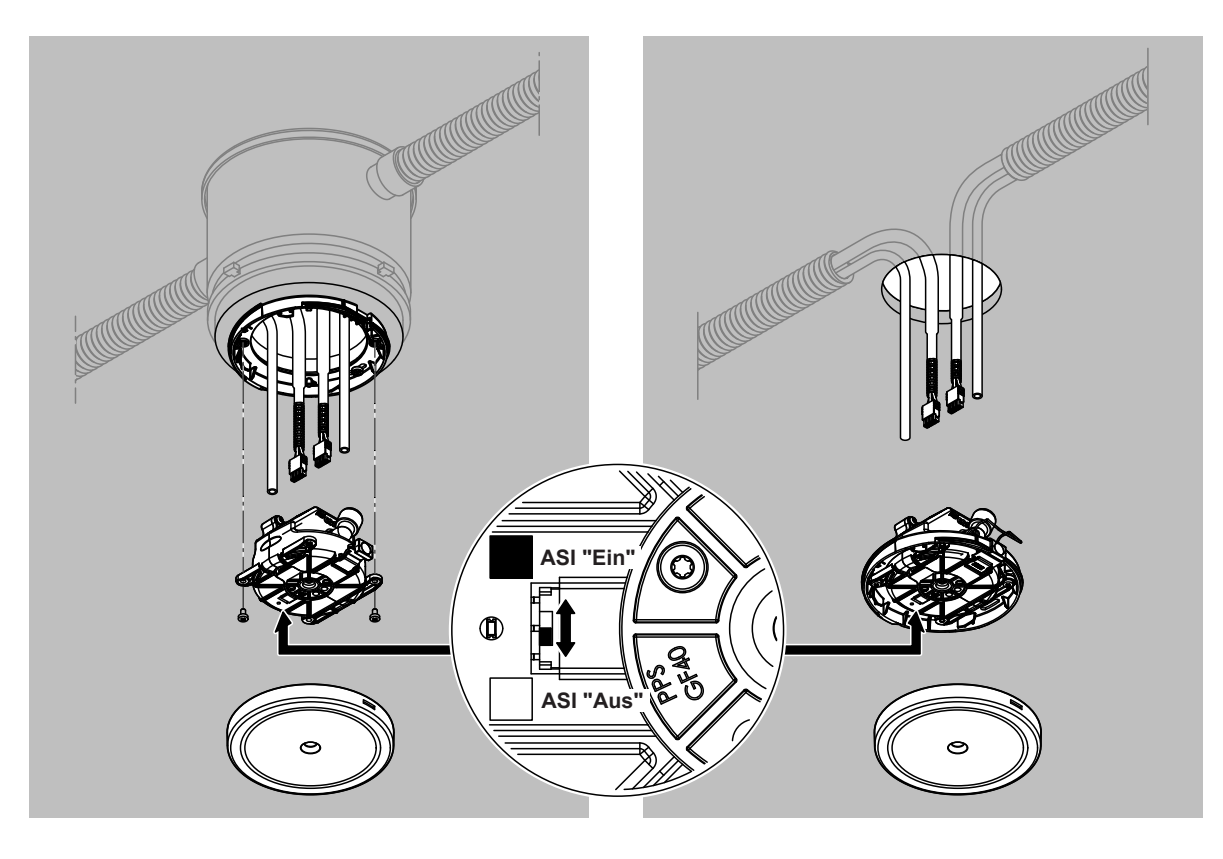

Fig. 75: Replacing the humidifier unit (screwed version on the left, pluggable version on the right)

- 1. Prepare the system for the replacement according to <u>Section 4.3.3</u>.
- 2. Remove the panel (flush-mounted version) or hood (surface-mounted version) from the corresponding humidifier module.
- 3. Loosen the two screws (screwed version only, see Fig. 75 left).
- 4. Carefully pull the humidifier unit downwards.
- 5. Disconnect the two hoses and the two CAN bus cables from the connections.
- Remove the humidifier unit.
   Important: Only remove one humidifier unit at a time; otherwise water could leak out of the open hoses.
- 7. Set the ASI switch on the new humidifier unit to the same position as it was on the old one.
- 8. Connect the two hoses and the two CAN bus cables to the new humidifier unit.
- 9. Attach the new humidifier unit with the two screws.
- 10. Install the panel (flush-mounted version) or hood (surface-mounted version).
- 11. Reset system to normal operation mode according Section 4.3.2.

### 4.3.9 Replacing the humidifier unit's humidity sensor

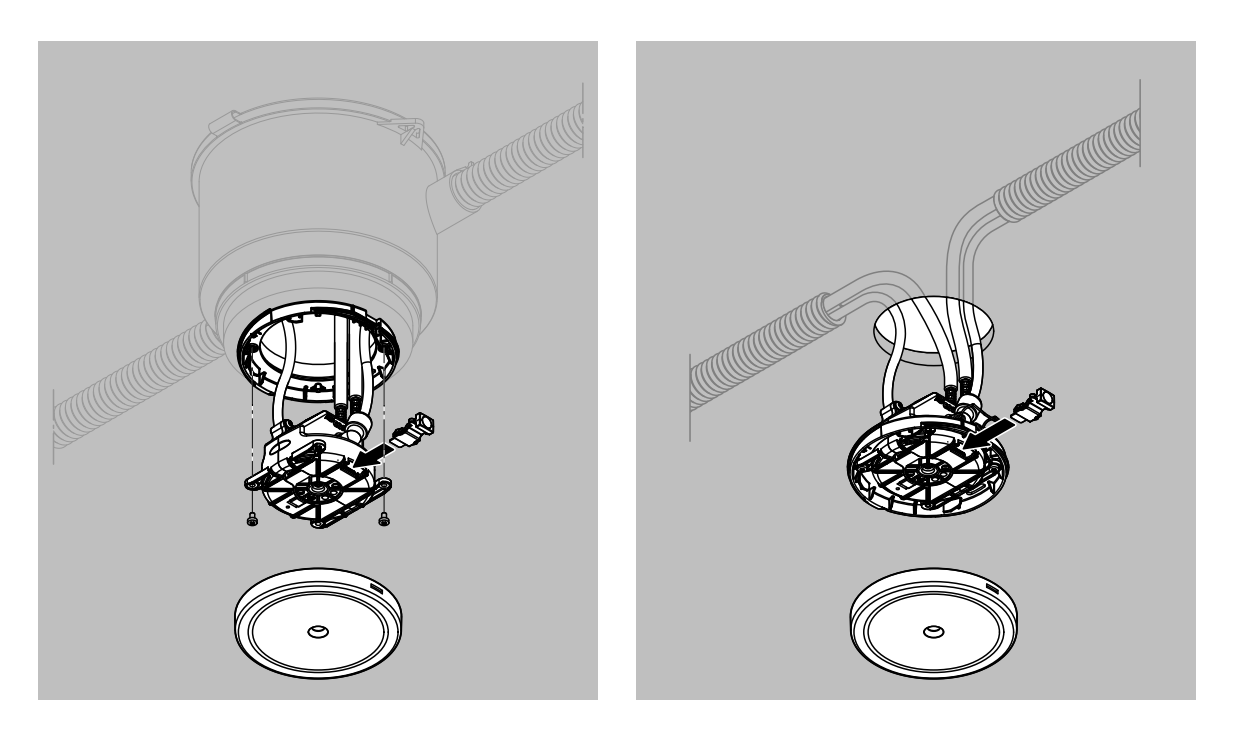

Fig. 76: Replacing the humidity sensor (screwed version on the left, pluggable version on the right)

- 1. Prepare the system for the replacement according to <u>Section 4.3.3</u>.
- 2. Remove the panel (flush-mounted version) or hood (surface-mounted version) from the corresponding humidifier module.
- 3. Loosen the two screws (screwed version only, see Fig. 76 left).
- 4. Carefully pull the humidifier unit downwards.
- 5. Disconnect the humidity sensor.
- 6. Insert the new humidity sensor.
- 7. Attach the humidifier unit with the two screws.
- 8. Install the panel (flush-mounted version) or hood (surface-mounted version).
- 9. Reset system to normal operation mode according <u>Section 4.3.2</u>.

### 4.4 Updating the control software

To update the control software, you will need a FAT32-formatted USB memory stick with the actual version of the control software. The new version of the control software must be at the upper level of the USB memory stick.

Note: The latest version of the control software is always sent to the local agents via WeCare. Please get in touch with your area representative in this regard.

### DANGER! Risk of electrocution

The update of the control software must be carried out with the central unit open and turned on. If the central unit is open, live parts may be touched. Touching live parts may cause severe injury or death.

**For this reason:** The software update may only be performed by qualified personnel who are familiar with the associated risks.

- 1. Remove the front panel of the central unit.
- 2. With the central unit switched on, plug the USB memory stick with the new version of the control software into the USB interface at the bottom of the control box.
- 3. The controller automatically detects that a USB flash drive is inserted and the following message will appear in the central unit display. Respond to the question in the negative by pressing the **<X>** button.

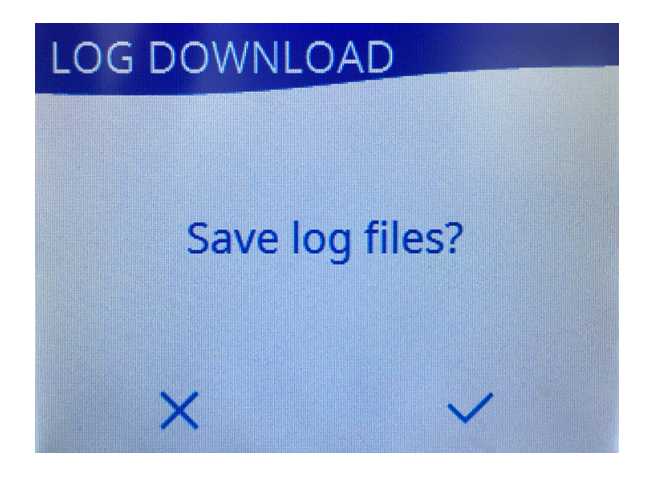

Fig. 77: Save notification system data

4. Then, a message will appear asking if you want to update the control software (if the update program is at the upper level of the USB memory stick). Respond to the question positively by pressing <√>.

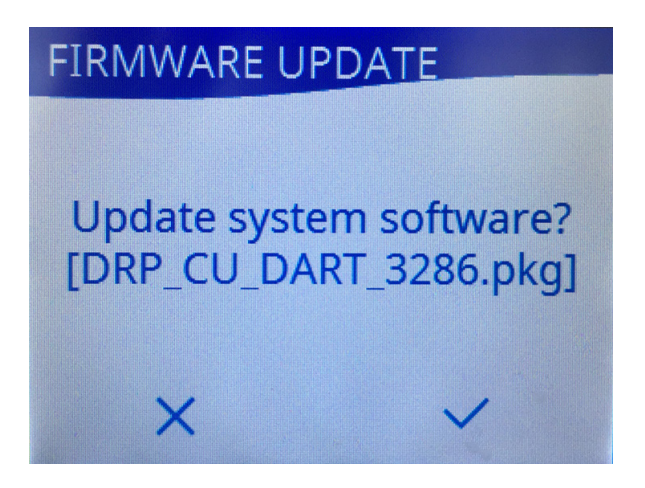

Fig. 78: Copy notification system software

The update will begin. A progress bar will appear in the display during the update process. When the process is completed, the home screen will reappear.

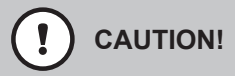

Do not interrupt a software update once it has started. Wait for the update to finish. Damaged control software or driver disk firmware may render the system unusable.

**Note:** If a software update is unintentionally interrupted, the system will not run. However, the software update can be restarted, if the USB memory stick is left in the USB interface of the control box, and the central unit is switched off and on again. The controller will then detect that the software has not been installed correctly and will automatically restart the update process (at point 8).

- 5. Remove the USB memory stick.
- 6. Attach and lock the front cover of the central unit.

# 5.1 Fault messages

| Code            | Message                      | Possible cause                                             | Fault message / Remedy                                           |
|-----------------|------------------------------|------------------------------------------------------------|------------------------------------------------------------------|
|                 | Water quality                | The water quality no longer meets the system requirements. | (depending on the error, see below)                              |
| (0x0253)<br>595 | Conductivity_F1_toohigh      | Water filter F1 is exhausted.                              | Water filter 1 is exhausted. Replace water filter 1.             |
| (0x0254)<br>596 | Conductivity_F1_high         | Water filter F1 is nearly exhausted.                       | Water filter 1 is soon exhausted. Plan water filter replacement. |
| (0x0256)<br>598 | Conductivity_F2_toohigh      | Water filter F2 is exhausted.                              | Water filter 2 is exhausted. Replace water filter 2.             |
| (0x0257)<br>599 | Conductivity_F2_high         | Water filter F2 is nearly exhausted.                       | Water filter 2 is soon exhausted. Plan water filter replacement. |
| (0x0258)<br>600 | Conductivities_out_of _range | Conductivity value of both water filters too high.         | Both water filters are exhausted.<br>Replace water filters.      |
|                 | Hydraulics                   | There is an error in the hydraulics.                       | Please contact your Condair repre-<br>sentative.                 |
|                 | Electrical                   | There is an error in the electronics.                      | Please contact your Condair repre-<br>sentative.                 |
|                 | Communication                | There is an error in the communica-<br>tions.              | Please contact your Condair repre-<br>sentative.                 |

# 5.2 Water system

| Code             | Message                      | Possible cause                                | Remedy                                                             |
|------------------|------------------------------|-----------------------------------------------|--------------------------------------------------------------------|
| (0x0200)<br>512  | Last_flush_IN_too_long _ago  |                                               |                                                                    |
| (0x0201)<br>513  | Last_flush_BYP_too_long _ago |                                               |                                                                    |
| (0x0202)<br>514  | Last_flush_F1_too_long _ago  | 500 500                                       | ation 5.6                                                          |
| (0x0203)<br>515  | Last_flush_F2_too_long _ago  |                                               |                                                                    |
| (0x0204)<br>516  | Last_flush_SL1_too_long _ago |                                               |                                                                    |
| (0x0205)<br>517  | Last_flush_SL2_too_long _ago |                                               |                                                                    |
| (0x0237)<br>567  | Leakage_IN                   | Hose(s) damaged or faulty hose connection(s). | Check hose connections and replace defective hose(s) if necessary. |
| (0x0238)<br>568  | Leackage_OUT                 | Hose(s) damaged or faulty hose connection(s). | Check hose connections and replace defective hose(s) if necessary. |
| (0x0239)<br>569  | Leackage_SL1                 | Hose(s) damaged or faulty hose connection(s). | Check hose connections and replace defective hose(s) if necessary. |
| (0x023A)<br>570  | Leackage_SL2                 | Hose(s) damaged or faulty hose connection(s). | Check hose connections and replace defective hose(s) if necessary. |
| (0x023B)<br>571  | Pipe_burst_IN                | Hose(s) damaged or faulty hose connection(s). | Check hose connections and replace defective hose(s) if necessary. |
| (0x023C)<br>572  | Pipe_burst_OUT               | Hose(s) damaged or faulty hose connection(s). | Check hose connections and replace defective hose(s) if necessary. |
| (0x0714)<br>1812 | Pipe_burst_SL                | Hose(s) damaged or faulty hose connection(s). | Check hose connections and replace defective hose(s) if necessary. |

# 5.3 Hydraulic

| Code            | Message                   | Possible cause                                                                                              | Remedy                                                                  |
|-----------------|---------------------------|----------------------------------------------------------------------------------------------------|-------------------------------------------------------------------------|
| (0x0210)<br>528 | Valve_maininlet           | Inlet valve is unplugged or the electri-<br>cal connection to the valve has been<br>interrupted.            | Test and check connection cable; re-<br>place inlet valve if necessary. |
| (0x0211)<br>529 | Valve_drain1              | Drain valve 1 is unplugged or the electrical connection to the valve has been interrupted.                  | Test and check the connection cable, replace valve block if necessary.  |
| (0x0212)<br>530 | Valve_filter1             | Valve water filter 1 is unplugged or the electrical connection to the valve has been interrupted.           | Test and check the connection cable, replace valve block if necessary.  |
| (0x0213)<br>531 | Valve_filter2             | Valve water filter 2 is unplugged or the electrical connection to the valve has been interrupted.           | Test and check the connection cable, replace valve block if necessary.  |
| (0x0214)<br>532 | Valve_bypass              | Bypass valve is unplugged or the elec-<br>trical connection to the valve has been<br>interrupted.           | Test and check the connection cable, replace valve block if necessary.  |
| (0x0215)<br>533 | Valve_drain2              | Drain valve 2 is unplugged or the electrical connection to the valve has been interrupted.                  | Test and check the connection cable, replace valve block if necessary.  |
| (0x0218)<br>536 | Valve_sprayloop_inlet_SL1 | Spray loop Inlet Valve 1 is unplugged<br>or the electrical connection has been<br>interrupted.              | Test and check the connection cable, replace valve block if necessary.  |
| (0x0219)<br>537 | Valve_sprayloop_inlet_SL2 | Spray loop Inlet Valve 2 is unplugged<br>or the electrical connection to the valve<br>has been interrupted. | Test and check the connection cable, replace valve block if necessary.  |
| (0x021A)<br>538 | Valve_sprayloop_drain     | Spray loop Drain Valve 1 is unplugged<br>or the electrical connection to the valve<br>has been interrupted. | Test and check the connection cable, replace valve block if necessary.  |

# 5.4 Water quality

| Code            | Message                       | Possible cause                                                                                                    | Remedy                                                                                                 |
|-----------------|-------------------------------|----------------------------------------------------------------------------------------------------|----------------------------------------------------------------------------------------------------|
| (0x0216)<br>534 | UV_lamp                       | UV lamp does not start correctly.                                                                                     | Note: if the UV lamp has not ig-<br>nited properly after 10 s, the error<br>"(0x0217) 535" will occur. |
| (0x0217)<br>535 | UV_unhandled                  | UV lamp does not turn on after 10 s.                                                                                  | Check electrical connections, and replace UV lamp or replace Control Box.                              |
| (0x0230)<br>560 | Pressure_in_toolow            | Problem in the supply network, no humidification possible.                                                            | Check inlet pipe. Replace Water Sensor Module 1 (WSM1).                                                |
| (0x0231)<br>561 | Pressure_in_toohigh           | Inlet waterpressure is too high (>10 bar)                                                                             | Check inlet pipe. Replace Water Sensor Module 1 (WSM1).                                                |
| (0x0232)<br>562 | pressure_in_low               | Problem in the supply network; no flushing possible.                                                                  | Check inlet pipe. Replace Water Sensor Module 1 (WSM1).                                                |
| (0x0233)<br>563 | pressure_in_high              | Problem in the supply network, no humidification possible.                                                            | Check inlet pipe. Replace Water Sensor Module 1 (WSM1).                                                |
| (0x0234)<br>564 | Pressure_out_out_of_tolerance | Pressure system fault. The pres-<br>sure value at Water Sensor Module<br>2 (WSM2) is below or above the set<br>value. | Check inlet pressure. If necessary, adjust pressure values.                                            |
| (0x0235)<br>565 | Pressure_SL1_out_of_tolerance | Pressure system fault. The pressure value at the drain module 1 is above or below the set value.                      | Check inlet pressure. If necessary, adjust pressure values.                                            |

| Code            | Message                       | Possible cause                                                                                                    | Remedy                                                                                                    |
|-----------------|-------------------------------|----------------------------------------------------------------------------------------------------|----------------------------------------------------------------------------------------------------|
| (0x0236)<br>566 | Pressure_SL2_out_of_tolerance | Pressure system fault. The pressure value at drain module 2 is above or below the set value.                                        | Check inlet pressure. If necessary, adjust pressure values.                                                                                                    |
| (0x0252)<br>594 | Conductivity_F1_toolow        | Conductance of the inlet water too low or water filter 1 is exhausted.                                                              | Check conductivity of inlet water,<br>flush water filter (start flushing cycle<br>section 2, see <u>Section 6.1</u> ), replace<br>water filter.                                                                   |
| (0x0253)<br>595 | Conductivity_F1_toohigh       | Water filter 1 is exhausted.                                                                                                    | Replace water filter 1.                                                                                                    |
| (0x0254)<br>596 | Conductivity_F1_high          | Water filter 1 is nearly exhausted.                                                                                                 | Plan replacement of water filter 1.                                                                                                    |
| (0x0255)<br>597 | Conductivity_F2_toolow        | Conductance of the inlet water too low or water filter 2 is exhausted.                                                              | Check conductivity of inlet water,<br>flush water filter (start flushing cycle<br>section 3, see <u>Section 6.1</u> ), replace<br>water filter.                                                                   |
| (0x0256)<br>598 | Conductivity_F2_toohigh       | Water filter 2 is exhausted.                                                                                                    | Replace water filter 2                                                                                                    |
| (0x0257)<br>599 | Conductivity_F2_high          | Water filter 2 is nearly exhausted.                                                                                                 | Plan replacement of water filter 2.                                                                                                    |
| (0x0258)<br>600 | Conductivities_out_of _range  | Conductivity value of both water filters too high.                                                                                  | Replace water filters 1 and 2.                                                                                                    |
| (0x0260)<br>608 | Temperature_in_toolow         | The temperature of the inlet water is below the minimum limit of 2°C.                                                               | Check inlet pipe. Replace Water Sensor Module 1 (WSM1).                                                                                                    |
| (0x0261)<br>609 | Temperature_in_toohigh        | Temperature of the inlet water is above the maximum limit of 30°C.                                                                  | Check inlet pipe. Replace Water Sensor Module 1 (WSM1).                                                                                                    |
| (0x0263)<br>611 | Temperature_out_toolow        | Temperature of the water down-<br>stream of the water filter is below the<br>minimum limit of 2°C.                                  | Possible sensor defect. Temperature already detected at "Temperature in 0x0260"                                                                                                    |
| (0x0264)<br>612 | Temperature_out_toohigh       | Temperature of the water after the<br>water filter is above the maximum<br>limit of 30°C even after several auto-<br>matic flushes. | Generate water consumption (start flushing cycle section 2, see <u>Section</u> .<br><u>6.1</u> ) and wait briefly until the temper-<br>ature drops. If necessary, replace the sensor on the water sensor modules. |
| (0x0271)<br>625 | Conductivity_OUT              | Sensor error Section 2, no values possible                                                                                          | Replace Water Sensor Module 2<br>(WSM2)                                                                                                    |
| (0x0272)<br>626 | Temperature_in                | Sensor error Section 1, no values possible                                                                                          | Replace Water Sensor Module 1<br>(WSM1)                                                                                                    |
| (0x0273)<br>627 | Temperature_out               | Sensor error Section 2, no values possible                                                                                          | Replace Water Sensor Module 2<br>(WSM2)                                                                                                    |
| (0x0274)<br>628 | Pressure_in                   | Sensor error Section 1, no values possible                                                                                          | Replace Water Sensor Module 1<br>(WSM1)                                                                                                    |
| (0x0275)<br>629 | Pressure_out                  | Sensor error Section 2, no values possible                                                                                          | Replace Water Sensor Module 2<br>(WSM2)                                                                                                    |

### 5.5 Electronics

| Code             | Message                     | Possible cause                                                                                                    | Remedy                                                                                                    |
|------------------|-----------------------------|----------------------------------------------------------------------------------------------------|----------------------------------------------------------------------------------------------------|
| (0x0103)<br>259  | Init_can_slave_failed       | Fault on system master (hardware).<br>This software error only appears<br>during the initial commissioning or<br>during a software update. | Replace Control Box.                                                                                                   |
| (0x0104)<br>260  | Init_ETH_failed             | Fault on system master (hardware).<br>This software error only appears<br>during the initial commissioning or<br>during a software update. | Replace Control Box.                                                                                                   |
| (0x0105)<br>261  | Init_HUB_failed             | Fault on system master (hardware).<br>This software error only appears<br>during the initial commissioning or<br>during a software update. | Replace Control Box.                                                                                                   |
| (0x0106)<br>262  | Init_WAT_failed             | Fault on system master (hardware).<br>This software error only appears<br>during the initial commissioning or<br>during a software update. | Replace Control Box.                                                                                                   |
| (0x0107)<br>263  | Init_UPD_failed             | Fault on system master (hardware).<br>This software error only appears<br>during the initial commissioning or<br>during a software update. | Replace Control Box.                                                                                                   |
| (0x0108)<br>264  | Init_USB_failed             | Fault on system master (hardware).<br>This software error only appears<br>during the initial commissioning or<br>during a software update. | Replace Control Box.                                                                                                   |
| (0x010B)<br>267  | Init_GUI_failed             | Fault on system master (hardware).<br>This software error only appears<br>during the initial commissioning or<br>during a software update. | Replace Control Box.                                                                                                   |
| (0x010C)<br>268  | Init_HATTPD_failed          | Fault on system master (hardware).<br>This software error only appears<br>during the initial commissioning or<br>during a software update. | Replace Control Box.                                                                                                   |
| (0x0110)<br>272  | SL_not_configured           | There are two spray loops connected<br>to the system, but the system is con-<br>figured for only one spray loop.                           | Change configuration to two spray<br>loops or remove CAN bus cable from<br>connection "SL2" and then plug in<br>"SL1". |
| (0x0111)<br>273  | SL_empty                    | Spray loop is not configured or the spray loop CAN bus cable is not connected to the Control Box.                                          | Configure the spray loop or check<br>the connection of the spray loop CAN<br>bus cable to the Control Box.             |
| (0x0112)<br>274  | Valve_SL_not_configured     | The valve for the second spray loop is not configured but is connected.                                                                    | Adapt configuration or install correct valve block.                                                                    |
| (0x0113)<br>275  | Valve_Filter_not_configured | The valve for the second water filter is not configured but is connected.                                                                  | Adapt configuration or install correct valve block.                                                                    |
| (0x0300)<br>768  | general_CAN_error           | Failed CAN bus communication.                                                                                                    | Analyse log file to locate the exact error.                                                                            |
| (0x0301)<br>769  | general_SAB_error           | Failed SAB communication.                                                                                                    | Replace corresponding component(s)<br>(water sensor module 1/2, Control<br>Box).                                       |
| (0x0320)<br>800  | CAN_main_voltage            | Voltage on the SM 40 V is not cor-<br>rect.                                                                                                | Replace Control Box.                                                                                                   |
| (0x0400)<br>1024 | FLASH                       | FLASH does not respond.                                                                                                    | Analyse the log file to locate the causative error.<br>Check log file to find components.                              |
| (0x0401)<br>1025 | ОТР                         | OTP (One Time Programming) values incorrectly written or not written to the hardware of the components.                                    | Replace corresponding component(s)<br>(water sensor module 1/2, Control<br>Box etc.). Search in the log file.          |
| (0x0402)<br>1026 | NODE                        | Component(s) have a hardware or software error.                                                                                            | Corresponding component(s) (humid-<br>ifier units, Control Box, drain module)                                          |

| Code             | Message                   | Possible cause                                                                                          | Remedy                                                                                                    |
|------------------|---------------------------|----------------------------------------------------------------------------------------------------|----------------------------------------------------------------------------------------------------|
| (0x0403)<br>1027 | Fault_ID                  | Component with corresponding ID has a hardware or software error.                                       | Replace the corresponding compo-<br>nent.                                                                        |
| (0x0404)<br>1028 | Fault_Addr                | Component with corresponding ad-<br>dress has a hardware or software<br>error.                          | Replace the corresponding compo-<br>nent.                                                                        |
| (0x0405)<br>1029 | Sprayloop_enum            | Failed serial numbering, interrupted connection or faulty component.                                    | Problem with connecting or with searching for humidifier units. Replace humidifier units.                        |
| (0x0406)<br>1030 | Sprayloop_conf            | Problem with the configuration of the spray loop(s).                                                    | Replace appropriate components<br>(humidifier units, drain module, Con-<br>trol Box, cable).                     |
| (0x0407)<br>1031 | Sprayloop_no_termination  | Drain module is disconnected or faulty or the CAN bus chain is not complete.                            | Check drain module and connection.                                                                               |
| (0x0408)<br>1032 | Sprayloop_enum_power      | 45 W power is not in the permissible range.                                                             | Check components (flashing on the<br>humidifier unit, on the drain module),<br>replace Control Box if necessary. |
| (0x0409)<br>1033 | Sprayloop_power           | 50 W power is not in the permissible range.                                                             | Check components (flashing on the<br>humidifier unit, on the drain module),<br>replace Control Box if necessary. |
| (0x040A)<br>1034 | Sprayloop_short_circuited | Short circuit detected on CAN bus.<br>Short circuit on at least one compo-<br>nent.                     | Check wires (cables) and components.                                                                             |
| (0x040B)<br>1035 | Sprayloop_voltage         | Voltage in the CAN bus chain too low<br>(line too long, faulty component or<br>defective power supply). | Check cable length (max. ? m); re-<br>place faulty component(s).                                                 |
| (0x0480)<br>1152 | Sensor_hum_temp           | All humidity sensors of the humidifier units in a zone are deactivated.                                 | Activate, insert or replace sensors.                                                                             |
| (0x0485)<br>1157 | Internal_voltage          | Short circuit in humidifier unit or spray loop                                                          | Check the humidifier unit and exam-<br>ine the spray loop for a short circuit.<br>Replace humidifier unit.       |
| (0x0504)<br>1284 | SAB_slave_missing         | Connection problem with the SAB chain.                                                                  | Check connection from driver board to water sensor modules.                                                      |
| (0x0505)<br>1285 | SAB_wrong_ID              | ID problem with the SAB chain.                                                                          | Check the rotary switch on the water sensor module(s). Position 1 or 2 set.                                      |
| (0x0506)<br>1286 | SAB_slave_incompatible    | Incorrect components                                                                                    | Replace water sensor module(s).                                                                                  |
| (0x0507)<br>1287 | SAB_slave_retry           | Incorrect components                                                                                    | Replace water sensor module(s).                                                                                  |
| (0x0508)<br>1288 | SAB-slave_keepalive       | Incorrect components                                                                                    | Replace water sensor module(s).                                                                                  |
| (0x0509)<br>1289 | SAB_slave_adrchanged      | Incorrect components                                                                                    | Replace water sensor module(s).                                                                                  |
| (0x050A)<br>1290 | SAB_sup24V                | Incorrect components                                                                                    | Replace water sensor module(s).                                                                                  |
| (0x050B)<br>1291 | SAB_sup5V                 | Incorrect components                                                                                    | Replace water sensor module(s).                                                                                  |
| (0x050C)<br>1292 | SAB_supfer2               | Incorrect components                                                                                    | Replace water sensor module(s).                                                                                  |
| (0x050D)<br>1293 | SAB_eeprom                | Incorrect components                                                                                    | Replace water sensor module(s).                                                                                  |
| (0x050F)<br>1295 | SAB_cfgdata               | Incorrect components                                                                                    | Replace water sensor module(s).                                                                                  |
| (0x0510)<br>1296 | SAB_sup48V                | Incorrect components                                                                                    | Replace water sensor module(s).                                                                                  |
| (0x0512)<br>1298 | SAB_sup40V                | Incorrect components                                                                                    | Replace water sensor module(s).                                                                                  |

| Code             | Message                | Possible cause                                                                                      | Remedy                                                                      |
|------------------|------------------------|----------------------------------------------------------------------------------------------------|-----------------------------------------------------------------------------|
| (0x0513)<br>1299 | SAB_sup40cur           | Incorrect components                                                                                | Replace water sensor module(s).                                             |
| (0x0514)<br>1300 | SAB_sup3v3             | Incorrect components                                                                                | Replace water sensor module(s).                                             |
| (0x0515)<br>1301 | SAB_flash              | Incorrect components                                                                                | Replace water sensor module(s).                                             |
| (0x0516)<br>1302 | SAB_OTP                | Incorrect components                                                                                | Replace water sensor module(s).                                             |
| (0x0517)<br>1303 | SAB_update             | Incorrect components                                                                                | Replace water sensor module(s).                                             |
| (0x0700)<br>1792 | Sensor_pressure_SL     | Drain module pressure sensor can-<br>not be detected.                                               | Replace drain modulemodule.                                                 |
| (0x0701)<br>1793 | Level_detection_absent | No level detection available in the<br>humidifier unit.                                             | Replace humidifier unit.                                                    |
| (0x0702)<br>1794 | level_detection        | Only the upper level pin in the hu-<br>midifier unit has responded.                                 | Replace humidifier unit.                                                    |
| (0x0703)<br>1795 | Reservoir overfilled   | Both level pins have responded.                                                                     | Check inlet pressure (must not ex-<br>ceed 6 bar). Replace humidifier unit. |
| (0x0704)<br>1796 | Mesh                   | Fault at the atomiser membrane                                                                      | Replace humidifier unit.                                                    |
| (0x0710)<br>1808 | Valve_reservoir        | Malfunction of the valve in the hu-<br>midifier unit                                                | Replace humidifier unit.                                                    |
| (0x0711)<br>1809 | Reservoir_filling      | Malfunction of the valve in the hu-<br>midifier unit or of the water pressure<br>in the spray loop. | Check water pressure; replace hu-<br>midifier unit.                         |
| (0x0712)<br>1810 | Reservoir_emptying     | Malfunction of the valve in the humid-<br>ifier unit or the atomiser membrane                       | Replace humidifier unit.                                                    |

# 5.6 Re-commissioning process of the Condair MN after error message "Last flush XX too long ago" (last flush more than 48 hours ago)

### 5.6.1 Fault messages "Last flush XX too long ago"

| Code            | Message                      | Possible cause                                                                                                    | Remedy                                                                                                    |
|-----------------|------------------------------|----------------------------------------------------------------------------------------------------|----------------------------------------------------------------------------------------------------|
| (0x0200)<br>512 | Last_flush_IN_too_long _ago  | Section 1 (see <u>Fig. 79</u> ) has not been<br>flushed for more than 48 hours.<br>The cause lies in the hydraulics system<br>or in the electronics. | Identify cause of system failure.<br>Proceed according to <u>Section 5.6.2</u> and <u>Section 5.6.3</u> . |
| (0x0201)<br>513 | Last_flush_BYP_too_long _ago | Section 3 (see <u>Fig. 79</u> ) has not been<br>flushed for more than 48 hours.<br>The cause lies in the hydraulics system<br>or in the electronics. | Identify cause of system failure.<br>Proceed according to <u>Section 5.6.2</u> and <u>Section 5.6.3</u> . |
| (0x0202)<br>514 | Last_flush_F1_too_long _ago  | Section 2 (see <u>Fig. 79</u> ) has not been<br>flushed for more than 48 hours.<br>The cause lies in the hydraulics system<br>or in the electronics. | Identify cause of system failure.<br>Proceed according to <u>Section 5.6.2</u> and <u>Section 5.6.3</u> . |
| (0x0203)<br>515 | Last_flush_F2_too_long _ago  | Section 3 (see <u>Fig. 79</u> ) has not been<br>flushed for more than 48 hours.<br>The cause lies in the hydraulics system<br>or in the electronics. | Identify cause of system failure.<br>Proceed according to <u>Section 5.6.2</u> and <u>Section 5.6.3</u> . |
| (0x0204)<br>516 | Last_flush_SL1_too_long _ago | Section 5 (see <u>Fig. 79</u> ) has not been<br>flushed for more than 48 hours.<br>The cause lies in the hydraulics system<br>or in the electronics. | Identify cause of system failure.<br>Proceed according to <u>Section 5.6.2</u> and <u>Section 5.6.3</u> . |
| (0x0205)<br>517 | Last_flush_SL2_too_long _ago | Section 6 (see <u>Fig. 79</u> ) has not been<br>flushed for more than 48 hours.<br>The cause lies in the hydraulics system<br>or in the electronics. | Identify cause of system failure.<br>Proceed according to <u>Section 5.6.2</u> and <u>Section 5.6.3</u> . |

Legend:

- IN = Inlet (Section 1)
- BYP = Bypass (Section 4)
- F1 = Water filter 1 (Section 2)
- F2 = Water filter 2 (Section 3)
- SL1 = Spray loop 1 (Section 5)
- SL2 = Spray loop 1 (Section 6)

### 5.6.2 Possible causes of the fault messages "Last flush XX too long ago"

- 1. Power interruption for more than 48 h:
  - a) A power failure has occurred.
  - b) The user has switched off the main fuse (example: holiday house).
  - c) The user accidentally switched off the system.
- 2. The system was not flushed for more than 48 h error "???" triggered system shows "Error". This does not allow any flushing, since the system is depressurized in "Error" status.

#### 5.6.3 States and measures

If the system is in "Error" state, the user has no possibility to return the system to normal operating mode. If the system was switched off, it can be switched on again and the system goes into the flushing process, but does not humidify. In this case, the user must contact the Condair service (if he has not concluded a service contract with monitoring).

If the user has concluded a service contract with monitoring, the respective service center will receive a message and will try to eliminate the fault remotely. If the fault can not be eliminated remotely, the responsible service representative will organize an on-site service.

In principle, a service contract with monitoring should never experience such a case because the system automatically reports back the system status that led to this error.

#### If a system has not been flushed for more than 48 hours, proceed as follows:

Previous experiences has shown that new systems do not show any serious contamination even after several days of downtime.

As a result, the system can be put into operation again using the "StartEnforced" function in the service application. The error message disappears, the system flushes and returns to normal operating mode.

# If a system has been switched off for more than 10 days and consequently it is in "Error" state, proceed as follows:

- The service technician must take a water sample on site in accordance with the "Water Sampling" process (see <u>Section 4.1.1</u>). The water sample must be sent immediately to an accredited laboratory. The laboratory sends the results for evaluation and collection of experience values to the Condair Group AG in Pfäffikon.
- Immediately disinfect the system as described in <u>Section 4.1.5</u>.

# 6 Appendix

### 6.1 Flushing section determination

| Flushing sections              | Open valves                                            |
|--------------------------------|--------------------------------------------------------|
| Section 1                      | Y1+Y2                                                  |
| Section 2 (via water filter 1) | Y1+Y3+Y6                                               |
| Section 3 (via water filter 2) | Y1+Y4+Y6                                               |
| Section 4 (via bypass)         | Y1+Y5+Y6                                               |
| Spray loop 1 section           | Y1+Yx+Y7+Y9                                            |
|                                | "x" stands for Y3 or Y4 (system will select the master |
|                                | water filter here)                                     |
| Spray loop 2 section           | Y1+Yx+Y8++Y10                                          |
|                                | "x" stands for Y3 or Y4 (system will select the master |
|                                | water filter here)                                     |

Starting position: To flush a flushing section, only the specified valves should be opened. All other valves remain closed.

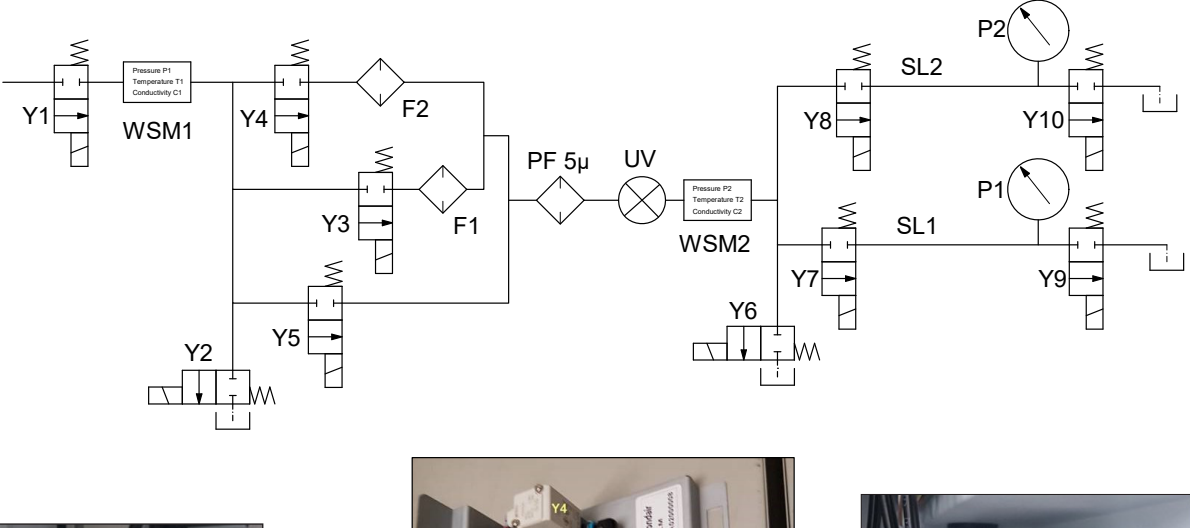

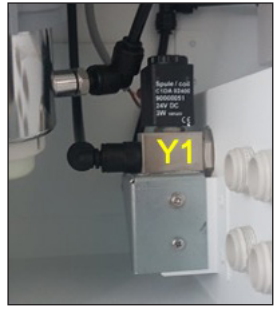

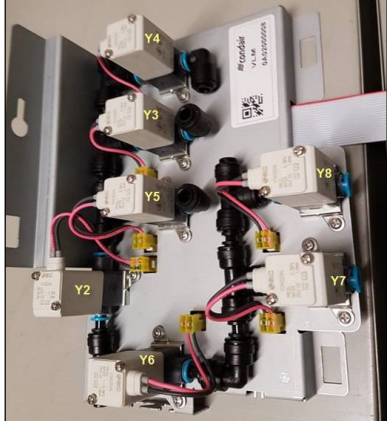

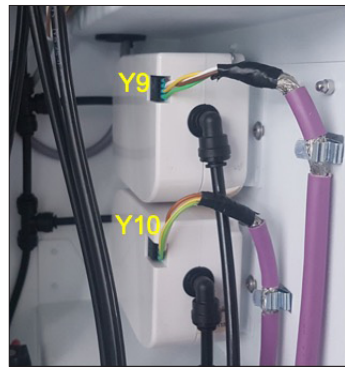

Fig. 79: Diagram of flushing sections

### 6.2 Tools, kits, software and materials needed for commissioning and service

The following tools, kits, software and materials must be carried by the service technician for commissioning and servicing the Condair MN.

- Standard Tool Case
- Hardware: Laptop or tablet with Ethernet connection and Windows 7 or higher
- Software:
  - Service Application Humilife MN on laptop or tablet
  - Latest firmware for control software update on USB stick
- Special tools:
  - Multimeter for verification of the electrical installation
  - Hand air pump for leak test
  - 0.26 gal (1 liter) measuring jug for evaluation of the system
  - Wire strippers (e.g. Weidmüller Stripex)
  - Crimping pliers (e.g. Knipex 975314)
  - John Guest hose cutter
  - John Guest hose connector release tool
  - Two JG Ø0.24" (Ø6 mm) straight connectors (1 per filter)
  - 10 ft. (3 m) JG hose ø0.24" (ø6 mm)
- Circulation pump with On/Off switch (Recommendation: Renkforce garden pump, 1100 W, 1215 gal/h (4600 l/h), 65.2 psi (4.5 bar))
  - Attention: The maximum pump pressure must not exceed 72.5 psi (5 bar)!
- Sanosil S015 container
- Water sampling kit consisting of:
  - Paper towels
  - 2 sterile sample containers with 0.066 gal (0.25 I) capacity
  - Styrofoam cooling box
  - 2 cooling pads
  - Adhesive tape
  - Document folder with order document and address of the laboratory
- Standard spare parts set according to definition

| +     |    | _  |   |   |   |      |   |   |   |   |   |   |   |   |   |   |                |      |   |   |   |          |   |           |      |                  |    |              |
|-------|----|----|---|---|---|------|---|---|---|---|---|---|---|---|---|---|----------------|------|---|---|---|----------|---|-----------|------|------------------|----|--------------|
| 1     | No | te | S | _ |   |      |   |   |   | - |   |   |   |   |   |   | -              | <br> | - |   | - |          |   |           |      |                  |    |              |
| +     | _  | -  | _ |   |   |      |   |   |   |   |   |   | _ | _ | _ |   | -              |      | _ | _ |   |          | _ |           |      |                  |    |              |
| -     | _  |    | _ |   |   |      |   |   |   |   |   |   | _ |   | _ |   | -              | <br> | _ |   | _ |          |   |           | <br> |                  |    | <br>         |
| _     | _  |    | _ |   |   |      |   |   |   |   |   |   |   |   |   |   | _              | <br> |   |   |   |          |   |           | <br> |                  |    | <br>         |
|       |    |    |   |   |   |      |   |   |   |   |   |   |   |   |   |   | _              |      |   |   |   |          |   |           |      |                  |    | <br>         |
|       |    |    |   |   |   |      |   |   |   |   |   |   |   |   |   |   |                |      |   |   |   |          |   |           |      |                  |    |              |
|       |    |    |   |   |   |      |   |   |   |   |   |   |   |   |   |   |                |      |   |   |   |          |   |           |      |                  |    |              |
|       |    |    |   |   |   |      |   |   |   |   |   |   |   |   |   |   |                |      |   |   |   |          |   |           |      |                  |    |              |
| +     |    |    |   |   |   |      |   |   |   |   |   |   |   |   |   |   |                |      |   |   |   |          |   |           |      |                  |    |              |
| <br>+ | -  |    |   |   |   |      |   |   |   |   |   |   |   |   |   |   | -              | <br> | - |   | - |          |   |           |      |                  |    | <br>-        |
| +     | _  | -  | - |   |   |      |   |   |   |   |   |   | _ | _ | _ |   | -              |      | _ | _ |   |          | _ |           |      |                  |    |              |
| -     | _  |    | _ |   |   |      |   |   |   |   |   |   | _ |   | _ |   | -              | <br> | _ |   | _ |          |   |           | <br> |                  |    | <br>         |
| _     |    | _  | _ |   |   |      |   |   |   |   |   |   |   |   |   |   | _              | <br> |   |   |   |          |   |           | <br> |                  |    | <br>         |
|       |    |    |   |   |   |      |   |   |   |   |   |   |   |   |   |   |                |      |   |   |   |          |   |           |      |                  |    |              |
|       |    |    |   |   |   |      |   |   |   |   |   |   |   |   |   |   |                |      |   |   |   |          |   |           |      |                  |    |              |
|       |    |    |   |   |   |      |   |   |   |   |   |   |   |   |   |   |                |      |   |   |   |          |   |           |      |                  |    |              |
|       |    |    |   |   |   |      |   |   |   |   |   |   |   |   |   |   |                |      |   |   |   |          |   |           |      |                  |    |              |
| 1     |    |    |   |   |   |      |   |   |   |   |   |   |   |   |   |   |                |      |   |   |   |          |   |           |      |                  |    |              |
| +     |    |    |   |   |   |      |   |   |   |   |   |   |   |   |   |   |                |      |   |   |   |          |   |           |      |                  |    | + +          |
| +     |    | -  |   |   | - |      |   |   |   |   |   |   |   |   |   |   | +              | <br> | - |   | + | $\vdash$ |   |           |      | +                |    | <br>+        |
| +     |    | +  | _ |   | - | <br> |   |   | _ |   |   |   | _ | _ | _ |   | +              | <br> | - |   | - | $\vdash$ | _ |           |      | $\left  \right $ |    | <br>++-      |
| +     |    | _  |   |   | - |      |   |   |   |   |   |   |   |   |   |   | -              | <br> |   |   | _ |          |   |           |      |                  |    | <br>+        |
| _     |    |    |   |   |   |      |   |   |   |   |   |   |   |   |   |   |                | <br> |   |   | - |          |   |           |      |                  |    | +            |
|       |    |    |   |   |   |      |   |   |   |   |   |   |   |   |   |   |                |      |   |   |   |          |   |           |      |                  |    |              |
|       |    |    |   |   |   |      |   |   |   |   |   |   |   |   |   |   |                |      |   |   |   |          |   |           |      |                  |    |              |
|       |    |    |   |   |   |      |   |   |   |   |   |   |   |   |   |   |                |      |   |   |   |          |   |           |      |                  |    |              |
|       |    |    |   |   |   |      |   |   |   |   |   |   |   |   |   |   |                |      |   |   |   |          |   |           |      |                  |    |              |
| 1     |    |    |   |   |   |      |   |   |   |   |   |   |   |   |   |   |                |      |   |   | - |          |   |           |      |                  |    | +            |
| +     |    |    | - |   |   |      |   |   | _ | _ |   |   |   |   |   |   | -              |      | _ |   |   |          |   |           |      |                  |    | <br>+        |
| +     | -  | -  | - |   |   |      |   |   |   | _ |   |   | - | _ | _ |   | +              | <br> |   |   | - |          |   |           |      |                  |    | <br>         |
| -     | _  | _  | _ |   |   |      |   |   |   |   |   |   | _ |   |   |   | _              | <br> |   |   | _ |          |   |           | <br> |                  |    | <br>         |
| <br>_ |    |    | _ |   |   |      |   |   |   |   |   |   |   |   |   |   | _              | <br> |   |   |   |          |   |           |      |                  |    | <br>         |
|       |    |    |   |   |   |      |   |   |   |   |   |   |   |   |   |   |                |      |   |   |   |          |   |           |      |                  |    |              |
|       |    |    |   |   |   |      |   |   |   |   |   |   |   |   |   |   |                |      |   |   |   |          |   |           |      |                  |    |              |
|       |    |    |   |   |   |      |   |   |   |   |   |   |   |   |   |   |                |      |   |   |   |          |   |           |      |                  |    |              |
|       |    |    |   |   |   |      |   |   |   |   |   |   |   |   |   |   |                |      |   |   |   |          |   |           |      |                  |    |              |
| 1     |    |    |   |   |   |      |   |   |   |   |   |   |   |   |   |   |                |      |   |   |   |          |   |           |      |                  |    |              |
| +     |    |    |   |   |   |      |   |   |   |   |   |   |   |   |   |   |                |      |   |   |   |          |   |           |      |                  |    |              |
| +     |    |    |   |   |   |      |   |   |   |   |   |   |   |   |   |   |                |      |   |   |   |          |   |           |      |                  |    |              |
| <br>+ |    | -  | - |   | - |      |   |   |   |   |   |   | - | _ |   |   | -              | <br> |   |   |   |          |   |           | <br> |                  |    | <br>         |
| <br>+ | _  | _  | _ |   | - |      |   |   |   |   |   |   | - |   | _ |   | -              | <br> |   |   | - |          |   |           | <br> |                  |    | <br>+        |
| +     |    | _  | _ |   |   |      |   |   |   |   |   |   |   |   |   |   | _              | <br> |   |   |   |          |   |           |      |                  |    | <br>         |
|       |    |    |   |   |   |      |   |   |   |   |   |   |   |   |   |   | _              |      |   |   |   |          |   |           |      |                  |    |              |
|       |    |    |   |   |   |      |   |   |   |   |   |   |   |   |   |   | _              | <br> |   |   |   |          |   |           |      |                  |    |              |
|       |    |    |   |   |   |      |   |   |   |   |   |   |   |   |   |   |                |      |   |   |   |          |   |           |      |                  |    |              |
|       |    |    |   |   |   |      |   |   |   |   |   |   |   |   |   |   |                |      |   |   |   |          |   |           |      |                  |    |              |
|       |    |    |   |   |   |      |   |   |   |   |   |   |   |   |   |   |                |      |   |   |   |          |   |           |      |                  |    |              |
| 1     |    |    |   |   |   |      |   |   |   |   |   |   |   |   |   |   | +              |      |   |   |   |          |   |           |      |                  |    |              |
| +     |    | +  |   |   |   |      |   |   |   |   |   |   |   |   |   |   | +              |      |   |   |   |          |   |           |      | +                |    | + +          |
| +     |    | -  |   |   |   |      |   |   |   |   |   |   |   |   |   |   | +              |      |   |   | - | $\vdash$ |   |           |      | $\left  \right $ |    | +            |
| +     |    | -  | _ |   | - | <br> |   |   |   |   |   |   | _ |   | _ |   | +              | <br> | - |   | - | $\vdash$ |   |           |      | $\left  \right $ |    | <br>+        |
| -     | _  |    | _ |   |   |      |   |   |   |   |   |   | _ |   |   |   | _              | <br> |   |   |   |          | _ |           |      |                  |    |              |
| _     |    | _  |   |   |   |      |   |   |   |   |   |   |   |   |   |   | $ \rightarrow$ | <br> |   |   |   |          |   |           |      |                  |    | <br>+        |
|       |    |    |   |   |   |      |   |   |   |   |   |   |   |   |   |   |                |      |   |   |   |          |   |           |      |                  |    | $\downarrow$ |
|       |    |    |   |   |   |      |   |   |   |   |   |   |   |   |   |   |                |      |   |   |   |          |   |           |      |                  |    |              |
|       |    |    |   |   |   |      | 1 | ] |   | Ī | Ī | Ī |   |   |   |   |                | Ī    |   |   |   |          |   |           |      |                  |    |              |
|       |    |    |   |   |   |      |   |   |   |   |   |   |   |   |   |   |                |      |   |   |   |          |   |           |      |                  |    |              |
| +     |    |    |   |   |   |      |   |   |   |   |   |   |   |   |   |   | +              |      |   |   |   |          |   |           |      |                  |    |              |
| +     |    | +  |   |   |   |      |   |   |   |   |   |   |   |   |   |   | +              |      |   |   | - |          |   |           |      |                  | -  | + +          |
| +     |    | +  |   |   | - |      |   |   |   |   |   |   |   |   |   |   | +              |      |   |   | - | $\vdash$ |   |           |      | +                | -+ | <br>+        |
| -     | -  | -  | _ |   | - |      |   |   |   |   |   |   | _ |   |   |   | _              |      |   |   | - | $\vdash$ |   | $\square$ |      |                  |    | ++           |
| +     | _  | _  | _ |   | - |      |   |   |   |   |   |   |   |   |   |   | _              | <br> |   |   | - |          |   |           |      |                  |    | <br>+        |
| -     |    |    |   |   | _ |      |   |   |   |   |   |   |   |   |   |   |                | <br> |   |   | - |          |   |           |      |                  |    | <br>+        |
|       |    |    |   |   |   |      |   |   |   |   |   |   |   |   |   |   |                |      |   |   |   |          |   |           |      |                  |    |              |
|       |    |    |   |   |   |      |   |   |   |   |   |   |   |   |   |   |                |      |   |   |   |          |   |           |      |                  |    |              |
|       |    | Τ  |   |   |   |      |   |   |   |   |   |   |   |   |   | Τ | T              |      |   |   |   |          |   |           |      |                  | Τ  |              |
|       |    |    |   |   |   |      |   |   |   |   |   |   |   |   |   |   |                |      |   |   |   |          |   |           |      |                  |    |              |
| 1     |    | 1  |   |   |   |      |   |   |   |   |   |   |   |   |   |   | +              |      |   |   |   |          |   |           |      |                  |    | +            |

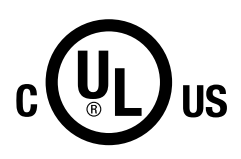

U.S.A. 835 Commerce Park Drive Ogdensburg, New York 13669

CANADA 2740 Fenton Road Ottawa, Ontario K1T 3T7

TEL: 1.866.667.8321 FAX: 613.822.7964

EMAIL: na.humilife@condair.com WEBSITE: www.condairhumilife.com

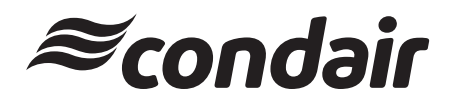